# User manual Process controller Series RE 3070

User manual

| e of contents                                                       | page                                                                                                    |                                                                                                    |                                                                                                    | page                                                                                                    |
|---------------------------------------------------------------------|----------------------------------------------------------------------------------------------------|----------------------------------------------------------------------------------------------------|----------------------------------------------------------------------------------------------------|----------------------------------------------------------------------------------------------------|
| Wichtiger Hinweis                                                   | 2                                                                                                    | 5                                                                                                    | Displays                                                                                                    | 53                                                                                                    |
| Introduction                                                        | 3                                                                                                    | 6                                                                                                    | Commands                                                                                                    | 54                                                                                                    |
| Installation<br>Description<br>Operating conditions<br>Installation | <b>4</b><br>6<br>7                                                                                                    | 6.1<br>6.2<br>6.3                                                                                                    | Commands from keyboard<br>Commands from digital inputs<br>Commands from serial<br>communication (please, refer<br>the addendum on the serial                                                                                                    | 55<br>58                                                                                                    |
| Electrical connections                                              | 8                                                                                                    |                                                                                                    | communication                                                                                                    |                                                                                                    |
| Termination unit<br>Cabling layout<br>Example of wiring diagram     | 8<br>9<br>10                                                                                                    | <b>7</b><br>7.1<br>7.2                                                                                                    | <b>Setpoint programmer (optional)</b><br>Program organisation<br>Operatina conditions                                                                                                    | <b>59</b><br>59<br>60                                                                                                    |
| Operations                                                          | 20                                                                                                    | 7.3                                                                                                    | Parameterisation – Program Menu                                                                                                    | 62                                                                                                    |
| Keys functions and display<br>Data setting                          | 20<br>22                                                                                                    | 7.4<br>7.5                                                                                                    | Program status displaying<br>Run/stop of a program                                                                                                    | 64<br>65                                                                                                    |
| Configuration<br>Parameterisation<br>Parameters<br>Access levels    | 23<br>32<br>40<br>50                                                                                                    | 8<br>9                                                                                                    | Technical specifications<br>Wiring diagrams                                                                                                    | 69<br>74                                                                                                    |
|                                                                     | e of contents<br>Wichtiger Hinweis<br>Introduction<br>Installation<br>Description<br>Operating conditions<br>Installation<br>Electrical connections<br>Termination unit<br>Cabling layout<br>Example of wiring diagram<br>Operations<br>Keys functions and display<br>Data setting<br>Configuration<br>Parameterisation<br>Parameters<br>Access levels | e of contents page<br>Wichtiger Hinweis 2<br>Introduction 3<br>Installation 4<br>Description 4<br>Operating conditions 6<br>Installation 7<br>Electrical connections 8<br>Termination unit 8<br>Cabling layout 9<br>Example of wiring diagram 10<br>Operations 20<br>Keys functions and display 20<br>Data setting 22<br>Configuration 23<br>Parameterisation 322<br>Parameters 40<br>Access levels 50 | e of contents         page           Wichtiger Hinweis         2         5           Introduction         3         6           Installation         4         6.1           Description         4         6.3           Operating conditions         6         1           Installation         7         7           Electrical connections         8         7           Cabling layout         9         7.1           Example of wiring diagram         10         7.2           Operations         20         7.3           Keys functions and display         20         7.4           Data setting         22         7.5           Configuration         23         8           Parameterisation         32         9           Access levels         50         9 | e of contentspageWichtiger Hinweis25DisplaysIntroduction36CommandsInstallation46.1Commands from keyboardDescription46.2Commands from digital inputsOperating conditions6Communication (please, refer<br>the addendum on the serial<br>communication (please, refer<br>the addendum on the serial<br>communicationElectrical connections8communicationTermination unit87Setpoint programmer (optional)<br>7.1Cabling layout97.1Program organisation<br>7.2Operating conditionsOperations207.3Parameterisation – Program Menu<br>7.4Program status displaying<br>7.5Run/stop of a program<br>7.5Out setting238Technical specifications<br>98Technical specifications<br>9Parameters40505050Wiring diagrams |

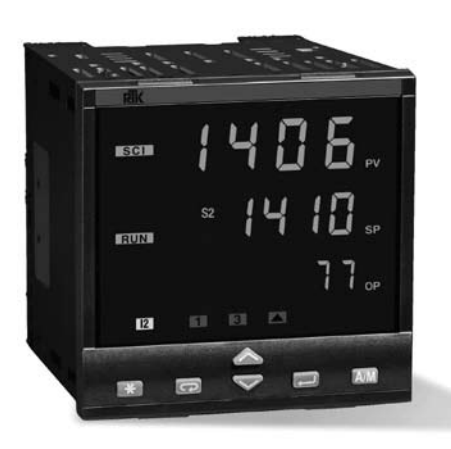

| Šeries RE 30 | 70 |
|--------------|----|
|--------------|----|

-1-

Regeltechnik Kornwestheim GmbH 70806 Kornwestheim

Telefon +49 7154 1314-0 Telefax +49 7154 1314-333

Internet: http://www.rtk.de e-mail: info@rtk de

## NOTES ON ELECTRIC SAFETY AND ELECTROMAGNETIC COMPATIBILITY

# CE

Please, read carefully these instructions before proceeding with the installation of the controller. Class II instrument, for indoor use only.

This controller has been designed with complianceto: Regulations on electrical apparatus (appliance, systems and installations) according to the European community directife 73/23/EEC amended by the European Community directive 93/68/EEC and the Regulations on the essential protection requirements in electrical apparatus EN61010-1 : 93 + A2:95.

Regulations on Electromagnetic Compatibility according to the European Comunity directive n° 89/336/EEC, amended by the European Community directive n° 92/31/EEC, 93/68/EEC, 98/13/EEC and the following regulations: - Regulations on RF emissions EN61000-6-3: 2001 residential envirenments EN61000-6-4 : 2001 industrial environments

- Regulation on RF immunity: EN61000-6-2 : 2001 industrial equipment an system

It is important to understand that it's responsibility of the installer to ensure the compliance of the reaulations on safety requirements and FMC.

Repairs: this device has no user serviceable parts and requires special equipment and specialised engineers. Therefore, a repair can be hardly carried on directly by the user. for this purpose, the manuvacturer provides technical assistance and the repair service for its Customers, Please, contact vour nearest Agent for further information.

> All the information and warnings about safety and electromagnetic compatibility are marked with the  $\mathbf{\Delta} \in \mathbf{S}$  sign, at the side of the note.

#### 1. Introduction

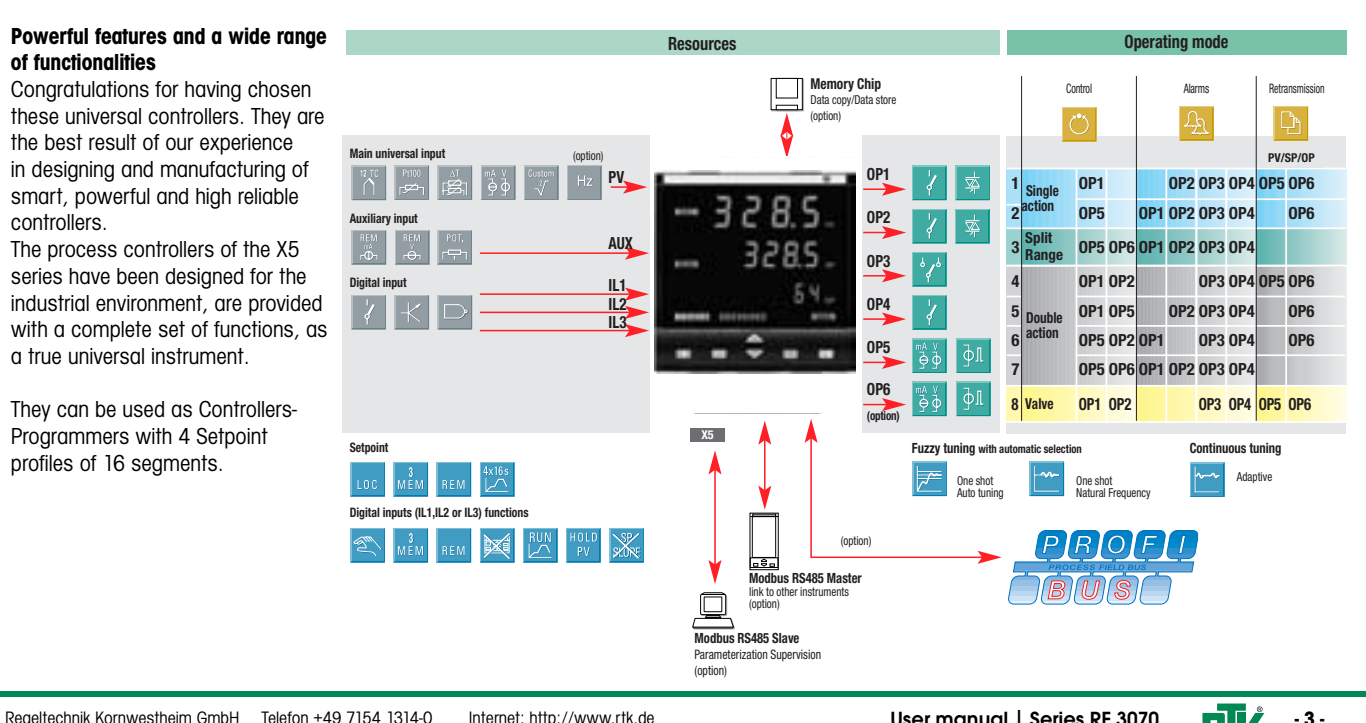

e-mail: info@rtk de

Series RE 3070 | User manual - 2 -

Regeltechnik Kornwestheim GmbH Telefon +49 7154 1314-0 Internet: http://www.rtk.de 70806 Kornwestheim Telefax +49 7154 1314-333 e-mail: info@rtk de

Regeltechnik Kornwestheim GmbH Telefon +49 7154 1314-0 70806 Kornwestheim Telefax +49 7154 1314-333

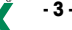

#### 2 Installation

2.1 Allgemeine Beschreibung

#### Installation must only be carried out by qualified personnel.

Before proceeding with the installation of this controller, follow the instructions illustrated in this manual and, particularly the installation precautions marked with the ACC symbol, related to the European Community directive on electrical protection and electromagnetic compatibility.

# ΔCE

To prevent hands or metal touching parts that may be electrically live, the controllers must be installed in an enclosure and/or in a cubicle.

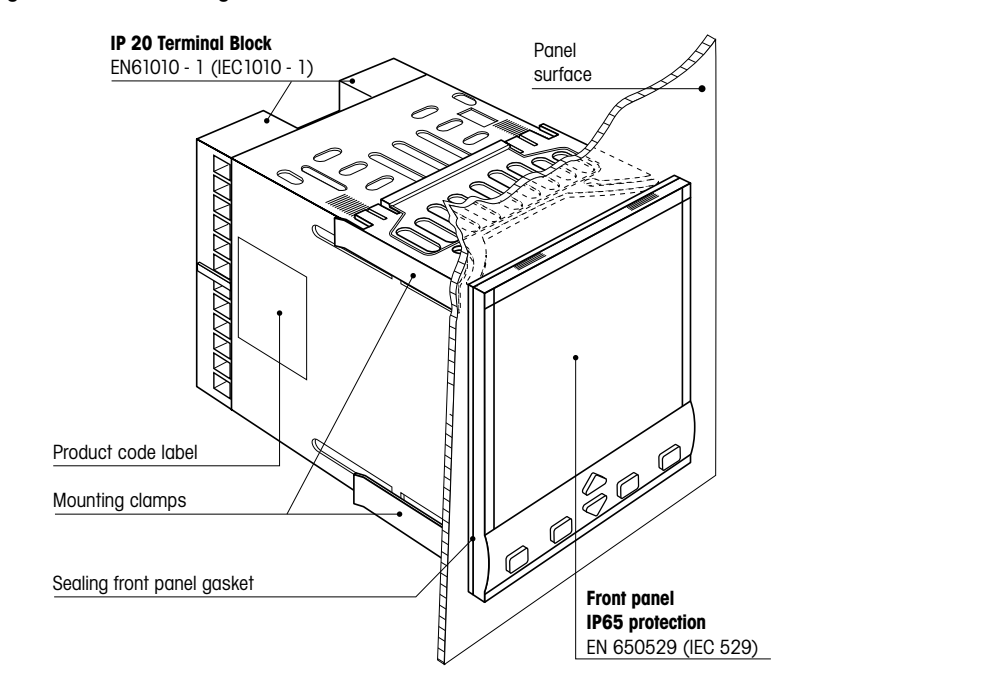

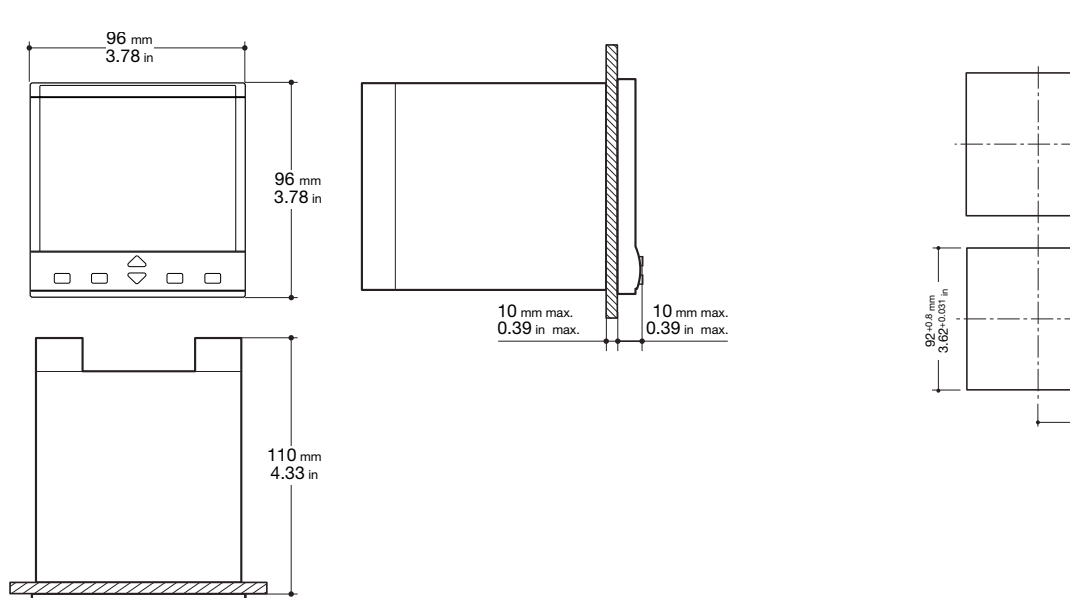

Internet: http://www.rtk.de

2.1.2 Panel cut-out

103 mm min 4.05 in min

92+0.8 mm -

Regeltechnik Kornwestheim GmbH Telefon +49 7154 1314-0 Internet: http://www.rtk.de 70806 Kornwestheim Telefax +49 7154 1314-333 e-mail: info@rtk.de

Regeltechnik Kornwestheim GmbH Telefon +49 7154 1314-0 70806 Kornwestheim Telefax +49 7154 1314-333 e-mail: info@rtk.de

2.1.1 Dimensional details

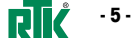

| erating cor                                                        | nditions                               |                            |
|--------------------------------------------------------------------|----------------------------------------|----------------------------|
| 2000                                                               | Altitude up to 2000 m                  |                            |
| ₽°c                                                                | Temperature 050°C [1]                  |                            |
| %Rh                                                                | Relative humidity 595 % non-condensing |                            |
| ecial condi                                                        | tions                                  | Suggestions                |
| 2000                                                               | Altitude > 2000 m                      | Use 24Vac supply version   |
| <b>‡</b> ℃                                                         | Temperature > 50°C                     | Use forced air ventilation |
| %Rh                                                                | Humidity > 95 %                        | Warm up                    |
| 14,441<br>14,441<br>14,445<br>14,445<br>14,445<br>14,445<br>14,445 | Conducting atmosphere                  | Use filter                 |
| bidden Co                                                          | nditions 🚫                             |                            |
| 4                                                                  |                                        |                            |

Explosive atmosphere

#### .3 Panel mounting (1) 2.3.2 Installation securing

#### Prepare panel cut-out; .3.1 Insert the instrument 2 Check front panel gasket position;

3 Insert the instrument through the

cut-out.

## Insert the instrument through the

## cut-out. note

position;

#### ) For Use on a Flat Surface of a Type 2 and Type 3 'raintiaht' Enclosure.

Prepare panel cut-out;

Check front panel gasket

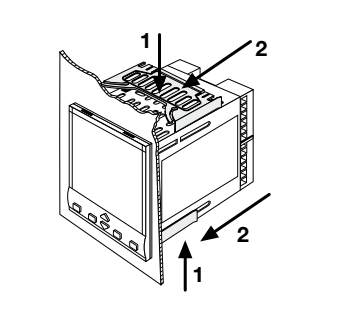

# 1 Insert the screwdriver in the

clips of the clamps; 2 Rotate the screwdriver.

2.3.3 Clamps removing

Push and 2 Pull to remove the instrument.

2.3.4 Instrument unplugging

#### Electrostatic discharges can damage the instrument.

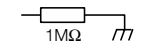

ΔCE

#### Before removing the instrument the operator must discharge himself to ground.

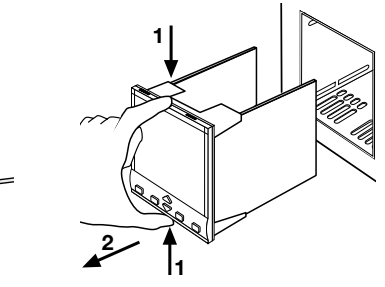

#### Series RE 3070 | User manual **F**

- 6 -

Regeltechnik Kornwestheim GmbH Telefon +49 7154 1314-0 Internet: http://www.rtk.de 70806 Kornwestheim Telefax +49 7154 1314-333 e-mail: info@rtk.de

Regeltechnik Kornwestheim GmbH Telefon +49 7154 1314-0 Internet: http://www.rtk.de 70806 Kornwestheim Telefax +49 7154 1314-333 e-mail: info@rtk.de

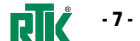

#### **3. Electrical connections**

- 8 -

3.1 Termination unit

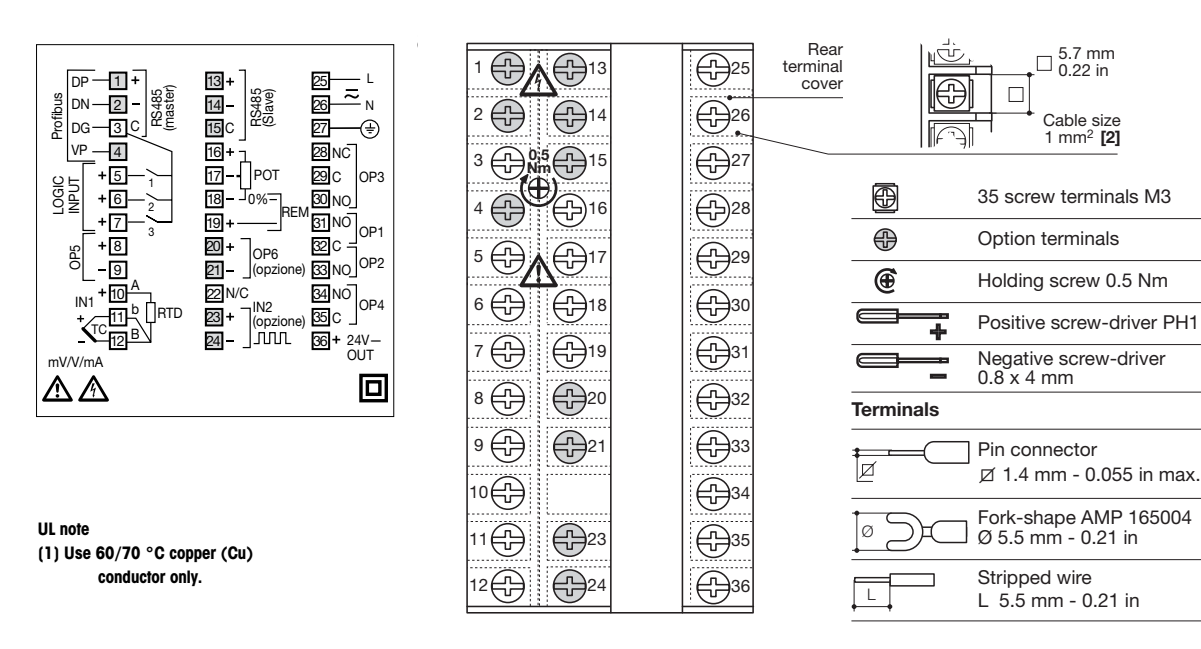

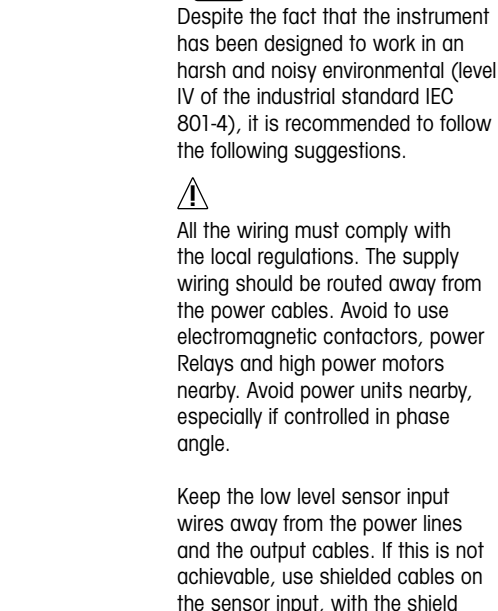

connected to earth.

Precautions

ΔCE

#### 3.2. Suggested wires routing

Internet: http://www.rtk.de

e-mail<sup>.</sup> info@rtk de

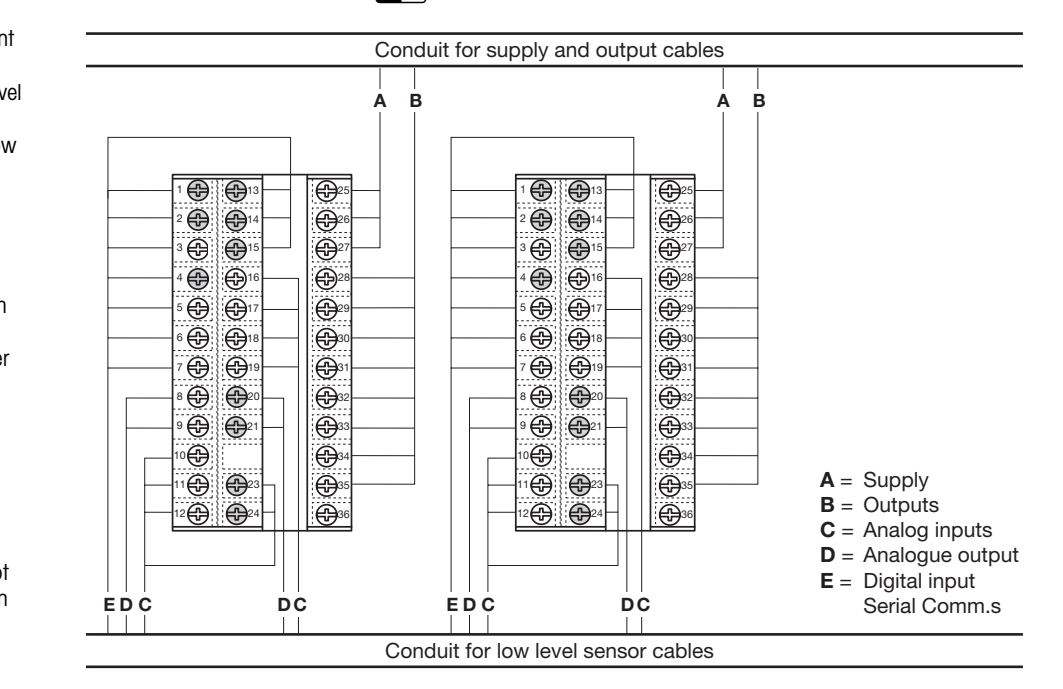

Series RE 3070 | User manual

 Regeltechnik Kornwestheim GmbH
 Telefon +49 7154 1314-0
 Internet: http://www.rtk.de

 70806 Kornwestheim
 Telefox +49 7154 1314-33
 e-mail: info@rtk.de

 Regeltechnik Kornwestheim GmbH
 Telefon +49 7154 1314-0

 70806 Kornwestheim
 Telefax +49 7154 1314-333

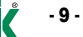

#### 3.3. Example of wiring diagram

- 10 - 🗾

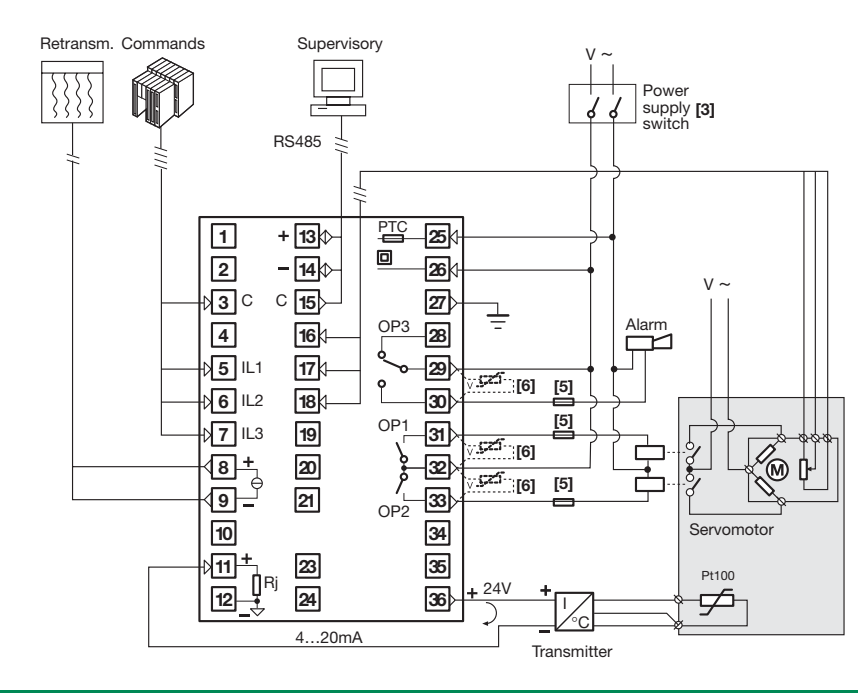

(Valve control)

#### Notes:

1) Make sure that the power supply voltage is the same indicated on the instrument 2) Switch on the power supply only after that all the electrical connections have been completed.

- In accordance with the safety regulations, the power supply switch shall bring the identification of the relevant instrument. The power supply switch shall be easily accessible from the operator.
- 4) The instrument is PTC protected. In case of failure it is suggested to return the instrument to the manufacturer for repair.
- 5) To protect the instrument internal circuits use:
- 2 AT fuse for Relay outputs (220 Vac)
- 4 AT fuse for Relay outputs (110 Vac)
- 1 AT fuse for Triac outputs
- 6) Relay contacts are already protected with varistors

Only in case of 24 Vac inductive loads, use model A51-065-30D7 varistors (on request)

## 3.3.1 Power supply

Switching power supply with multiple isolation and PTC protection.

#### Standard version:

Nominal voltage: 100... 240Vac (-15...+10%); Frequency 50/60Hz.

 Low Voltage version: Nominal voltage: 24Vac (-25...+12%): Frequency 50/60Hz or 24Vdc (-15...+25%); Power consumption 5W max.

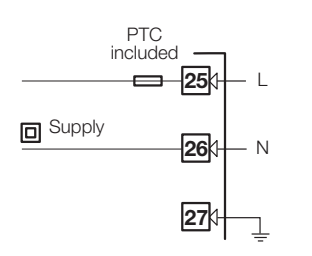

## 3.3.2 PV control input

#### A L-J-K-S-R-T-B-N-E-W thermocouple type

- Connect the wires with the polarity as shown
- Use always compensation cable of the correct type for the thermocouple used;
- The shield, if present, must be connected to a proper earth.

#### B For Pt100 resistance thermometer

- If a 3 wires system is used, use always cables of the same diameter (1mm2 min.), maximum line resistance 20 O/line.
- When using a 2 wires system, use always cables of the same section (1.5mm2 min.) and put a jumper between terminals 11 and 12

#### C For AT (2x RTD Pt100) Special

When the distance between the controller and the sensor is 15m using a cable of 1.5mm2 section, produces an error on the measure of 1°C.

## R1 + R2 must be <3200

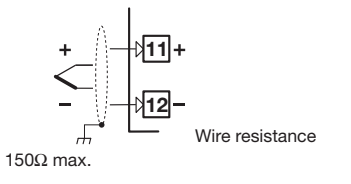

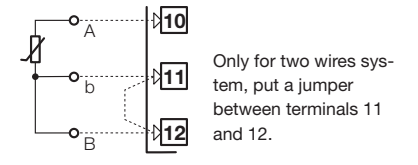

₿10 Use wires of the same length and 1.5 mm<sup>2</sup> 11 --**o**-:: B size Maximum line resis-**R**R2 tance 20 Ω/line. 12

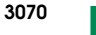

Series RE 3070 | User manual

Regeltechnik Kornwestheim GmbH Telefon +49 7154 1314-0 Internet: http://www.rtk.de 70806 Kornwestheim Telefax +49 7154 1314-333 e-mail· info@rtk de

Regeltechnik Kornwestheim GmbH 70806 Kornwestheim

Telefon +49 7154 1314-0 Internet: http://www.rtk.de Telefax +49 7154 1314-333 e-mail: info@rtk.de

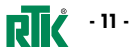

#### 3.3.2 PV control input

#### C For mA, mV

Input resistance =  $30\Omega$  per mA; Input resistance >  $10M\Omega$  per mV; Input resistance =  $10k\Omega$  per Volt;

#### C1 With 2 wires transducer

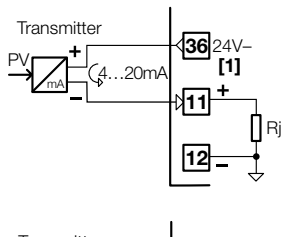

12\_

ΔCE

Series RE 3070 | User manual

V,mV mA

+ - +

#### 3.3.3 PV control input – IN2 Frequency input

ΔCE

+5V -

Telefon +49 7154 1314-0

Telefax +49 7154 1314-333 e-mail: info@rtk.de

10KΩ

+23

\_24

ிரை

Internet: http://www.rtk.de

\_\_\_\_\_ ∔ 10KΩ

Using the frequency input (IN2), the IN1 input is not yet available

- Low level: 0...2Volt /0.5mA max.
- High level: 3...24Volt / ~ 0 mA max..

Frequency range: 0...2kHz / 0...20kHz, selectable in configuration mode;
Use sensors with an NPN output or a clean contact.

Regeltechnik Kornwestheim GmbH

70806 Kornwestheim

3.3.4 Auxiliary input 🛕 🔆 🤅

A - From Remote Setpoint Current 0/4...20mA; Input resistance =  $30\Omega$ . Voltage 1...5V, 0...5V, 0...10V; Input resistance =  $300k\Omega$ . Not available with frequency input

#### B - From Potentiometer

Regeltechnik Kornwestheim GmbH

70806 Kornwestheim

for the measure of the position of the motor or the valve.

#### 100% from 100 $\Omega$ to 10k $\Omega$ max.

+

mA

mV-V

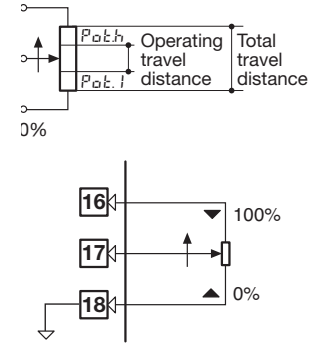

Internet: http://www.rtk.de

Telefon +49 7154 1314-0

Telefax +49 7154 1314-333 e-mail: info@rtk.de

## 3.3.5 Digital input

 The input is active when the logic state is ON, corresponding to the contact closed.
 The input is insertion when the

• The input is inactive when the logic state is OFF, corresponding to the contact open.

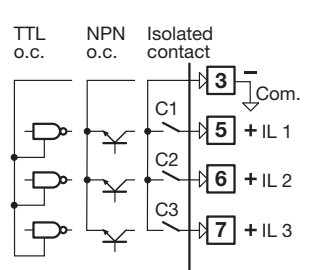

**PIC** - 13 -

User manual | Series RE 3070

# C2 With 3 wires transducer

#### Note: (1) Auxiliary power supply for external transmitter 24Vdc ±20%/30mA max without short circuit protection.

- 12 -

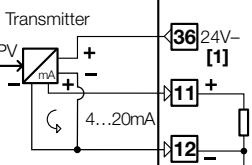

#### 3.3.6 OP2 - OP3 - OP4 - OP5 - OP6 output (option)

The functionality associated to each of the OP1, OP2, OP4, OP5 and OP6 output is defined during the configuration of the instrument.

The suggested combinations are:

- 14 -

|     | C                                                             | ontrol outputs | ;                   |     | Ala | rms |     | Retrans | mission |
|-----|---------------------------------------------------------------|----------------|---------------------|-----|-----|-----|-----|---------|---------|
|     |                                                               | Main<br>(Heat) | Secondary<br>(Cool) | AL1 | AL2 | AL3 | AL4 | PV / S  | P / OP  |
| Α   | Single                                                        | 0P1            |                     |     | OP2 | OP3 | OP4 | OP5     | 0P6     |
| В   | action                                                        | 0P5            |                     | 0P1 | 0P2 | OP3 | 0P4 |         | 0P6     |
| C   | Split range                                                   | 0P5            | 0P6                 | 0P1 | OP2 | OP3 | OP4 |         |         |
| D   |                                                               | 0P1            | 0P2                 |     |     | OP3 | OP4 | OP5     | OP6     |
| Ε   | Double                                                        | 0P1            | 0P5                 |     | 0P2 | OP3 | 0P4 |         | OP6     |
| F   | action                                                        | 0P5            | 0P2                 | 0P1 |     | OP3 | 0P4 |         | OP6     |
| G   |                                                               | 0P5            | 0P6                 |     | 0P2 | OP3 | 0P4 |         |         |
| L   | Valve drive                                                   | 0P1 🔺          | 0P2 🔻               |     |     | OP3 | OP4 | OP5     | OP6     |
| whe | re:                                                           |                | •                   |     |     |     | -   |         |         |
| 0P1 | OP1 - OP2 Relay or Triac output                               |                |                     |     |     |     |     |         |         |
| 0P3 | OP3 - OP4 Relay outputs                                       |                |                     |     |     |     |     |         |         |
| 0P5 | OP5 - OP6 Analogue/ digital control or retransmission outputs |                |                     |     |     |     |     |         |         |

Analogue/ digital control or retransmission outputs

3.3.6-A Single action relay (TRIAC) control output

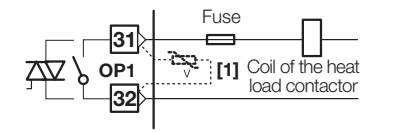

3.3.6-B1 Single action SSR drive control output 🛕 🤆

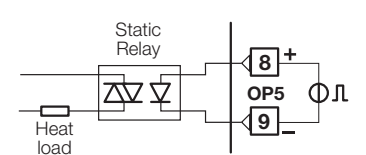

3.3.6-B2 Single action analogue output 🛕 🤆

Heat load

**8**+mA mV, V

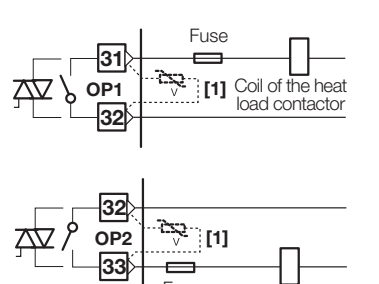

Fuse

Coil of the cool load contactor

Double action relay (TRIAC) /

relay (TRIAC) control output

3.3.6-C

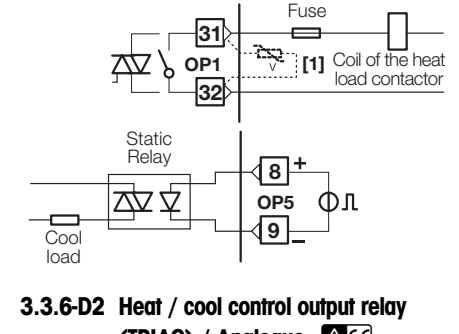

3.3.6-D1 Double action relay (TRIAC) /

SSR drive control output

(TRIAC) / Analogue

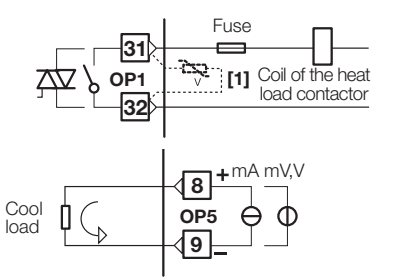

Series RE 3070 | User manual F

Regeltechnik Kornwestheim GmbH Telefon +49 7154 1314-0 Internet: http://www.rtk.de 70806 Kornwestheim Telefax +49 7154 1314-333 e-mail: info@rtk.de

Regeltechnik Kornwestheim GmbH Telefon +49 7154 1314-0 Internet: http://www.rtk.de 70806 Kornwestheim Telefax +49 7154 1314-333 e-mail: info@rtk.de

θΦ

ОР5 √9\_\_

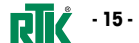

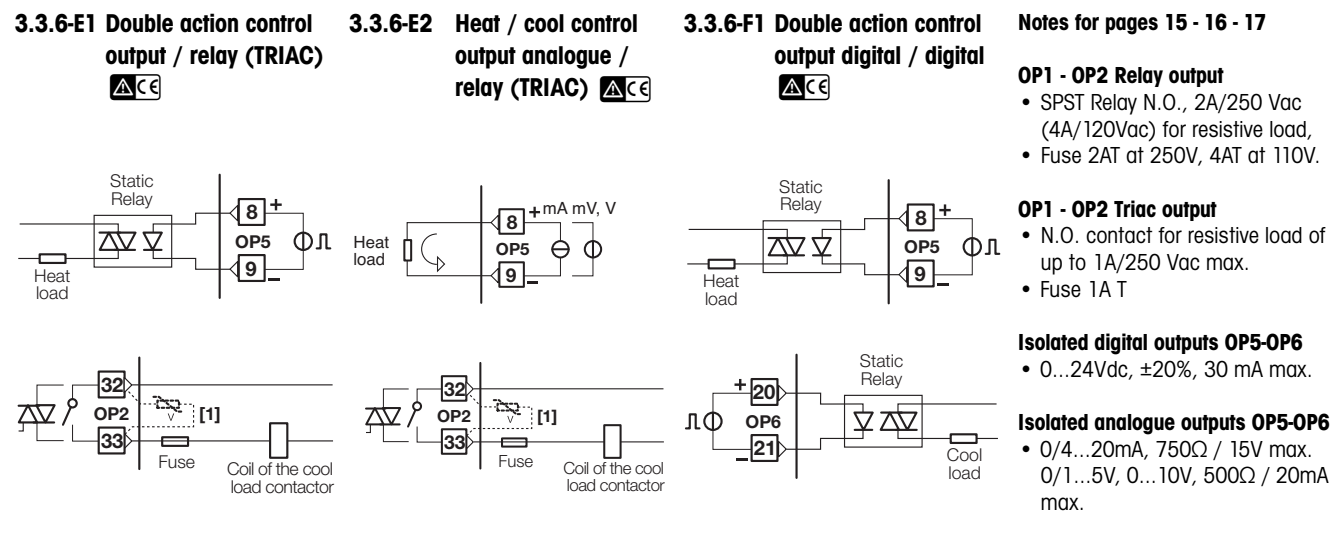

(1) Varistor for inductive load 24Vac only

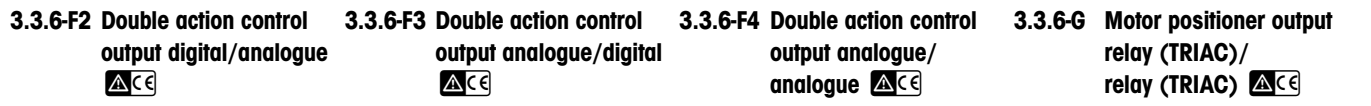

Heat load

**8**+mA mV, V

OP5 √9\_\_

Valve drive PID without potentiometer 3 pole output with N.O. contacts **+mA mV**, V (increase, decrease, stop)

Increase 🔺

Vac -

Decrease 🗸

-31

. 32

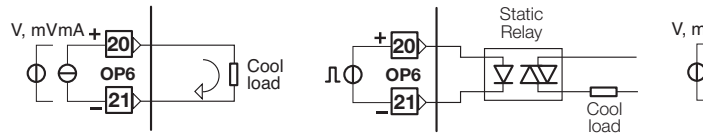

Heat

load

OP5 √9\_\_

Φл

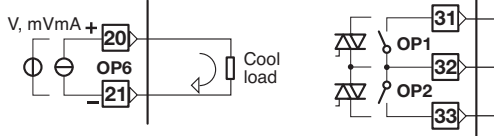

ΦΦ

ОР5 √9\_

Series RE 3070 | User manual

- 16 -

Regeltechnik Kornwestheim GmbH Telefon +49 7154 1314-0 Internet: http://www.rtk.de 70806 Kornwestheim Telefax +49 7154 1314-333 e-mail: info@rtk.de

Regeltechnik Kornwestheim GmbH Telefon +49 7154 1314-0 70806 Kornwestheim

Static

Relay

Heat load

User manual | Series RE 3070

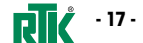

Internet: http://www.rtk.de Telefax +49 7154 1314-333 e-mail: info@rtk.de

#### 3.3.7 OP1-2-3-4 Alarm output

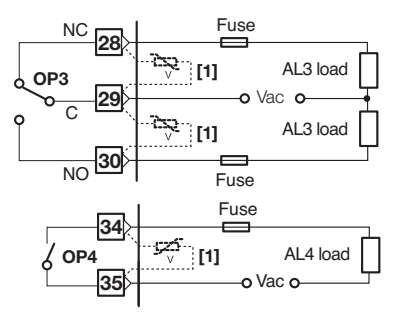

The relay/triac output OP1, OP2, can be used as alarm outputs only if they are not used as control outputs.

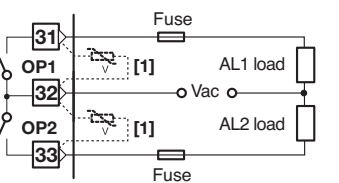

OP5 and OP6 outputs can be configured for control action or PV/SP/OP retransmission: Galvanic isolation 500Vac/1 min: 0/4...20mA, 750Ω / 15Vdc max. 0/1...5V, 0...10V, 500Ω / 20mA max..

3.3.8 OP5 und OP6 (option) analogue

OP5 √9\_\_

l **√8**+mA mV, V

θΦ

) Cool load

control outputs ACE

Heat load

V, mVmA + 20

OP6

\_21

ΦĤ

Notes:

#### (1) Varistor for inductive load 24Vac only

#### 3.3.9 Serial communications (Option) ACE

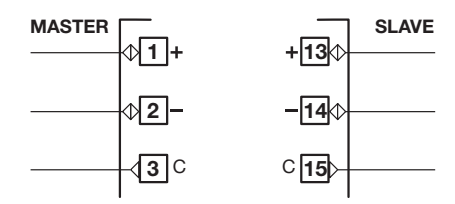

 Galvanic isolation 500Vac/1 min; Compliance to the EIA RS485 standard for Modbus/Jbus; • Termination setting dip switches.

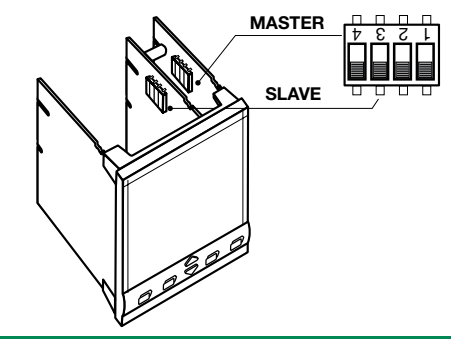

#### Profibus DP (option) 3.3.10

\$1

⊕2-

-√3-

-√4-

standard for PROFIBUS DP:

Ace

DP

DN

DG

VP

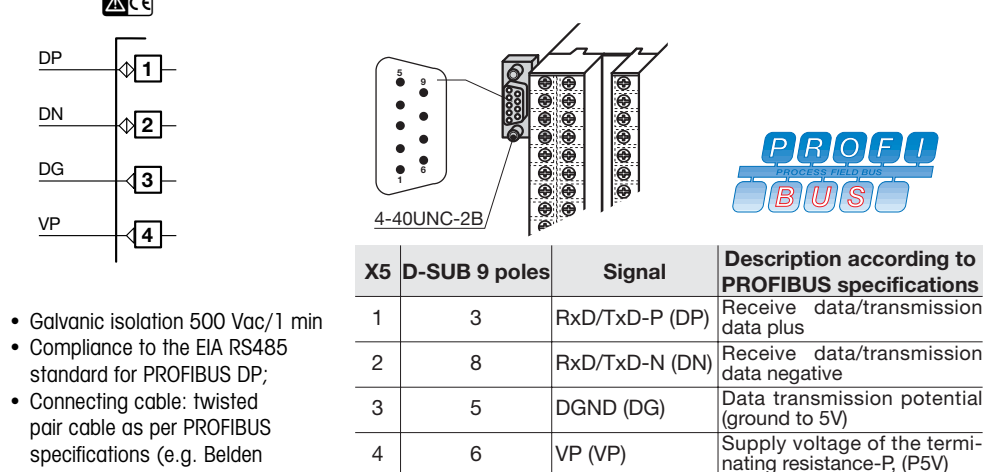

Detailed information concerning wiring and cables can be found on the PROFIBUS Product Guide or on Internet at: http://www.profibus.com/online/ list

 Connecting cable: twisted pair cable as per PROFIBUS specifications (e.g. Belden B3079A);

Max. lenght: 100 m at 12 Mb/s

Termination resistors 2200 and 390Ω (1/4 W, ±5%) for external mounting on the initial and ending PROFIBUS stations only.

- 18 -Series RE 3070 | User manual

70806 Kornwestheim

Regeltechnik Kornwestheim GmbH Telefon +49 7154 1314-0 Internet: http://www.rtk.de Telefax +49 7154 1314-333 e-mail: info@rtk de

Regeltechnik Kornwestheim GmbH Telefon +49 7154 1314-0 Internet: http://www.rtk.de 70806 Kornwestheim Telefax +49 7154 1314-333 e-mail<sup>.</sup> info@rtk de

. .. . . .

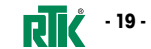

#### 4. Operation

- 20 -

#### 4.1.1 Key functions and displays in operator

Series RE 3070 | User manual

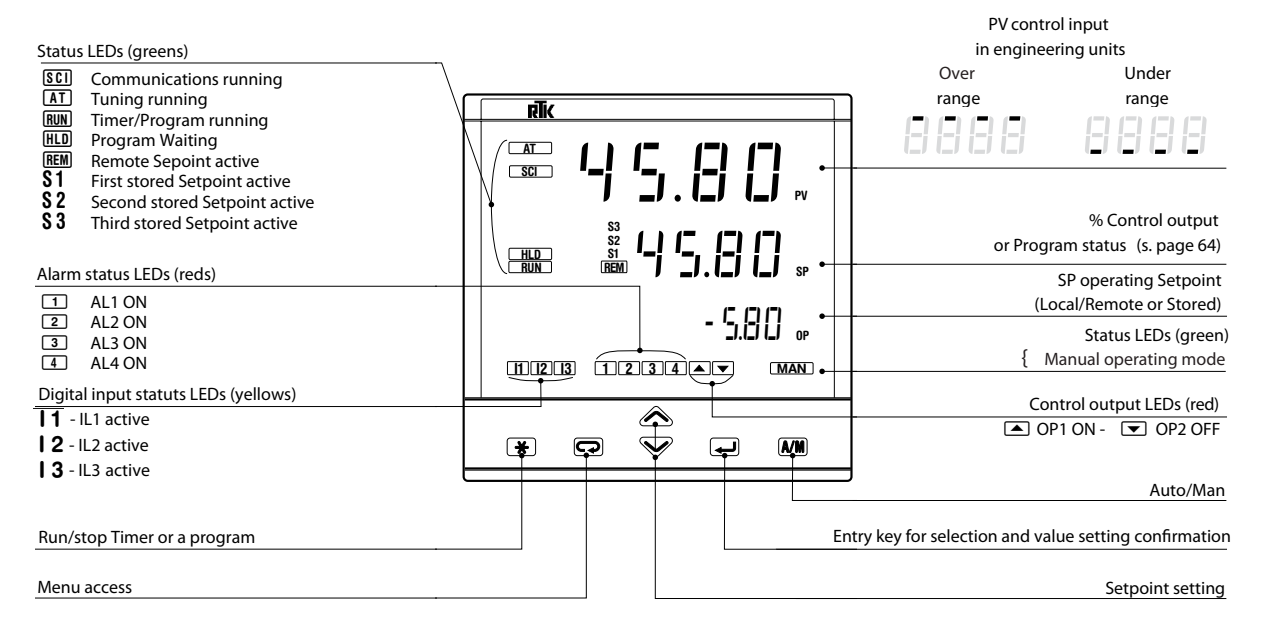

Regeltechnik Kornwestheim GmbH

70806 Kornwestheim

Telefon +49 7154 1314-0

Telefax +49 7154 1314-333 e-mail: info@rtk.de

Internet: http://www.rtk.de

# 4.1.2 Functions and display in

#### programming mode

The parameter setting procedure has a timeout. If no keys are pressed for, at least, 30 seconds, the controller switches back, automatically, to the operator mode.

After having selected the parameter or the code, press  $\bigotimes$  and  $\bigvee$  to display or modify the value.

The value is entered when the next parameter is selected, by pressing the *i* key. Pressing the back key *i* or after 30 seconds from the last modification , the value doesn't change.

#### 

Telefon +49 7154 1314-0

Telefax +49 7154 1314-333

Internet: http://www.rtk.de

e-mail<sup>.</sup> info@rtk de

Regeltechnik Kornwestheim GmbH

70806 Kornwestheim

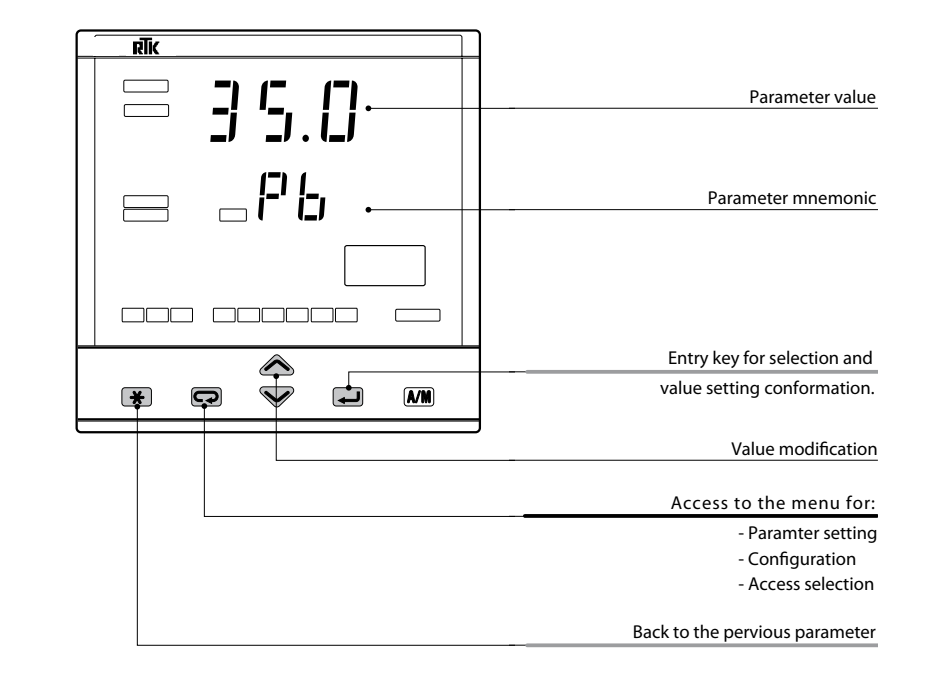

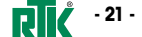

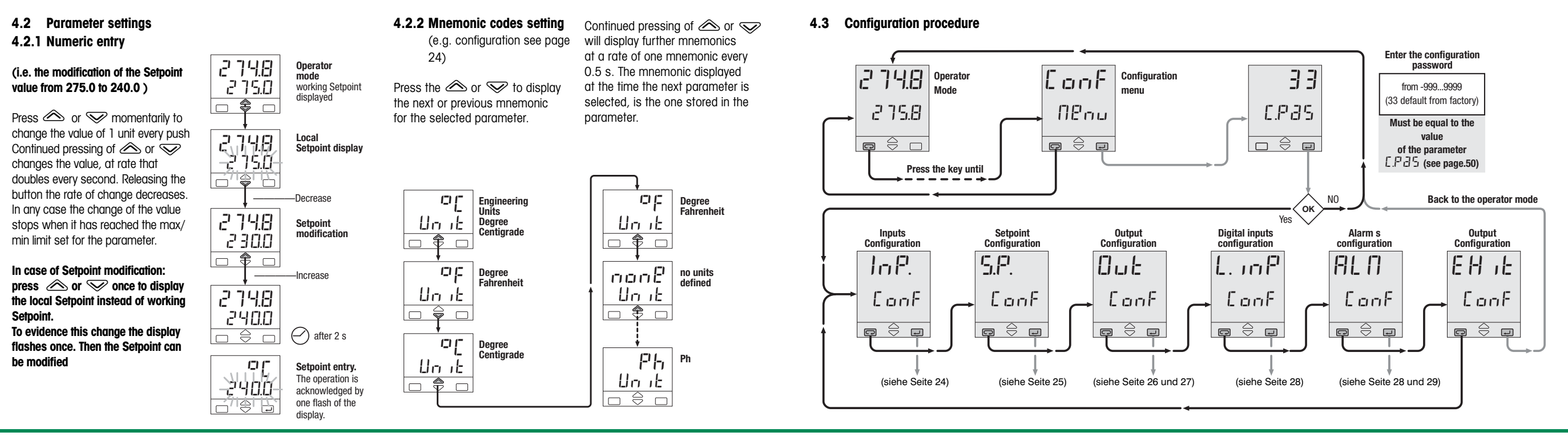

- 22 - 👖 Series RE 3070 | User manual

 Regeltechnik Kornwestheim GmbH
 Telefon +49 7154 1314-0
 Internet: http://www.rtk.de

 70806 Kornwestheim
 Telefax +49 7154 1314-333
 e-mail: info@rtk.de

 Regeltechnik Kornwestheim GmbH
 Telefon +49 7154 1314-0
 Internet: http://www.rtk.de

 70806 Kornwestheim
 Telefax +49 7154 1314-333
 e-mail: info@rtk.de

User manual | Series RE 3070

**RIK** - 23 -

#### 4.3.1 Inputs configuration

-24 - **R** 

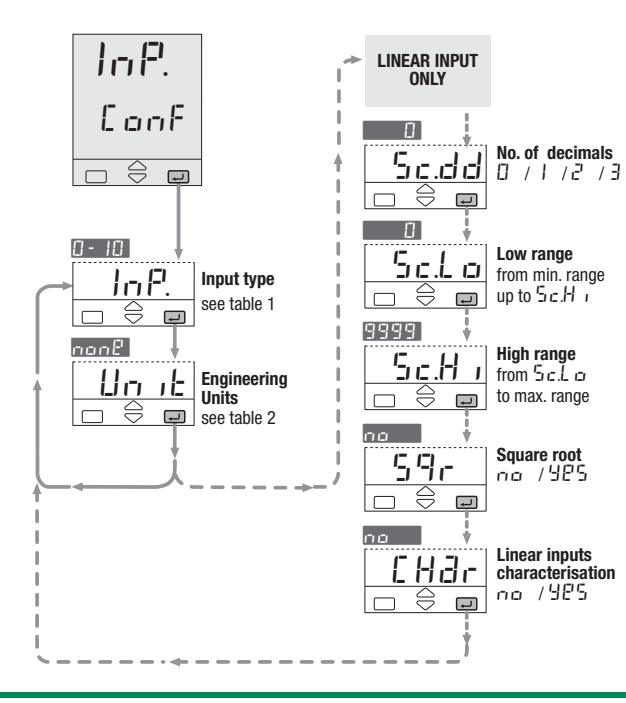

| ab. 1   | Input type   |              | Tab. 2   | Engineering units          |
|---------|--------------|--------------|----------|----------------------------|
| alue    | Description  | InP.         | Value    | Description Unit           |
| с. J    | 0600°C       | 321112°F     | none     | None                       |
| с. Ľ    | 01200°C      | 322192°F     | 30       | Degree centigrade          |
| с. L    | 0600°C       | 321112°F     | op       | Degree Fahrenheit          |
| .c. 5   | 01600°C      | 322912°F     | 08       | mA                         |
| с. г    | 01600°C      | 322912°F     | nu       | mV                         |
| с. L    | -200400°C    | -328752°F    | U        | Volt                       |
| с. Ь    | 01800°C      | 323272°F     | bðr      | bar                        |
| с. п    | 01200°C [1]  | 322192°F     | PSI      | PSI                        |
| .c.n i  | 01100°C [2]  | 322012°F     | ch       | Rh                         |
| : c.U.3 | 02000°C      | 323632°F     | Ph       | Ph                         |
| : c.U.S | 02000°C      | 323632°F     | 82       | Hertz                      |
| с. Е    | 0600°C       | 321112°F     |          |                            |
| :uSt    | Custom range | on request   | Notoo    |                            |
| -Ed I   | -200600°C    | -3281112°F   | Notes:   |                            |
| Ed2     | -99.9300.0°C | -99.9572.0°F |          | rosii-inisii thermocoupie. |
| IPLE    | -50.050.0°C  | -58.0122.0°F | [2] NI-N | to thermocouple.           |
| 1.5.0   | 050 mV       |              |          |                            |
| 1.300   | 0300 mV      |              |          |                            |
| 1-5     | 05 Volt      | Engineering  |          |                            |
| 1-5     | 15 Volt      | Engineening  |          |                            |
| 1-10    | 010 Volt     | units        |          |                            |
| 1-20    | 020 mA       |              |          |                            |
| 1-20    | 420 mA       |              |          |                            |
| r 9.L   | 02.000 Hz    | Frequency    |          |                            |
| r 9.H   | 020.000 Hz   | (option)     |          |                            |
|         |              |              |          |                            |

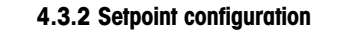

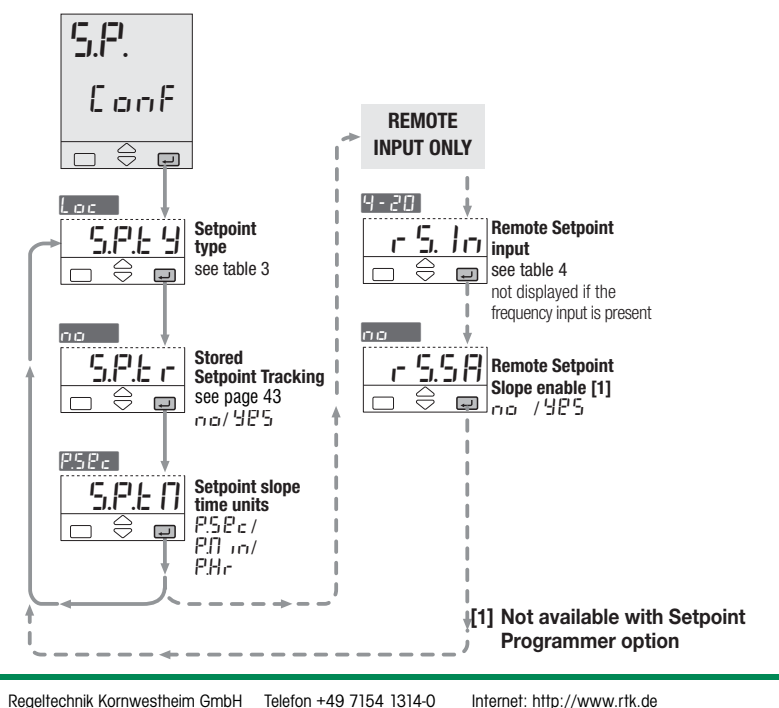

| Tab. 3 | Setpoint type       |  |  |  |
|--------|---------------------|--|--|--|
| Value  | Description 5.P.E.S |  |  |  |
| Loc    | Local only          |  |  |  |
| - 80   | Remote only         |  |  |  |
| Ler    | Local/remote only   |  |  |  |
| Lock   | Local - trim        |  |  |  |
| r BNE  | Remote - trim       |  |  |  |
| Prog   | Programmed (option) |  |  |  |
|        |                     |  |  |  |

| Tab. 4 | Rem. Setpoint | r 5. In |
|--------|---------------|---------|
| Value  | Description   |         |
| 0-5    | 05 Volt       |         |
| 1-5    | 15 Volt       |         |
| 0 - 10 | 010 Volt      |         |
| 0-20   | 020 mA        |         |
| 4-20   | 420 mA        |         |

User manual | Series RE 3070

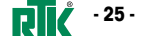

Series RE 3070 | User manual

 Regeltechnik Kornwestheim GmbH
 Telefon +49 7154 1314-0
 Internet: http://www.rtk.de

 70806 Kornwestheim
 Telefax +49 7154 1314-333
 e-mail: info@rtk.de

 Regeltechnik Kornwestheim GmbH
 Telefon +49 7154 1314-0
 Internet: http://www.

 70806 Kornwestheim
 Telefax +49 7154 1314-333
 e-mail: info@rtk.de

#### 4.3.2 Output configuration

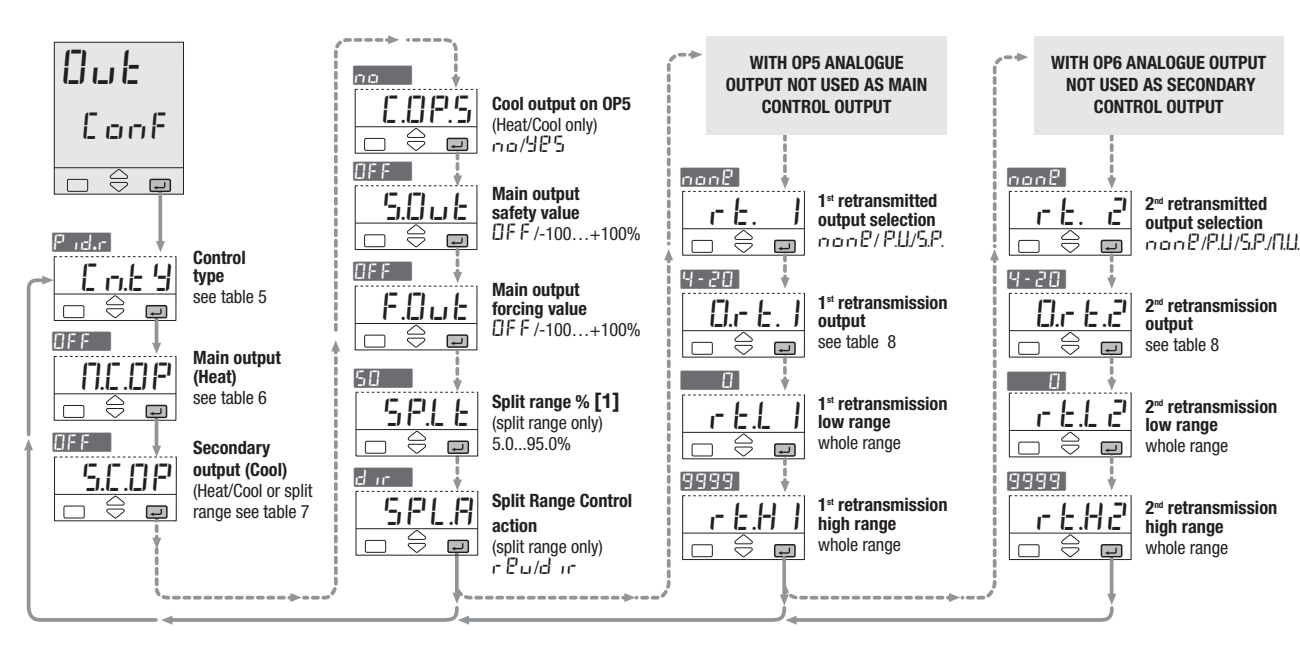

#### Tab. 5 Control mode Value Description Enty DF.r P Reverse action On - Off DF.d Direct action Pudd Direct action Pude Reverse action Udu- Direct action Modul U.r EU Reverse action valves HEL D Linear Heat/ Oil charac. Cool HEHE Water charac. 5PL | Direct-Direct Split 5PL2 Direct-Reverse ĭ≓ranœ 5PL.3 Reverse-Reverse 5PL4 Reverse-Direct [1] [1] Nicht verfügbar bei Programmgeber (S.P.ty = Prog) Tab. 6 Main Output (Heat) Value Description N.C.OP **Not used** Relay / Triac ΠP Digital Digital Lo9 signal 0-5 0...5 Volt 1-5 1...5 Volt DC П- IП 0...10 Volt siana 0...20 mA 4-20 4...20 mA

# Tab. 7 Secondary output (Cool) Value Description []FF Not used DP 2 Relay / Triac Log Digital [] - 5 0...5 Volt 1-5 1...5 Volt [] - [[] 0...10 Volt 0...20 mA 4-20 4...20 mA Value Description 0-5 0...5 Volt 1-5 1...5 Volt 0 - 10 0...10 Volt 0-20 0...20 mA 4-20 4...20 mA

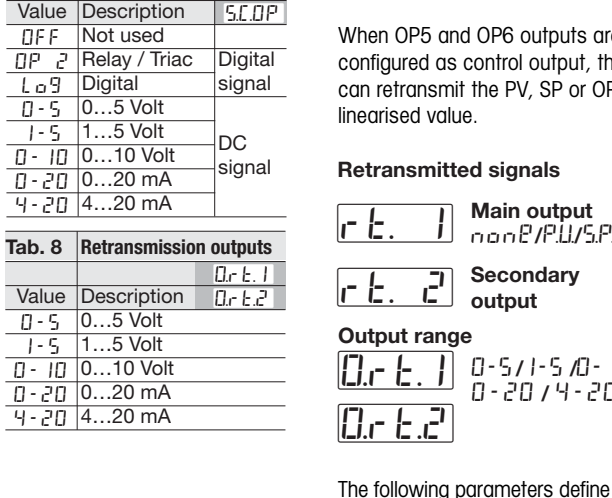

#### Retransmission

#### Retransmission high range

When OP5 and OP6 outputs are not configured as control output, they can retransmit the PV, SP or OP linearised value.

Main output

Secondary

0-5/1-5/0-

output

none/P.U/S.P.

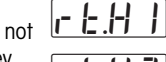

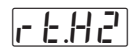

#### Example:

- T/C S: range 0...1600°C;
- Output range, 4...20 mA;
- Retransmitted signal PV on 800...1200°C range.

| output           | mA                      |    |
|------------------|-------------------------|----|
| e                |                         |    |
| 0-5/1-5/0-10     | 20 <u>FE.H</u> = P.U.   | -  |
| U-2U/4-2U        | - <u>r EL 1</u> = 800 / |    |
|                  | r E.H.I  = 1200/        |    |
|                  | _ /                     |    |
| arameters define | 4                       | ۰Č |
| jii runge.       | 800 1200 1600           | )  |
| ion high range   |                         |    |

Retransmission high range 

the low and high range.

r E.H2

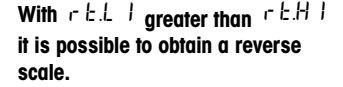

Nicht verfügbar bei Programmgeber (S.P.ty = Prog)

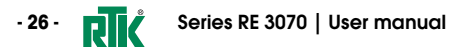

Regeltechnik Kornwestheim GmbH Telefon +49 7154 1314-0 Internet: http://www.rtk.de 70806 Kornwestheim Telefax +49 7154 1314-333 e-mail: info@rtk.de

Regeltechnik Kornwestheim GmbH Telefon +49 7154 1314-0 70806 Kornwestheim

Internet: http://www.rtk.de Telefax +49 7154 1314-333 e-mail<sup>,</sup> info@rtk de

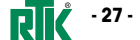

#### 4.3.4 Digital inputs confuguration

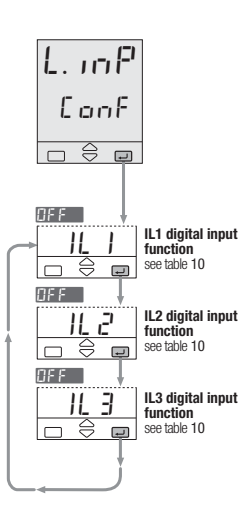

#### 4.3.5 Alarmkonfiguration

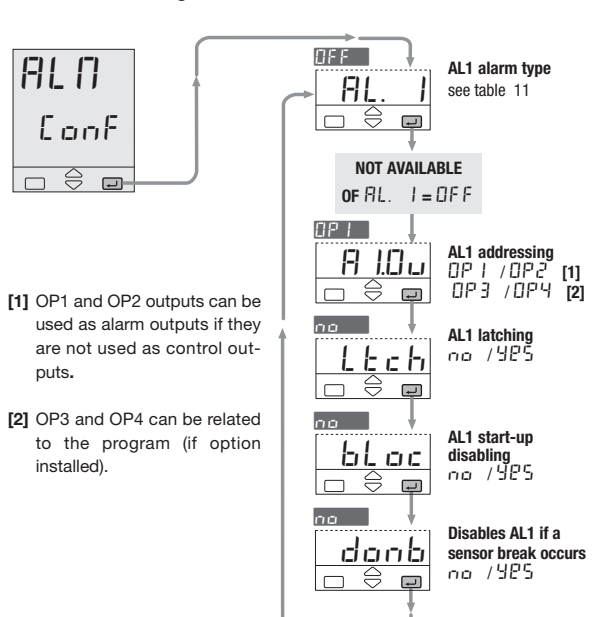

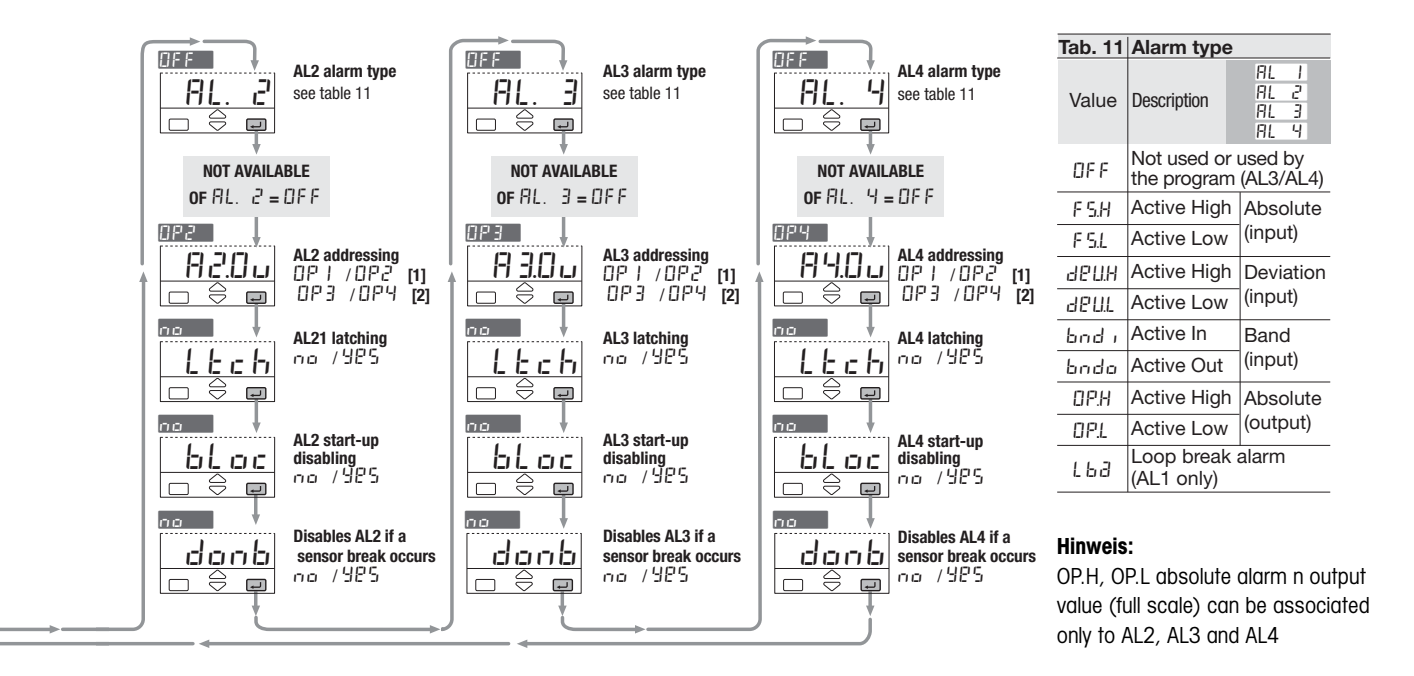

Regeltechnik Kornwestheim GmbH Telefon +49 7154 1314-0 Internet: http://www.rtk.de 70806 Kornwestheim Telefax +49 7154 1314-333 e-mail: info@rtk.de

**Digital Inputs** 

Local/Remote

5P 2 2nd stored Setpoint

5.P. 3 3rd stored Setpoint

5L o. 1 5.P. slope disable

Measure hold

1<sup>st</sup> program

3<sup>rd</sup> program

r. - H. Program Run/Stop

Program reset

ac & Alarm acknowledge

Pr 92 2<sup>nd</sup> program

Pr 94 4th program

LLC & Reset blocking

nPHE Next segment

LEP I Keyboard lock

1<sup>st</sup> stored Setpoint

Output forcing mode

1L 2 1L 3

up to

3

puts.

Tab. 10 Functions

Value Description

DFF Not used

Rnan Auto/Man

L-r

HPU

F.Dut

Pr 9.1

Pr 9.3

r Sk

ςp

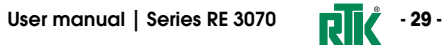

Regeltechnik Kornwestheim GmbH Telefon +49 7154 1314-0 Internet: http://www.rtk.de 70806 Kornwestheim Telefax +49 7154 1314-333 e-mail: info@rtk de

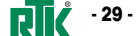

#### 4.3.6 AL1, AL2, AL3, AL4 Alarms configuration

It is possible to configure up to 4 alarms: AL1, AL2, AL3, AL4 (see page 28/29) selecting, for each of them: A the type and the operating condition of the alarm (table 11

page 29)

**B** the functionality of the alarm acknowledge (latching)

**C** the start-up disabling (blocking) bLoc

D alarm inhibition on sensor break E the physical output of the alarm

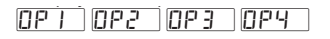

The outputs can be used for (A) Operating conditions alarms if they are not used as Absolute alarm

control outputs (see par. 3.3.7 page 18).

the alarms).

It is possible to route up to 4 Active low .FSL 🛇 alarm to a single output (OR of Low range threshold Alarr

On ·

Off

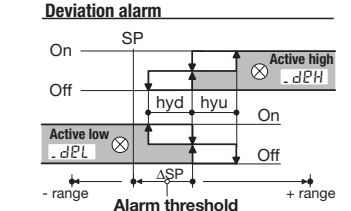

hyd hyu

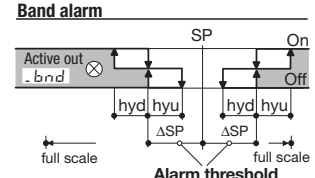

(B) Alarm acknowledge function

(latching)

Active hic

🛇 .FSH

High range

On

The alarm, once occurred, is presented on the display until to the time of acknowledge. The acknowledge operation consists in pressing any key.

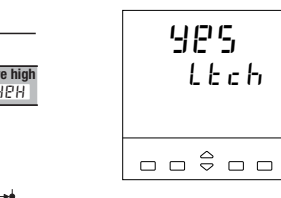

After this operation, the alarm leaves the alarm state only when the alarm condition is no longer present

985 bLoc

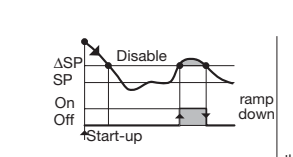

٨SP threshold SP± range ASPH Disable +Start-up

#### (C) Start-up disabling (blocking) (D) Alarm disablina at sensor break

For those alarm that are configured to be different than LBA, is possible to set the parameterdanb (disable on break).

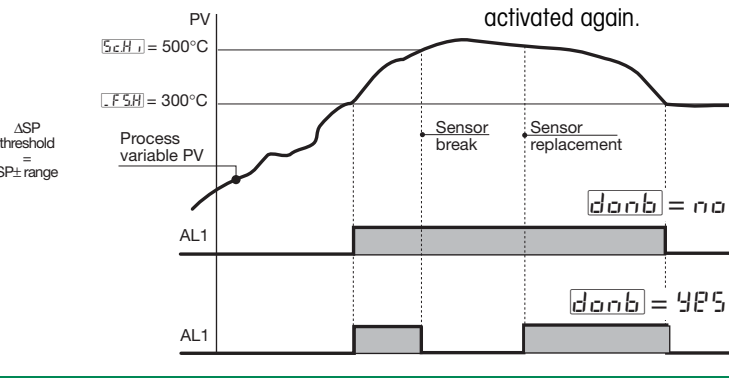

Set:

no

ves

thesensor break are

#### Loop break alarm LBA

To maintain the alarm When the controller connection to the status when a sensor sensor is discontinued or other faults break is detected. are detected in the control loop, the To disable the alarm AL1 alarm becomes active, after a intervention when a sensor predefined time of 1... 9999 s, from the detection of the failure (see page break is detected. Once 35). the sensor has been When a sensor failure occours, the changed, the alarms LBA interventrion is immediate. The that were active before alarm state ceases when the fault

> 1691 OP1 2 75.0 1234 A In case of ON-OFF control, the

condition is no longer present.

LBA alarm is not active.

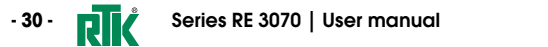

Regeltechnik Kornwestheim GmbH Telefon +49 7154 1314-0 Internet: http://www.rtk.de 70806 Kornwestheim Telefax +49 7154 1314-333 e-mail· info@rtk de

Regeltechnik Kornwestheim GmbH Telefon +49 7154 1314-0 70806 Kornwestheim Telefax +49 7154 1314-333

Internet: http://www.rtk.de e-mail: info@rtk de

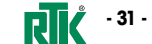

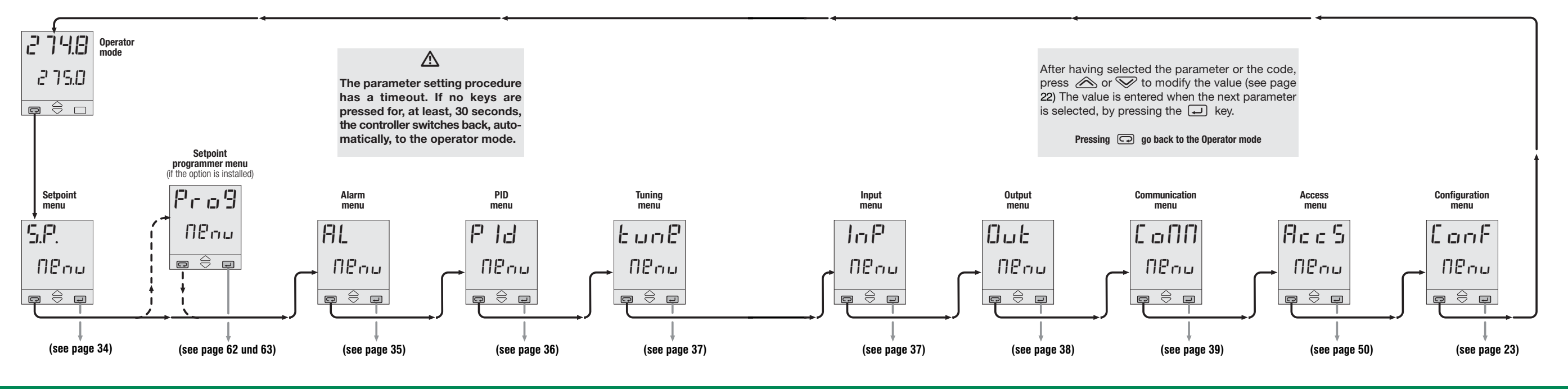

- 32 - Series RE 3070 | User manual

 Regeltechnik Kornwestheim GmbH
 Telefon +49 7154 1314-0
 Internet: http://www.rtk.de

 70806 Kornwestheim
 Telefax +49 7154 1314-333
 e-mail: info@rtk.de

 Regeltechnik Kornwestheim GmbH
 Telefon +49 7154 1314-0
 Internet: http://www.rtk.de

 70806 Kornwestheim
 Telefax +49 7154 1314-333
 e-mail: info@rtk.de

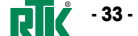

#### 4.4.1 Parameterisation – setpoint menu

- 34 -

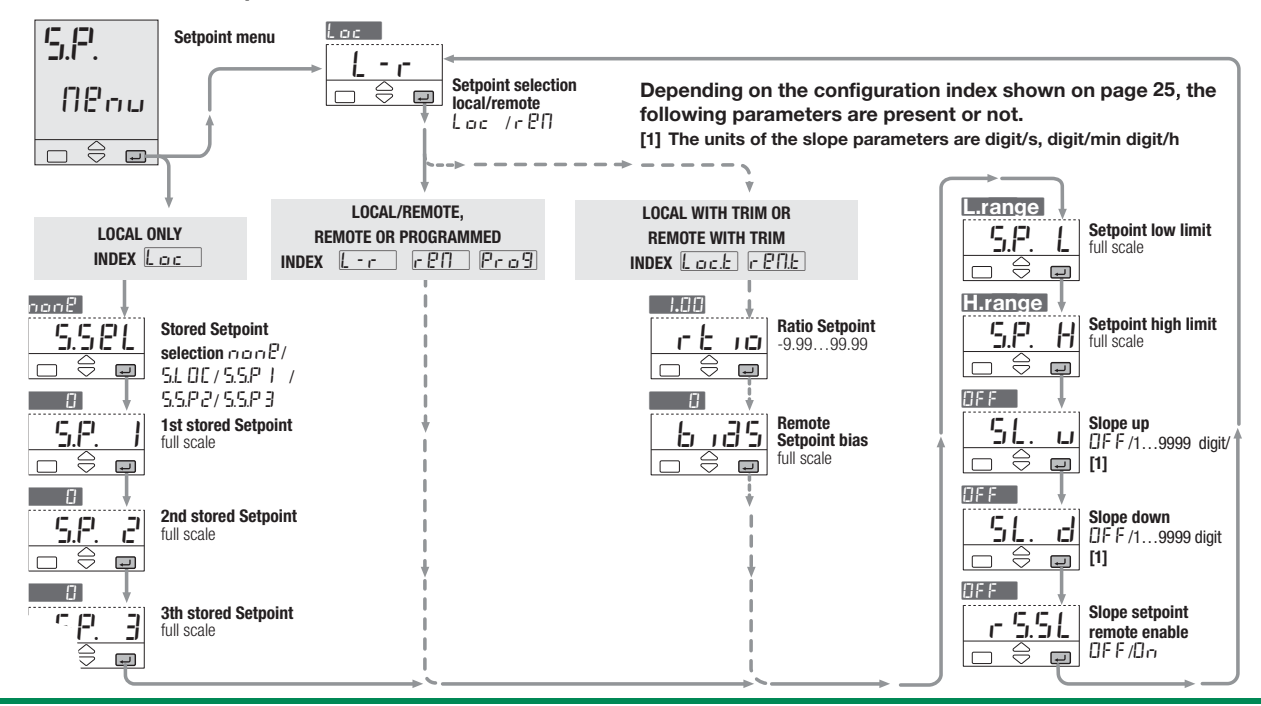

#### 4.4.2 Parametrieruna – Alarm-Menü

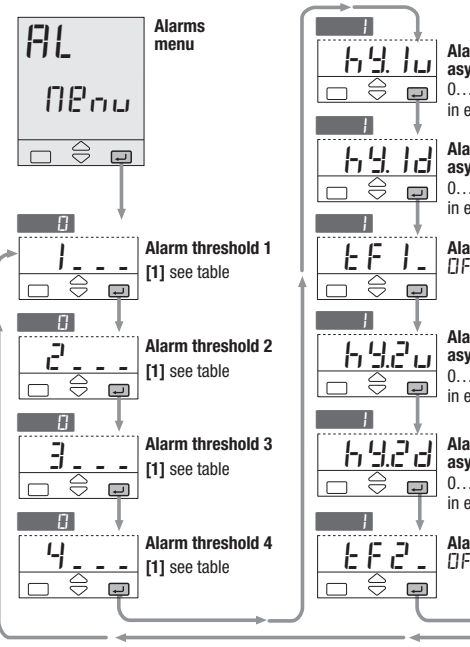

Alarm 1 hysteresis 

 I\_I\_I\_I\_I
 I

 I\_I\_I\_I\_I\_I
 IIII

 Alarm 3 hysteresis
 asymmetric upper

 asymmetric upper 0....5% Span 0...5% Span Ţ in engineering units in engineering units Alarm 3 hysteresis Alarm 1 hysteresis 6933 asymmetric lower asymmetric lower 0....5% Span 0...5% Span in engineering units in engineering units L F J Alarm 3 delay Alarm 1 delay EF /1...9999 Ţ Alarm 2 hysteresis Alarm 4 hysteresis asymmetric upper Alarm 4 hysteresis Alarm 4 hysteresis asymmetric upper 0...5% Span 0...5% Span F in engineering units in engineering units Alarm 2 hysteresis Alarm 4 hysteresis asymmetric lower 0...5% Span 0....5% Span Lب in engineering units in engineering units Alarm 2 delay Alarm 4 delay Ę4\_ Εl TIFF/1 9999 TIFF /1 9999 

(1) A code, specifying the number and the alarm type that has been configured (see page 29), is displayed. At this point, the user must enter the threshold value, according to the following table.

| Type and<br>adj. value  | Mode                  | Number and<br>Parameter |
|-------------------------|-----------------------|-------------------------|
| Absolute                | Active high           | _ F 5.H                 |
| on input                | Active low            | _ F 5.L                 |
| Deviation               | Active high           | _ d P.H                 |
| on input                | Active low            | _ d P.L                 |
| Band                    | Active in band        | - bn i                  |
| full scale<br>on input  | Active out<br>of band | . 600                   |
| Absolute                | Active high           | _ 0 P.H                 |
| on output               | Active low            | _ 0 P.L                 |
| <b>L.B.A.</b><br>19999s | Active high           | _L63                    |
|                         |                       |                         |

Hinweis: OPH, OPL Alarm Ausangswert kann nur AL2, AL3 und AL4 zugeordnet werden.

User manual | Series RE 3070

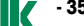

Series RE 3070 | User manual

Regeltechnik Kornwestheim GmbH Telefon +49 7154 1314-0 Internet: http://www.rtk.de 70806 Kornwestheim Telefax +49 7154 1314-333 e-mail: info@rtk.de

Regeltechnik Kornwestheim GmbH Telefon +49 7154 1314-0 Internet: http://www.rtk.de 70806 Kornwestheim Telefax +49 7154 1314-333 e-mail: info@rtk.de

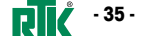

#### 4.4.3 Parameterisation - PID menu (not shown for ON-OFF control action)

Series RE 3070 | User manual

- 36 -

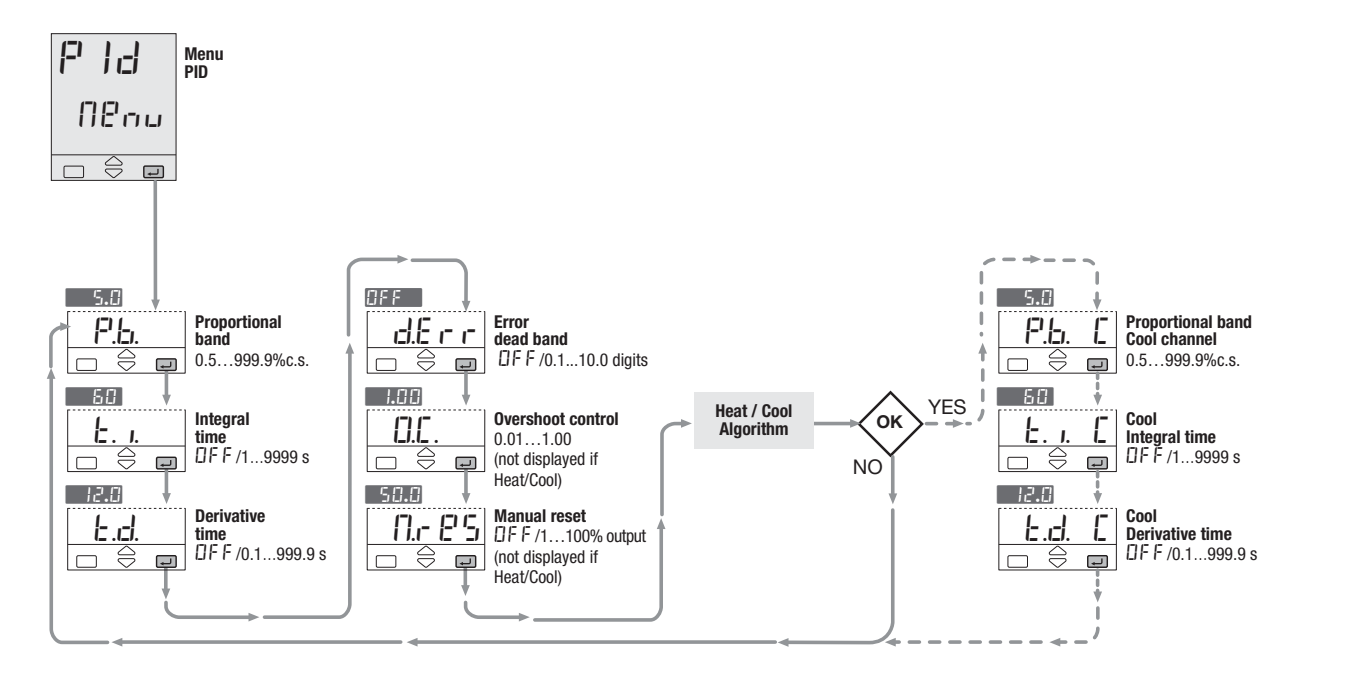

#### 4.4.4 Parameterisation – Tuning menu

(not shown for ON-OFF control action)

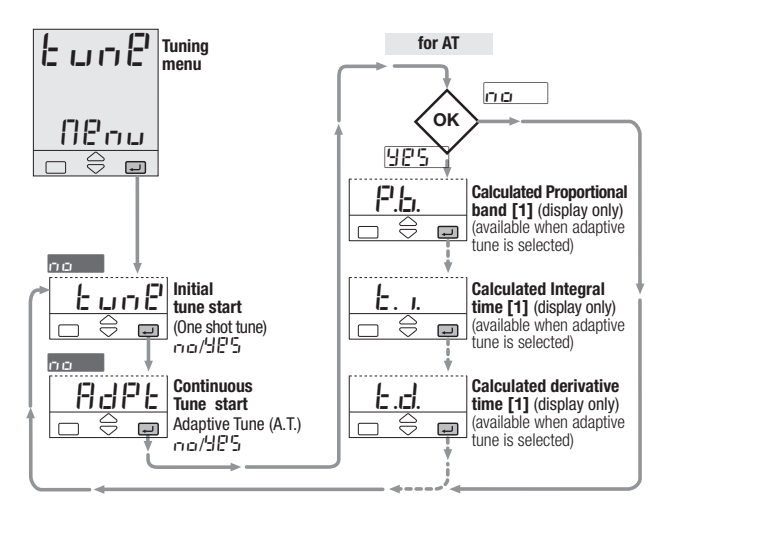

[1] These values are not automatically stored on the PID menu parameters P.b., E. I., E.d.

#### 4.4.5 Parameterisation – input menu

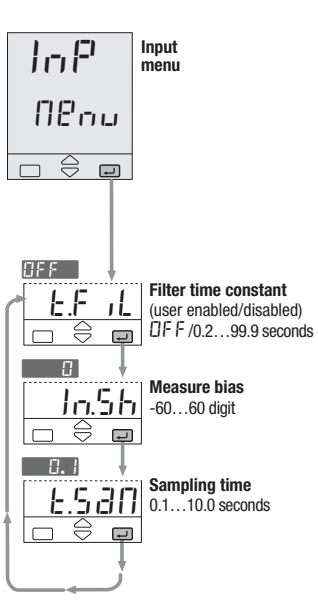

Regelt 7080

 Regeltechnik Kornwestheim GmbH
 Telefon +49 7154 1314-0
 Internet: http://www.rtk.de

 70806 Kornwestheim
 Telefax +49 7154 1314-333
 e-mail: info@rtk.de

 Regeltechnik Kornwestheim GmbH
 Telefon +49 7154 1314-0
 Internet: http://www.rtk.de

 70806 Kornwestheim
 Telefax +49 7154 1314-333
 e-mail: info@rtk.de

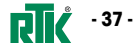

- 38 -

Series RE 3070 | User manual

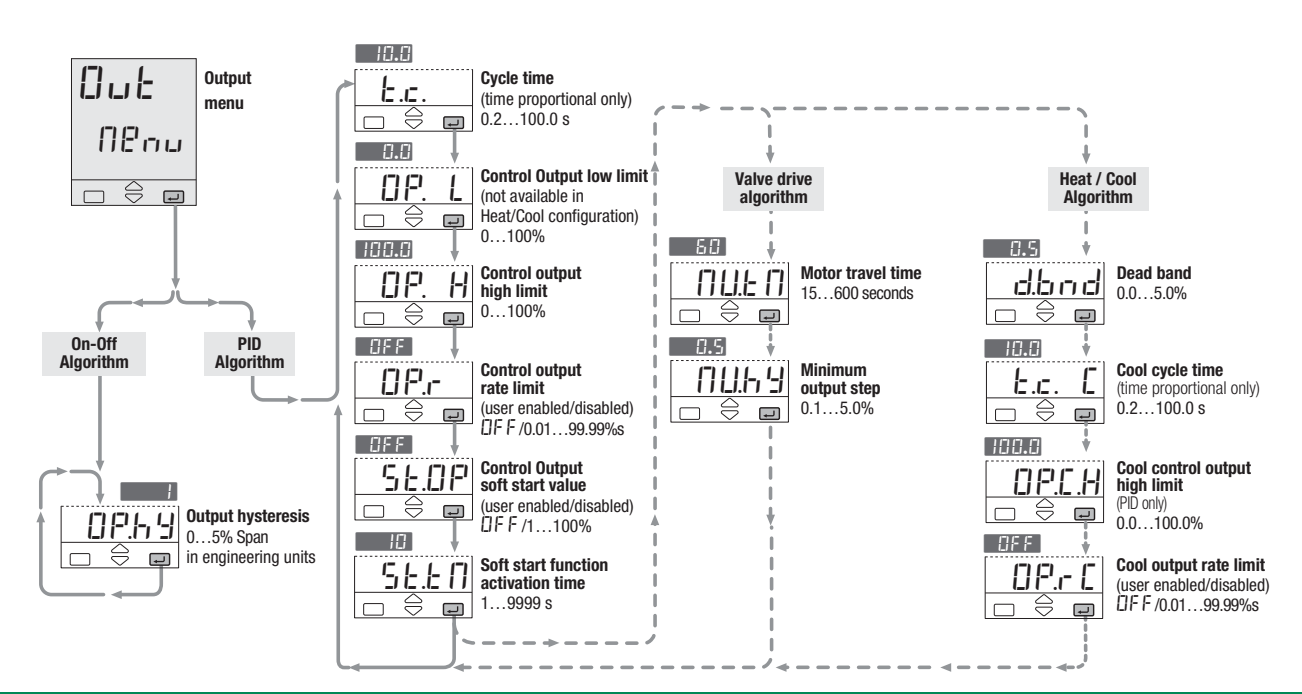

Regeltechnik Kornwestheim GmbH

70806 Kornwestheim

Telefon +49 7154 1314-0

Telefax +49 7154 1314-333 e-mail: info@rtk.de

Internet: http://www.rtk.de

70806 Kornwestheim

#### 4.4.7 Parameterisation – serial communication menu

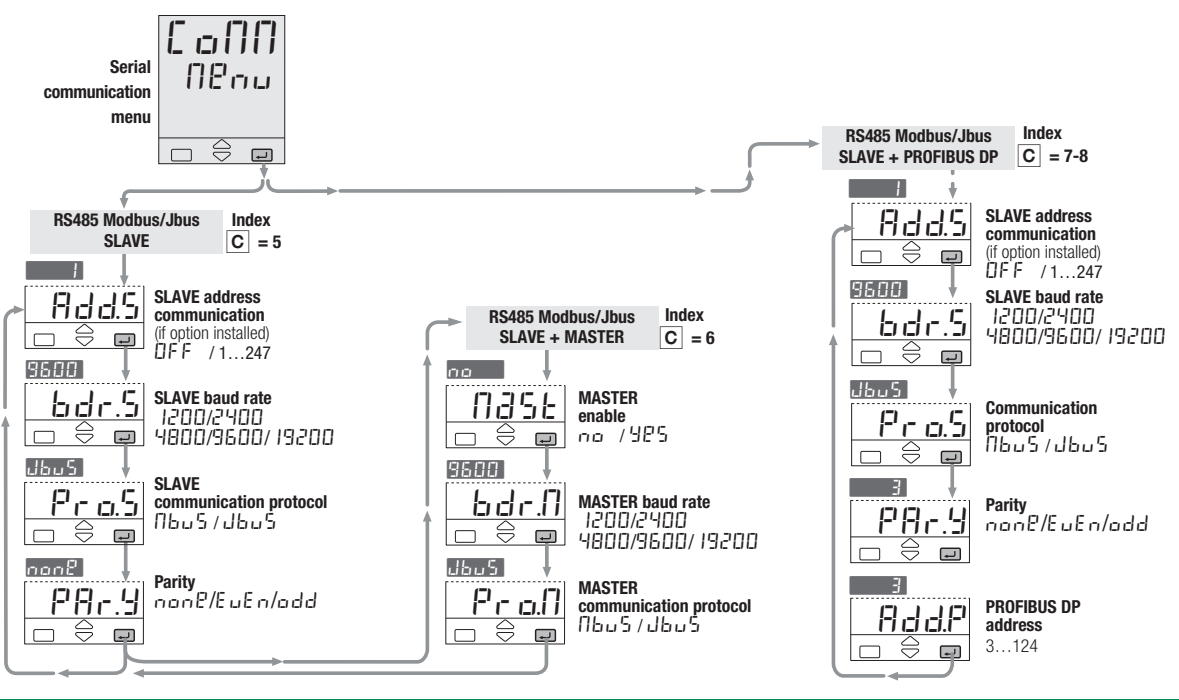

Regeltechnik Kornwestheim GmbH Telefon +49 7154 1314-0

Internet: http://www.rtk.de Telefax +49 7154 1314-333 e-mail: info@rtk.de

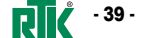

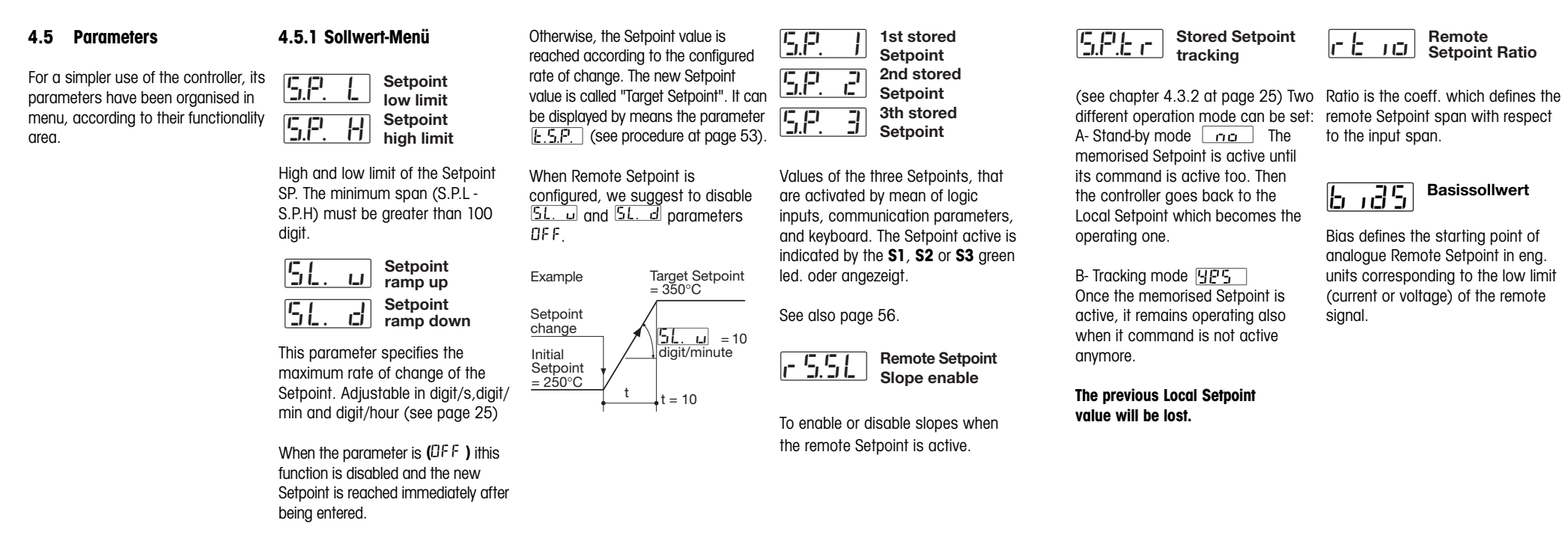

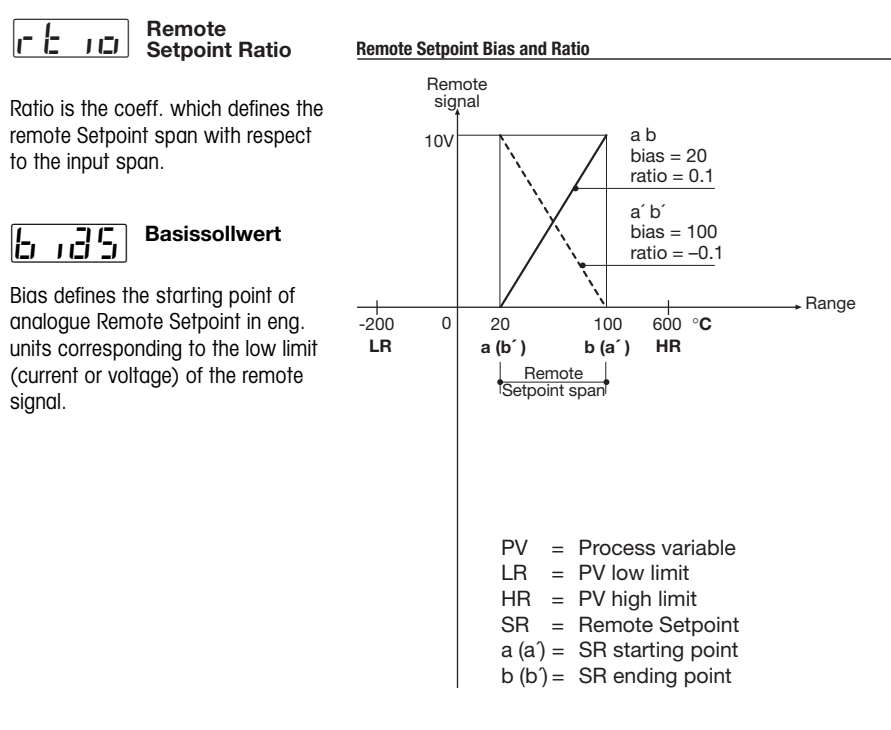

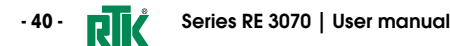

Regeltechnik Kornwestheim GmbH Telefon +49 7154 1314-0 Internet: http://www.rtk.de 70806 Kornwestheim Telefax +49 7154 1314-333 e-mail: info@rtk de

Regeltechnik Kornwestheim GmbH Telefon +49 7154 1314-0 Internet: http://www.rtk.de 70806 Kornwestheim Telefax +49 7154 1314-333 e-mail<sup>.</sup> info@rtk de

signal.

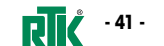

If SR starting point is lower then the ending point, both expressed in engineering units:

6,35 =starting point = a  $r = \frac{b - a}{HR - LR}$ E.g.: 6 185= 20  $r \not = \frac{100 - 20}{600 - (-200)} = \frac{80}{800} = 0.1$  If SR starting point is higher then Working Setpoint (SP) as the ending point, both expressed in combination of Local Setpoint (SL) engineering units and remote signal Setpoint Loc.t (table 3, page 25)

 $6_{135} = starting point = a'$ 

b' - a'

HR - LR

rt 10 = ---

rt 10 = --

E.g.: 6 185= 100

 $SP = REM + (rt 10 \bullet SL) + 6 135$ SIGN = Remote signal % SPAN = HR-LRSIGN \* SPAN  $\frac{20 - 100}{600 - (-200)} = \frac{-80}{800} = -0.1$  $REM = \frac{SI}{2}$ 100

E.g.: Local Setpoint (SL) with an external Trim with multiplying coefficient of 1/10: Setpoint type =  $L \Box c. E$ rt io=0.1: b id5=0

internal Trim with multiplying coefficient of 1/5: Setpoint type =  $r P \Pi E$ rt in= 0.2; b id5=0 Remote Setpoint range equal to the Input range: Setpoint type =  $L \Box c.E$ rt 10 = 1:6 135=LR 5L = 0Remote Setpoint range equal to the Input range: Setpoint type =  $L \Box c. E$  $r_{L,0} = 1:b_{1}d_{2}S = LR$ 

Remote Setpoint (SR) with an

51 = 0

4.5.2 Alarm menu (see also page 30 and 31) Asymmetric 69\_u upper alarm hvsteresis 69.0 Asymmetric lower alarm hysteresis Example with high absolute alarm Alarm threshold h9.d = h9.u

The parameter can be set between 0 and 5% of the configured Span and set in Engineering units. e.g Ranae = -200...600°C Span = 800°C Max. Hysteresis = 5% 800° = 40°C

For symmetrical hysteresis set h9.d = h9.u.

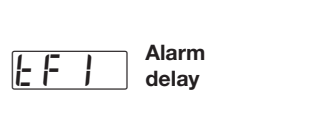

Delay time for alarm activation. OFF: alarm activated immediately ...9999: alarm activated only if the condition persists for the set time

Not present with On-Off main output.

4.5.3 PID menu

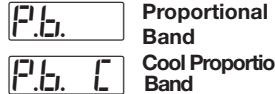

Band

This parameter specifies the proportional band coefficient that multiplies the error (SP - PV)

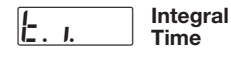

|         | T IIIIO       |
|---------|---------------|
| <b></b> | Cool integral |
|         | Time          |

It is the integral time value, that specifies the time required by the integral term to generate an output equivalent to the proportional term. When Off the integral term is not included in the control algorithm

Derivative liz .ci, Time

It is the time required by the

proportional term P to reach

included.

Time

**Cool Derivative** 

E.d.

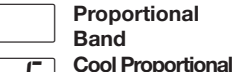

Overshoot control

the level of D. When Off it is not

(Automatically disabled when the adaptive tune is running) This parameter specifies the span of action of the overshoot control. Setting lower values (1.00->0.01) the overshoot generated by g Setpoint chang is reduced. The overshoot control doesn't affect the effectiveness of the PID algorithm. Setting 1, the overshoot control is disabled.

Regeltechnik Kornwestheim GmbH Telefon +49 7154 1314-0 Internet: http://www.rtk.de 70806 Kornwestheim Telefax +49 7154 1314-333 e-mail: info@rtk.de

Regeltechnik Kornwestheim GmbH 70806 Kornwestheim

Telefon +49 7154 1314-0 Internet: http://www.rtk.de Telefax +49 7154 1314-333 e-mail<sup>.</sup> info@rtk de

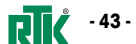

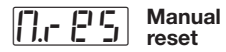

This term specifies the value of the control output when PV = SP. in a PD only algorithm (lack of the Integral term).

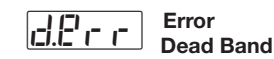

This term specifies the value of the control output when PV = SP, in a PD only algorithm (lack of the Integral term).

#### 4.5.4 Tunina menu

(not shown for ON-OFF main control output)

# See page also 57

Two tuning method are provided: when the operation is started. Initial one shot Fuzzy-Tuning

 Continuous, self learning Adaptive Tunina

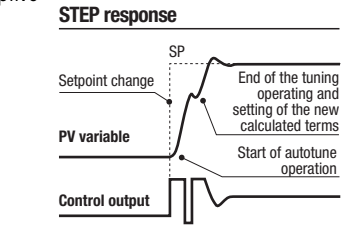

The Fuzzy-Tuning determines Fuzzy-Tuning is selected when, at the start of the autotune operation, automatically the best PID term with the PV is far from the Setpoint of respect to the process behaviour. more than 5% of the span. This The controller provides 2 types method has the big advantage of of "one shot" tuning algorithm, fast calculation, with a reasonable that are selected automatically accuracy in the term calculation. according to the process condition

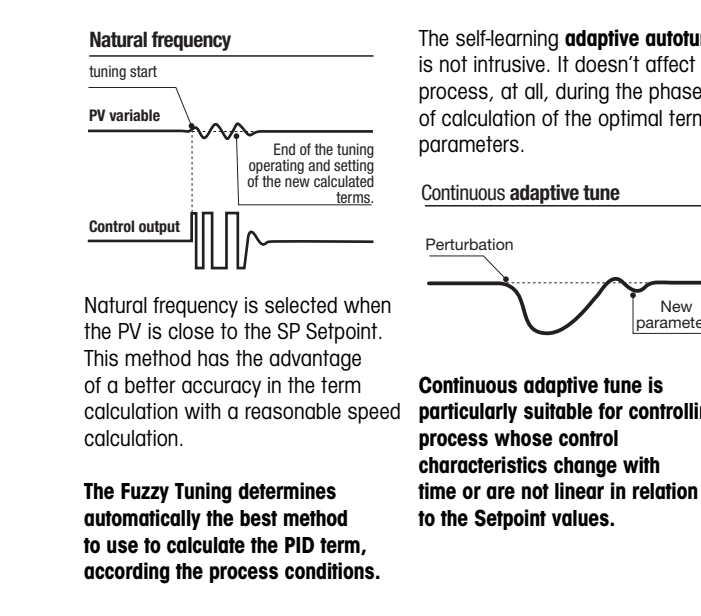

The self-learning adaptive autotune is not intrusive. It doesn't affect the process, at all, during the phase of calculation of the optimal terms Continuous adaptive tune automatically the PID term parameters. New parameters Continuous adaptive tune is particularly suitable for controllina process whose control characteristics change with

It is the ideal for all applications It doesn't require any operation by the user. It is simple and works where it is required to change continuously the PID terms fine: it samples continuously the process response to the various parameters, in order to adjust the perturbations, determining the PID to the changes of the process frequency and the amplitude of dynamic conditions. the signals. On the basis of this data and their statistical values. In case of power off with the Adaptive Tune enabled, the values stored in the instrument, it modifies

of the PID terms parameters are stored, in order to be reused at the next power on.

At power on the Adaptive Tune starts automatically.

- 44 - 🗖 Series RE 3070 | User manual

Regeltechnik Kornwestheim GmbH Telefon +49 7154 1314-0 Internet: http://www.rtk.de 70806 Kornwestheim Telefax +49 7154 1314-333 e-mail: info@rtk de

Regeltechnik Kornwestheim GmbH Telefon +49 7154 1314-0 Internet: http://www.rtk.de 70806 Kornwestheim Telefax +49 7154 1314-333 e-mail: info@rtk de

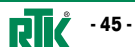

#### 4.5.5 Input menu

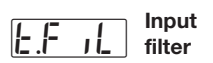

Time constant, in seconds, of the RC input filter on the PV input. When this parameter is Off the filter is bypassed

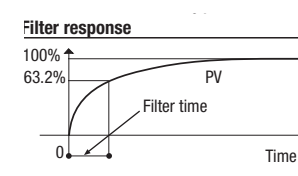

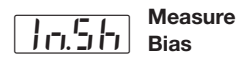

This value is added to the measured PV input value. Its effect is to shift the whole PV scale of its value (±60 digits)

4.5.6 Output menu DP. Sampling Time  $\Box P.b. H$ Control output hysteresis Sampling time, in seconds, On of the instrument. This parameter is normally used hv \_\_\_\_ DP. when controlling slow process, increasing the sampling time The parameter can be set between zero and 5% of the configured Span and set in Engineering units. = -200...600°C e.g. Range = 800°C Span Max. Hyst. = 5% 800° = 40°C Control output E.C. cycle time Cool E.C. cvcle time It's the cycle time of the logic control output. The PID control

output is provided by the pulse

width modulation of the waveform

Control Output low limit

It specifies the minimum value of the control output signal. It is applied in manual mode, too.

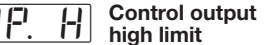

OP.C.H Cool output high limit It specifies the maximum value the control output can be set. It is applied in manual mode, too.

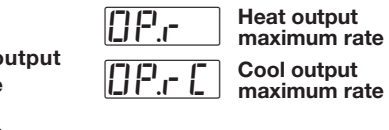

This value, specified in %/seconds, with range from 0.01 to 99.99%/s provides the maximum rate of change of the output. When set to Off this function is disabled

Soft start of the 96.OP

#### control output It specifies the value at which the control output is set during the start up phase.

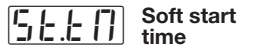

This value specifies the time the start up phase lasts. The start up phase starts at power up of the controller.

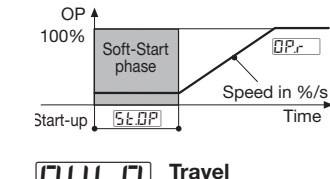

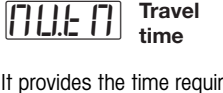

time f activation of the output to a motor positioner that produces a sensible effect. It is related to the deadband of the positioner

#### Heat/Cool d.b n d deadband

This parameter specifies the width of the deadband between the Cool and the Heat channel

Heat / Cool Algorithm Heat 100%-Cool

P.b.

02X

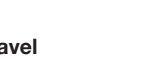

Travel

It provides the time required to the ······ Heat output motor positioner to go from the 0% position to 100%.

#### Minimum [] [] [] [] [] step

#### It specifies the minimum allowed The value set as SPLE represents the percent of PID output managed by the main output (OP1 or OP5). The balance to 100% is managed by the secondary output (OP2 or

d.bnd P.b. /

100%

- Cool output

Internet: http://www.rtk.de

e-mail: info@rtk de

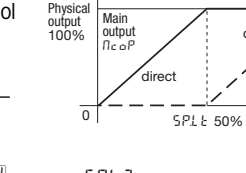

Dr oP

0

direct

SPLE

OP6).

SP.L

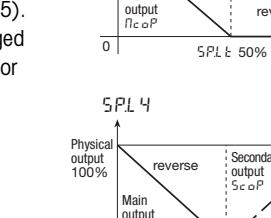

0

SPL 3

Physical output 100%

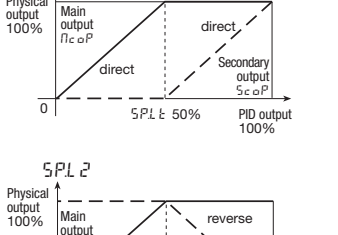

Secondary

PID output

output

Scol

5PLE 50%

Split Range %

(split range only)

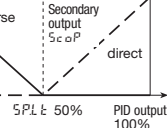

Secondary

reverse

output

PID output

100%

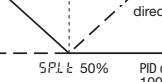

flc o

#### - 46 -Series RE 3070 | User manual

6.530

from 0.1... 10 s.

Regeltechnik Kornwestheim GmbH Telefon +49 7154 1314-0 Internet: http://www.rtk.de 70806 Kornwestheim Telefax +49 7154 1314-333 e-mail: info@rtk de

Regeltechnik Kornwestheim GmbH Telefon +49 7154 1314-0 70806 Kornwestheim Telefax +49 7154 1314-333

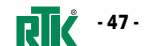

E.a.: Coty - SPL  $\Pi E \square P = 4...20 (OP5)$ 5[oP = 4...20 (OP6)This parameter specifies the control 5PLE = 30%action (direct or reverse) of the **OP5:** 4 mA = 0% (PID output) single action split range modes. See 20 mA = 30% (PID output) table 5 at page 27: **OP6:** 4 mA = 30% (PID output) Ent 9 = SPL 1... SPL 9 20 mA = 100% (PID output)

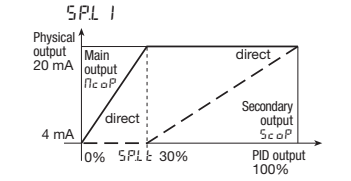

4.5.7 Serial communication Split Range 571.3 Control action menu (option) (split range only)

> SLAVE address 8335 communication - 1...247 SLAVE Profibus 8222 **DP** address - 3...124

All the instrument connected to the same supervisor must have different addresses. If set Off the serial comm.s is not active.

SLAVE bdr.S Baud rate MASTER 6.dr.() Baud rate

It provides the baud rate in the range from 1200 to 19200 bit/s

P8-.9 Parity

May be set even EuEr or odd add einstellbar. If none is set. parity will be excluded.

Three serial comm.s options are available:

A - Modbus/Jbus SLAVE The parameters value can be read and when possible modified.

**B - Modbus/Jbus MASTER** with Mathematical package Mathematical package The transmission and inquiry of parameters value to all the devices using Modbus/Jbus SLAVE (e.g. PLC, etc.) is allowed.

The mathematical package can manipulate the received data by means the serial comm.s.

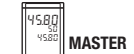

SLAVE 3

808

45.80

4580

848

SLAVE 2

The MASTER (X5) reads the process

SLAVE 2 (X3). It compairs the two

values and send the higher to the

variable from SLAVE 1 (C1) and

Χ5

RS485

1254

SLAVE 1

Example:

SLAVE 3 (PLC).

Modbus/Jbus

#### C - Profibus DP slave

(Process Field bus protocol)

Industrial standard for peripheral devices connection to a machine in a plant. The protocol installed in this controller, offers the following advantages against the standard normally supplied by other suppliers: Communications baudrate Up to

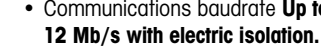

 The list of data transfer (profile file) is user configurable. It can be set by means the configuration software (1)

The available math. operations are:

+ - \* | > | < |

To define the controller operations of this option, the configuration software must be used (1).

- 48 -Series RE 3070 | User manual

Regeltechnik Kornwestheim GmbH Telefon +49 7154 1314-0 Internet: http://www.rtk.de 70806 Kornwestheim Telefax +49 7154 1314-333 e-mail: info@rtk.de

Regeltechnik Kornwestheim GmbH Telefon +49 7154 1314-0 70806 Kornwestheim

Internet: http://www.rtk.de Telefax +49 7154 1314-333 e-mail: info@rtk.de

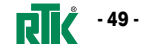

#### 4.6 Parameterisation - Access menu - password - calibration

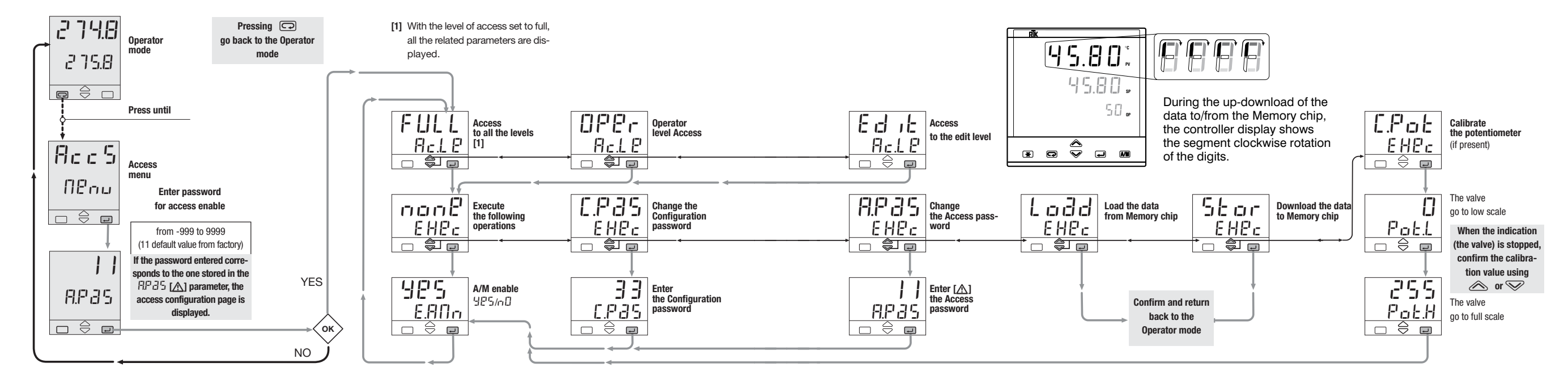

🗴 Series RE 3070 | User manual

- 50 -

 Regeltechnik Kornwestheim GmbH
 Telefon +49 7154 1314-0
 Internet: http://www.rtk.de

 70806 Kornwestheim
 Telefax +49 7154 1314-333
 e-mail: info@rtk.de

 Regeltechnik Kornwestheim GmbH
 Telefon +49 7154 1314-0
 Internet: http://www.rtk.de

 70806 Kornwestheim
 Telefax +49 7154 1314-333
 e-mail: info@rtk.de

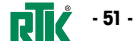

With the access level Edit, the user defines which groups and parameters are accessible to the operator.

After selecting and confirming the access level Edit, enter in the parameters menu. The code of the access level is displayed on the front panel. Press the  $\land$  and  $\checkmark$  keys to select the proper level.

| Group of parameters | Code    | Access level |
|---------------------|---------|--------------|
| [_, i, _]           | r 83d   | Visible      |
|                     | Н , d Р | Not visible  |
|                     |         |              |

| Group of parameters     | Code  | Access level                   |
|-------------------------|-------|--------------------------------|
| _; (_, ( <sup>_</sup> ) | A Itr | Visible and changeable         |
|                         | Fast  | Included in "Fast view"        |
|                         | r 833 | Visible only                   |
|                         | 8,48  | Not visible and not changeable |
|                         |       |                                |

The parameters in the access level EBE are recalled on the front panel through the procedure of fast parameter access illustrated in par. 5.2 page 53. The maximum number of fast parameters is 10.

At the end of the parameter list of the selected group, the controller auits from the Edit access level Therefore, the Edit level must be selected for each group of parameters.

The access level of groups and parameters, is activated through

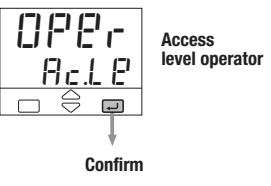

Displays 5

Standard display 5.1

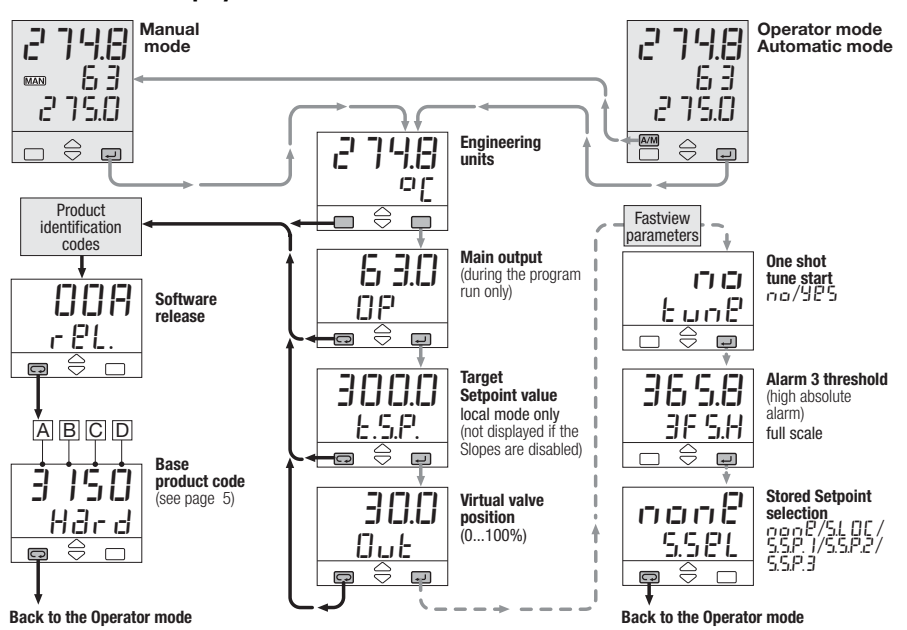

Internet: http://www.rtk.de

e-mail<sup>.</sup> info@rtk de

5.2 Fast view

(fast access to the

#### parameters)

With this procedure, simple and fast, up to 10 parameters, selected through the fast view (see par 4.6 page 50) are displayed and can be modified by the operator without requiring the standard parameter setting procedure. Press 🙈 📎 in order to modify the parameters The value is entered by pressing لع key.

On left side, please find as an example a list of parameters on Fast view menu.

- 52 -Series RE 3070 | User manual

Regeltechnik Kornwestheim GmbH Telefon +49 7154 1314-0 Internet: http://www.rtk.de 70806 Kornwestheim Telefax +49 7154 1314-333 e-mail: info@rtk.de

Regeltechnik Kornwestheim GmbH Telefon +49 7154 1314-0 Telefax +49 7154 1314-333 70806 Kornwestheim

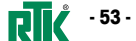

#### Commands 6

#### Commands to the controller and operationg phases

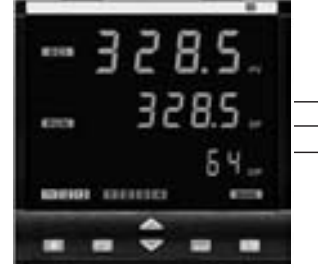

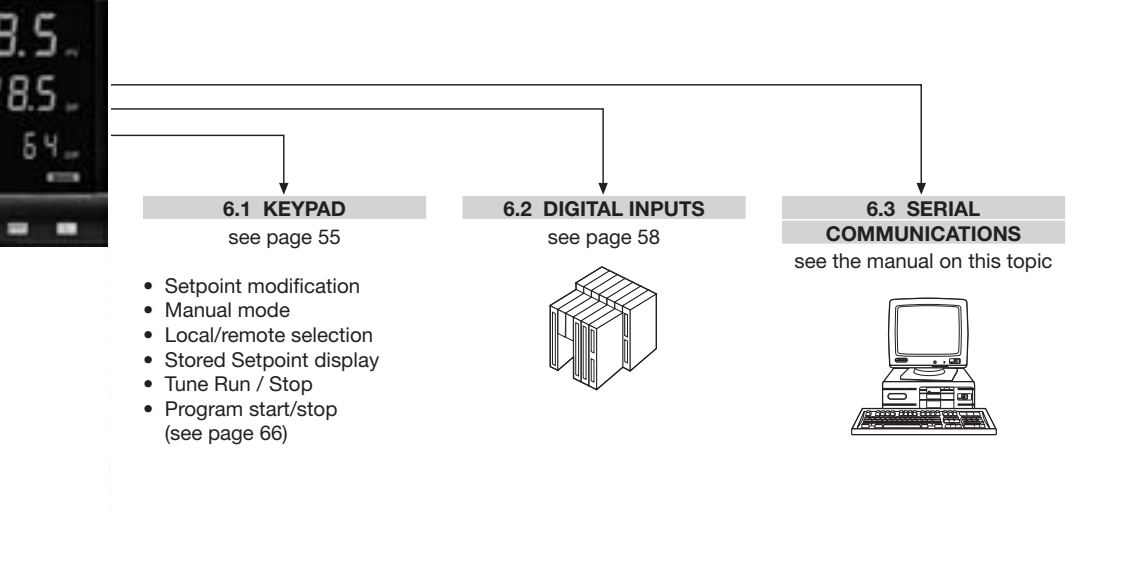

## 6.1 Keypad commands

## 6.1.1 Setpoint modification

The Setpoint is directly modified with the  $\bigotimes \bigvee$  keys. Once entered, the new value is checked and becomes operating after 2 seconds. The end of this phase is flagged by flashing momentarily the display with SP

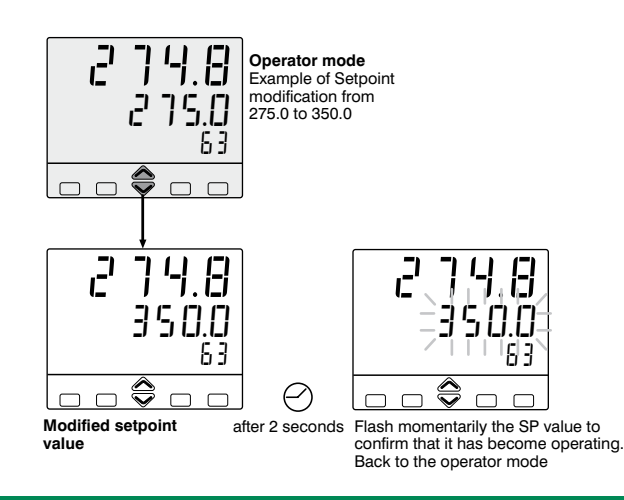

Select manual Ξ. וב, 275.0 led on 275.0 ЪĴ MAN The bumpless action is present Modification of control switching between AUTO, MAN output value and vice versa. The new value is immediately Sollwert SP working without any confirm. . PV

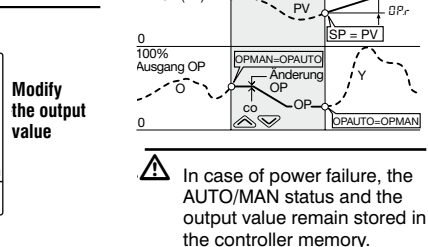

#### Back to the operator mode

6.1.2 Auto/Manual mode

value

Modify

63

275.0

- 54 -Series RE 3070 | User manual Regeltechnik Kornwestheim GmbH Telefon +49 7154 1314-0 Internet: http://www.rtk.de Telefax +49 7154 1314-333 e-mail: info@rtk.de 70806 Kornwestheim

Regeltechnik Kornwestheim GmbH Telefon +49 7154 1314-0 70806 Kornwestheim

Internet: http://www.rtk.de Telefax +49 7154 1314-333 e-mail: info@rtk.de

User manual | Series RE 3070

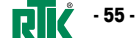

Operator

(automatic)

- 56 -

#### 6.1.4 Stored setpoints selection

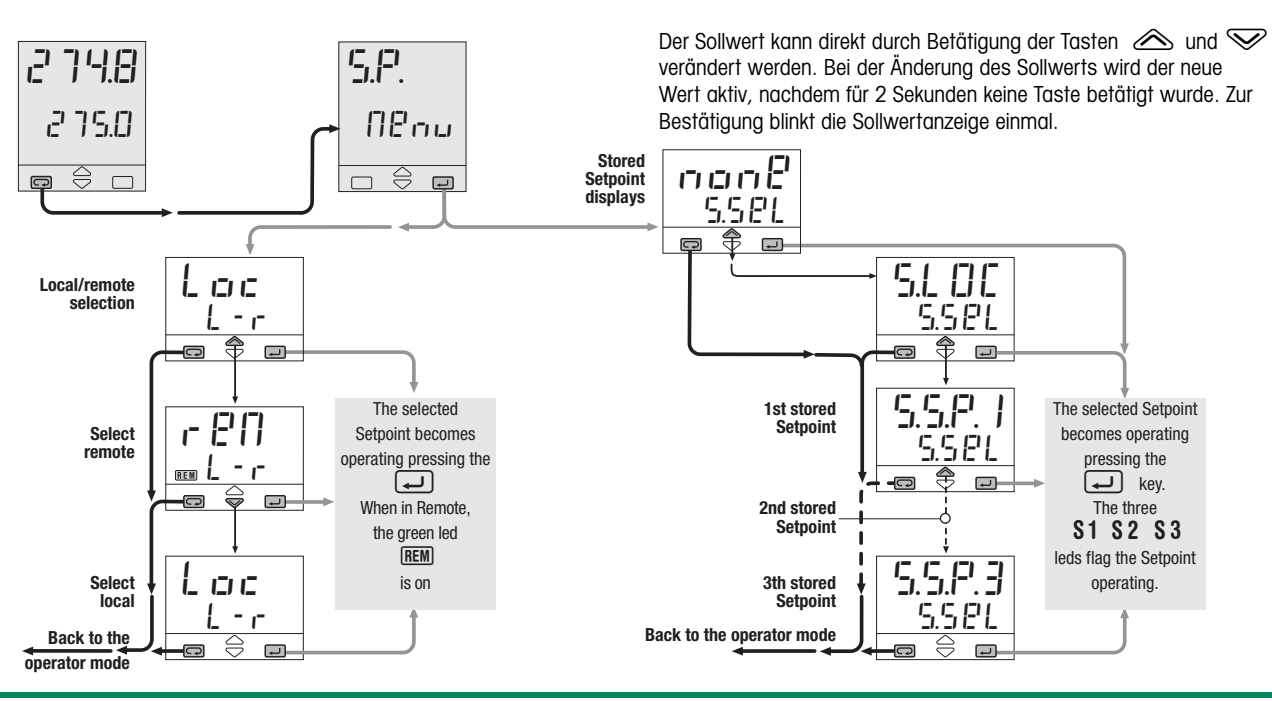

## 6.1.5 tune run/stop

This controller is provided with 2 different

Tuning algorithm: Fuzzy tune (one shot tune) for calculating the optimal PID terms parameters

 Adaptive Tune (continuous tune) for a continuous calculation of the PID terms parameters.

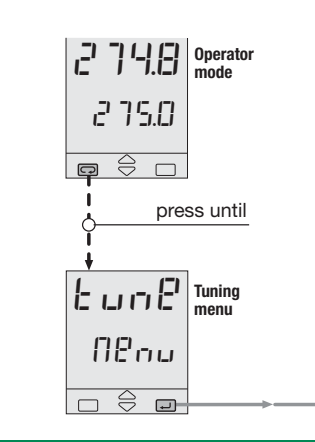

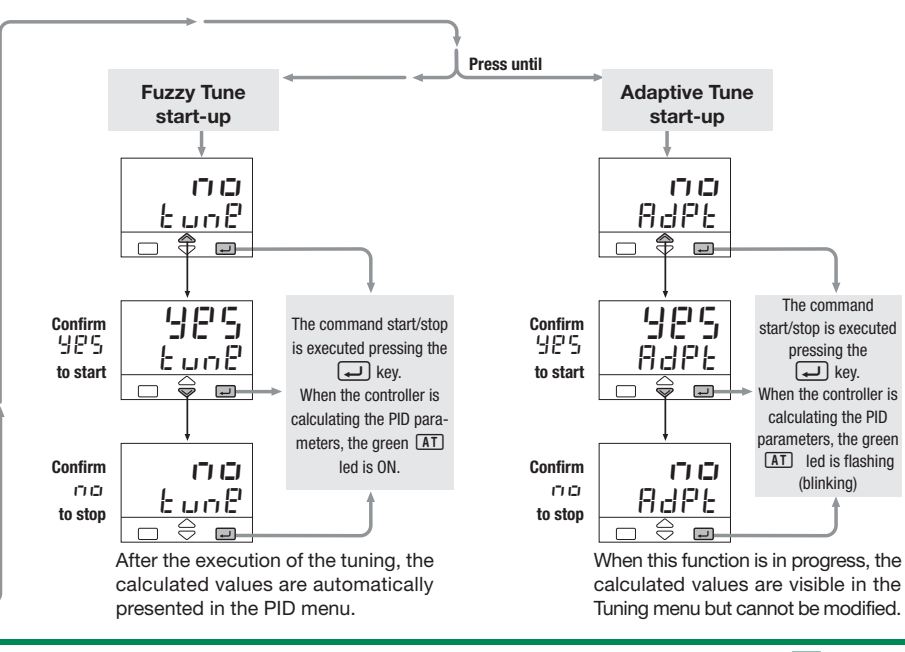

User manual | Series RE 3070

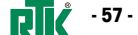

Series RE 3070 | User manual

Regeltechnik Kornwestheim GmbH Telefon +49 7154 1314-0 Internet: http://www.rtk.de 70806 Kornwestheim Telefax +49 7154 1314-333 e-mail: info@rtk.de

Regeltechnik Kornwestheim GmbH Telefon +49 7154 1314-0 70806 Kornwestheim Telefax +49 7154 1314-333

Internet: http://www.rtk.de e-mail: info@rtk de

#### 6.2 Digital inputs commands

A function is assigned, through the configuration procedure to each IL1, IL3 and IL3 digital input. (see the parameters setting at tab. 10 at page 30).

The configured function is activated when the digital input (free voltage contact or open collector output) is in the On state (closed). It is deactivated by setting the input to the Off state (open). The activation of the function through the digital input has the highest priority than through the keypad or through the serial communication.

6.2.1 Sollwert-bezogene Funktionen der digitale Eingänge

| F                           | Parameter | Performed                  | d operation              | Neter                                                                                                    |  |  |
|-----------------------------|-----------|----------------------------|--------------------------|----------------------------------------------------------------------------------------------------|--|--|
| Function                    | value     | _ <b>→</b> Off             | On On                    | Notes                                                                                                    |  |  |
| None                        | OFF       | _                          | _                        | Not used                                                                                                    |  |  |
| Set manual mode             | 8.825     | Automatic                  | Manual                   |                                                                                                    |  |  |
| Keyboard lock               | EEF. 1    | Unlock                     | Locked                   | With the keypad locked the commands from<br>digital inputs and serial communications are still<br>operating            |  |  |
| PV measure hold             | H.PL      | Normal<br>operation        | PV is hold               | The value of PV is "frozen" at the time the digita input goes to the close state                                       |  |  |
| Setpoint slopes inhibition  | 56 0. 1   | Rate limiting<br>is active | Normal<br>operation      | When the input is in the on state, the Setpoint is<br>changed in steps                                                 |  |  |
| Output forcing mode         | F.Dut     | Normal<br>output           | Forced<br>output         | With ON command the output is equal to the forced value (see page 28)                                                  |  |  |
| 1st stored Setpoint         | 5.P. I    | Local                      | 1st SP                   | The permanent closure <b>forces</b> the chosen stored value<br>Setpoint modification is not possible.                  |  |  |
| 2nd stored Setpoint         | 5.2.2     | Local                      | 2nd SP                   | The impulsive closure, <b>selects</b> the stored value Setpoint modification is allowed.                               |  |  |
| 3th stored Setpoint         | 5.8.3     | Local                      | 3th SP                   | If more than one digital input is selecting a Setpoint, the<br>last to be activated is the operating one (see page 43) |  |  |
| Set Remote mode             | L - r     | Local                      | Remote                   |                                                                                                    |  |  |
| Reactivation of<br>Blocking | bLcť      | _                          | Blocking<br>Reactivation | The blocking function is activated on closing the command from digital inputs                                          |  |  |
| Alarm Acknowledge           | Bet       | _                          | Alarm<br>Acknowledge     | The Alarms are acknowledged as soon as the<br>digital input is closed                                                  |  |  |
| Alarmquittierung            | 3 c 8     | -                          | Alarm<br>Acknowledge     | The Alarms are acknowledged as soon as the digital input is closed                                                     |  |  |

#### Programmed setpoint 7.1 Program structure

Introducion When the Setpoint programmer option (only RE 3073) is present, up to four programs are available.

#### Main characteristics

 4 program, 16 segments max/ program

start, stop, hold etc, commands from the keypad
time base in seconds, minutes or

hours

- continuous or up to 1...9999 time cycling of the program
- two digital outputs (OP3 and OP4) related to the program.
- setting of the maximum allowed deviation from the Setpoint

The program consists of a r sequence of segments. nt, up For each segment, it is specified:

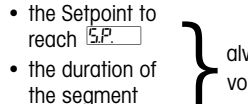

the state of the OP3 output

٤ .- -

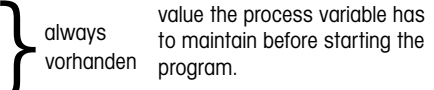

58.--

## End segment - F

Its main purpose is to define the value the process variable has to maintain at the end of the program and until further changes of Setpoint.

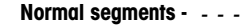

The program consists of:

1 initial segment named D
1 end segment named F

Its main purpose is to define the

1...14 normal seaments

Initial segment - []

These segments build up the profile program. There are 3 types of segments:

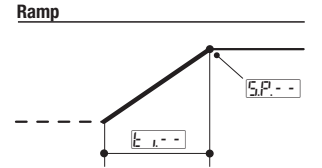

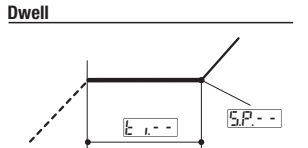

5.P.- -

- 58 - 🗾 👔 Series RE 3070 | User manual

 Regeltechnik Kornwestheim GmbH
 Telefon +49 7154 1314-0
 Internet: http://www.rtk.de

 70806 Kornwestheim
 Telefax +49 7154 1314-333
 e-mail: info@rtk.de

 Regeltechnik Kornwestheim GmbH
 Telefon +49 7154 1314-0
 Internet: http://www.rtk.de

 70806 Kornwestheim
 Telefax +49 7154 1314-333
 e-mail: info@rtk.de

User manual | Series RE 3070

Step

-----

E =Duration

5.P. = Target Setpoint

---- = Previous segment

=Current segmente

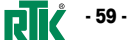

- 60 -

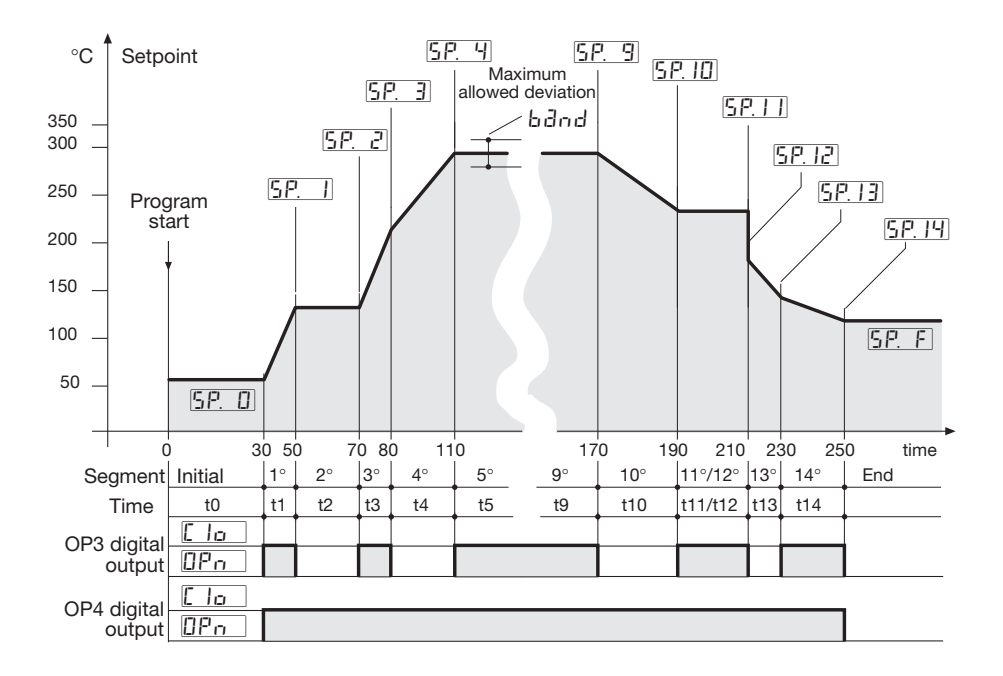

#### 7.2 Setpoint programmer

7.2.1 Maximum allowed deviation ( b리od )

If the PV controlled input value exceeds the band, centred around the SP, the segment time is extended of the same time the PV input stays out of the band. The band width is defined in a parameter of the program segment. The actual segment period is calculated as  $k_{\mu} - k_{T}$ 

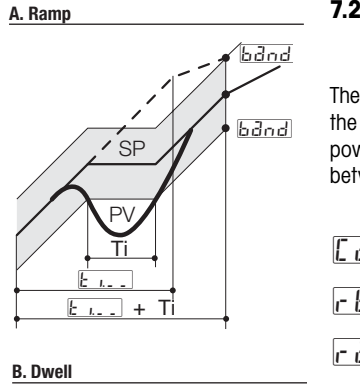

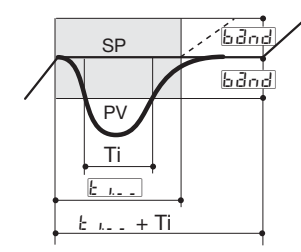

# 7.2.2 Re-start of a program

# after a power failer

The Parameter Farl specifies the behaviour of the programmer at power up (see page 62). Selected between the following 3 choices:

Cont Continue

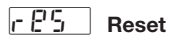

r∂∏P Ramp

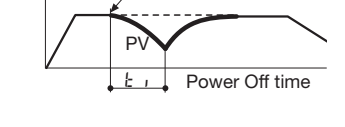

Power Off

If E ant is selected.

the power failure time.

All the parameters, like

they had at power off.

**≜**SP

Setpoint and the remaining

time are restored at the values

the execution of the program

starts from the point reached at

Power Off

If CORP is selected,

failure time.

power off.

Power off during a dwell

the execution of the program starts

from the point reached at the power

In this case, the programs continue

with PV reaching SP with a ramp,

whose slope corresponds to the

one of the segment running at the

If <u>E</u> <u>5</u> is selected, at power on the program ends and goes back to local mode.

Power off during a ramp

Internet: http://www.rtk.de Regeltechnik Kornwes e-mail: info@rtk.de 70806 Kornwestheim

 Regettechnik Kornwestheim GmbH
 Telefon +49 7154 1314-0
 Internet: http://www.rtk.de

 70806 Kornwestheim
 Telefox +49 7154 1314-333
 e-mail: info@rtk.de

User manual | Series RE 3070

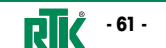

Series RE 3070 | User manual

Regeltechnik Kornwestheim GmbH 70806 Kornwestheim

westheim GmbH Telefon +49 7154 1314-0 Internet: http://ww eim Telefax +49 7154 1314-333 e-mail: info@rtk.de 7.3 Parameterisation – program menu (option)

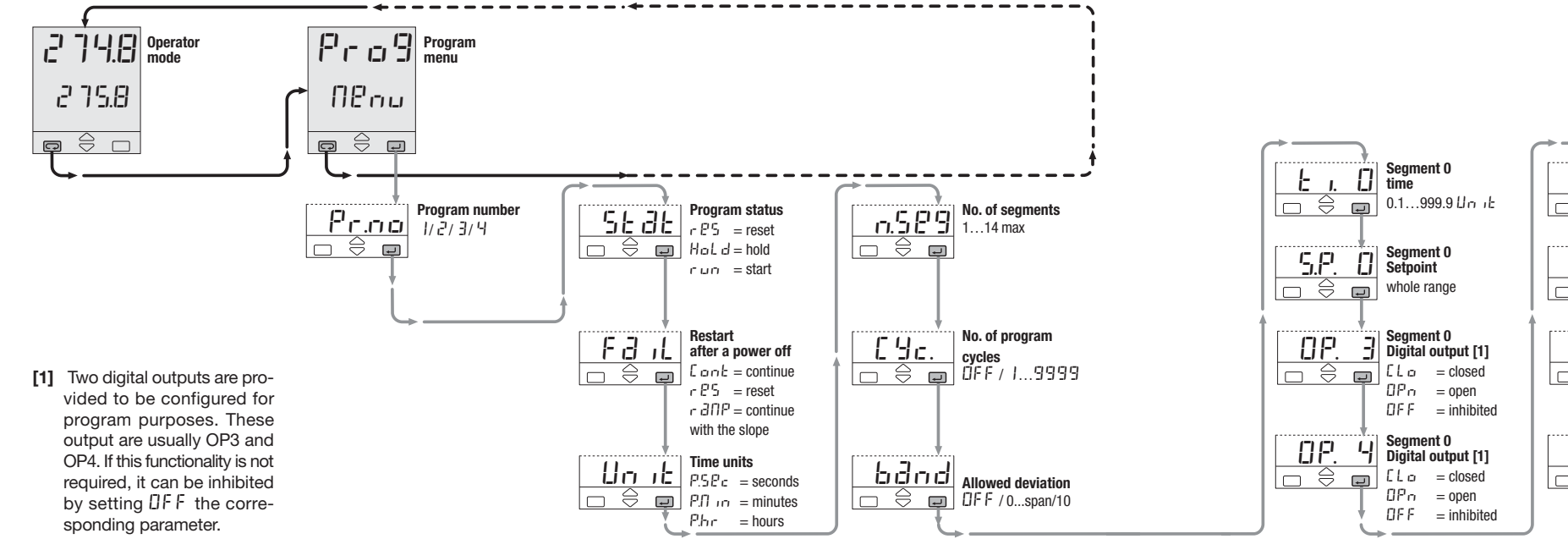

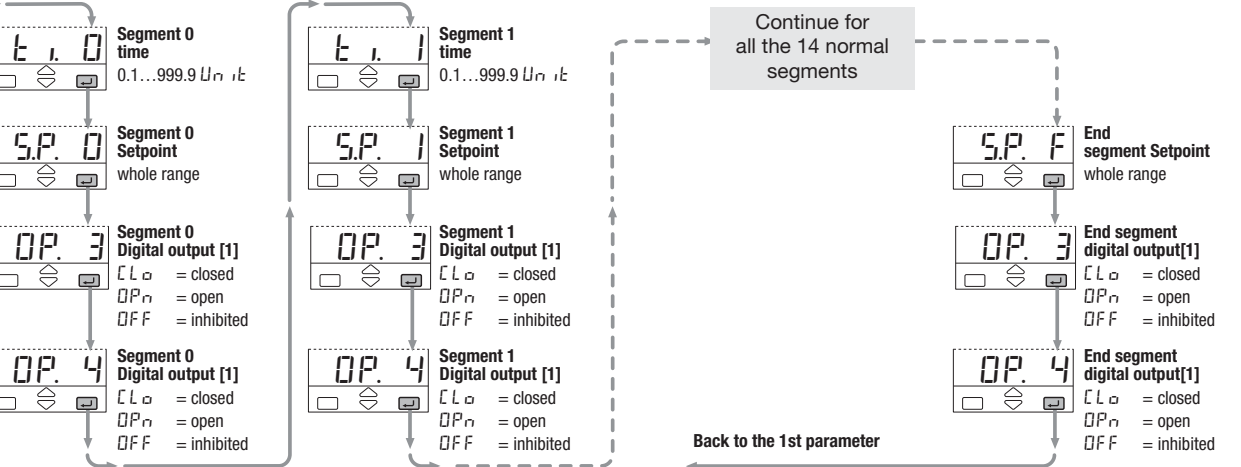

- 62 -Series RE 3070 | User manual Regeltechnik Kornwestheim GmbH Telefon +49 7154 1314-0 Internet: http://www.rtk.de Telefax +49 7154 1314-333 e-mail: info@rtk.de 70806 Kornwestheim

Regeltechnik Kornwestheim GmbH Telefon +49 7154 1314-0 70806 Kornwestheim

Internet: http://www.rtk.de Telefax +49 7154 1314-333 e-mail: info@rtk.de

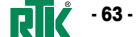

#### 7.4 Program status displaying

The function mode of the program as well its status is displayed clearly by means the I and IIII ; leds as follows:

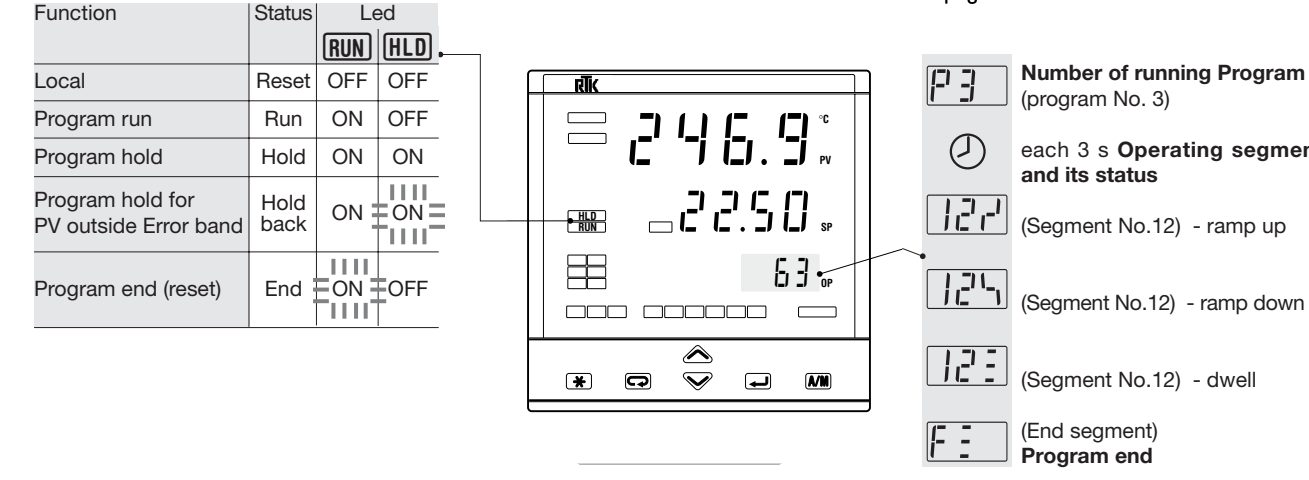

On program run mode, each 3 s the display shows alternatively: - number of running program; - number of operating segment as well its status. The control output value can be displayed during the program run using the procedure at page 53.

each 3 s Operating segment

#### 7.5 Start/stop of a program

The various commands, supported by the controller, are different for each of the following operating phases: A) when in Local Setpoint mode B) during the execution of a program C) when the program is in hold

Commands supported by the controllers

| Type of<br>operating<br>setpoint | Local                                                                                        | Programmed                                          | Programmed                                                       |                                                                    |
|----------------------------------|----------------------------------------------------------------------------------------------|-----------------------------------------------------|------------------------------------------------------------------|--------------------------------------------------------------------|
| Phase                            | Start of a program                                                                           | Execution<br>of a program                           | Hold<br>of a program                                             |                                                                    |
| Supported commands               | A<br>Setting<br>of Local<br>setpoint<br>Program<br>start<br>Program<br>stop<br>in local mode | Program<br>hold<br>Program<br>stop<br>in local mode | C<br>Program<br>continuation<br>Program<br>stop<br>in local mode | When the<br>program is<br>ended it comes<br>back to normal<br>mode |

The different phase are displayed in a chained way, just for easing the understanding of the functionality. Two different mode for starting and stopping a program are provided: direct mode with the  $(\mathbf{X})$  key (see page 66) through the parameter menu (see page 67)

User manual | Series RE 3070

- 64 -Series RE 3070 | User manual Regeltechnik Kornwestheim GmbH Telefon +49 7154 1314-0 Internet: http://www.rtk.de 70806 Kornwestheim Telefax +49 7154 1314-333 e-mail: info@rtk.de

Regeltechnik Kornwestheim GmbH Telefon +49 7154 1314-0 Internet: http://www.rtk.de 70806 Kornwestheim Telefax +49 7154 1314-333 e-mail: info@rtk.de

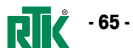

### 7.5.1 Start/stop of a program by direct mode with \star

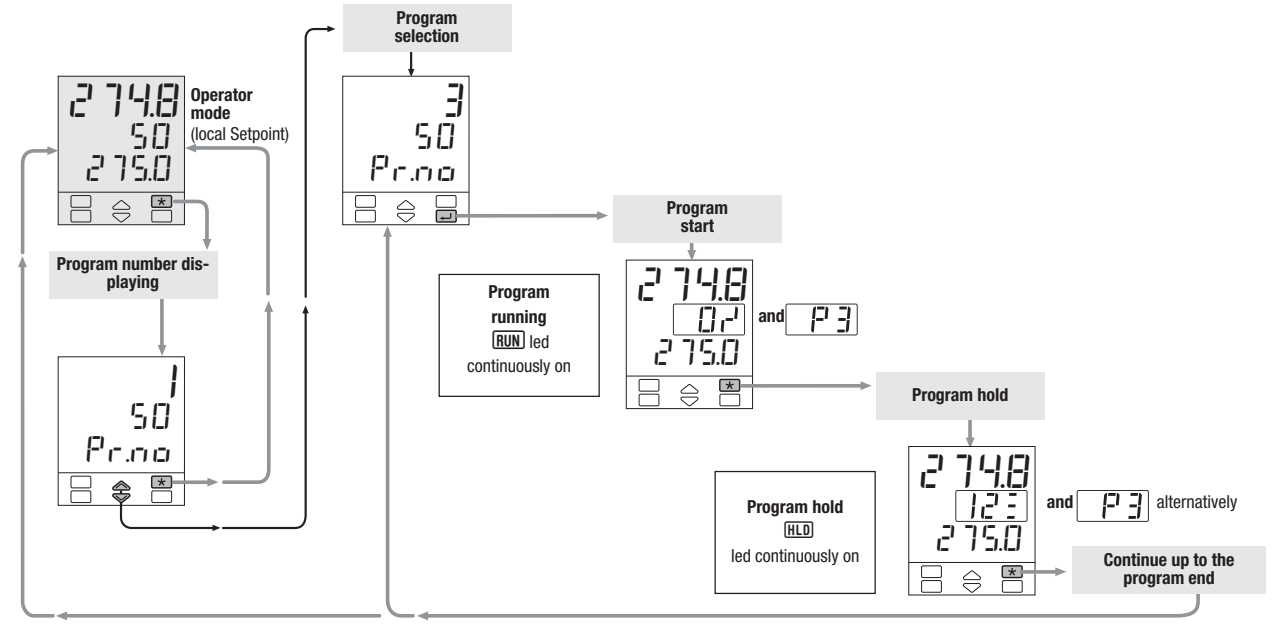

<sup>7.5.2</sup> Start/hold/stop of a program through the parameter menu

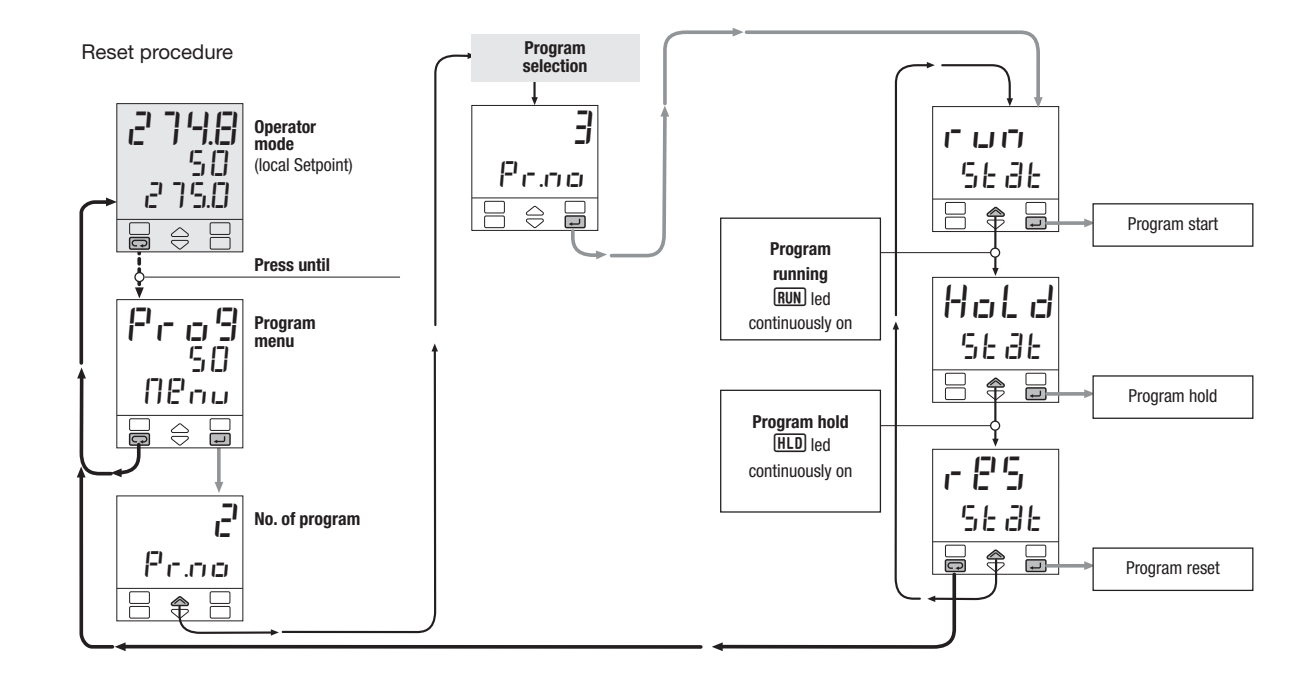

Note: To reset the program see procedure at page 67

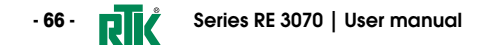

 Regeltechnik Kornwestheim GmbH
 Telefon +49 7154 1314-0
 Internet: http://www.rtk.de

 70806 Kornwestheim
 Telefax +49 7154 1314-333
 e-mail: info@rtk.de

 Regettechnik Kornwestheim GmbH
 Telefon +49 7154 1314-0
 Internet: http://www.rtk.de

 70806 Kornwestheim
 Telefax +49 7154 1314-333
 e-mail: info@rtk.de

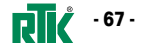

#### 7.5.3 Digital input commands for setpoint programmer function (option)

| Function                          | Parameter | Performed operation     |                          | Notes                                                                                                    |  |  |
|-----------------------------------|-----------|-------------------------|--------------------------|----------------------------------------------------------------------------------------------------|--|--|
|                                   | value     | Off                     | On On                    | NOLES                                                                                                    |  |  |
| None                              | DFF       | _                       | -                        | Not used                                                                                                    |  |  |
| Set manual mode                   | 8.03n     | Automatic               | Manual                   |                                                                                                    |  |  |
| Keyboard lock                     | EE6. I    | Unlock                  | Locked                   | With the keypad locked the commands from digital inputs and serial communications are still operating              |  |  |
| PV measure hold                   | H.PU      | Normal operation        | PV is hold               | The value of PV is "frozen" at the time the digital input goes to the close state                                  |  |  |
| Setpoint slopes inhibition        | 5L o. 1   | Rate limiting is active | Normal operation         | When the input is in the on state, the Setpoint is changed in steps                                                |  |  |
| Output forcing                    | F.Out     | Normal operation        | Forced output value      | Digital input ON means activation forcing output value (see page 28)                                               |  |  |
| 1 <sup>st</sup> Program selection | Pr 9. 1   | Local                   | 1 <sup>st</sup> program  |                                                                                                    |  |  |
| 2 <sup>nd</sup> Program selection | Pr 9.2    | Local                   | 2 <sup>nd</sup> program  | Program selection by permanent closure                                                                             |  |  |
| 3 <sup>rd</sup> Program selection | Pr 9.3    | Local                   | 3 <sup>rd</sup> program  | of the digital input                                                                                               |  |  |
| 4 <sup>th</sup> Program selection | Pr 9.4    | Local                   | 4 <sup>th</sup> program  |                                                                                                    |  |  |
| Program Start/Hold                | гН.       | HOLD                    | RUN                      | When the input is in the On state, the program is executed up to the end. When off, the program is forced in hold. |  |  |
| Program reset                     | r 5E      | Normal operation        | Program reset            | Digital input ON means program reset and control switching to<br>Local setpoint                                    |  |  |
| Deactivation of blocking          | blcť      | _                       | Reactivation of blockin  | g The blocking function is activated at the time the digital input goes to the close state                         |  |  |
| Nächstes Segment                  | nBHF      | _                       | Skips to the next segmer | The program skips to the next segment of the program at the time the digital input goes to the close state         |  |  |

#### Technical specification 8

| Features<br>at 25°C env. temp.                         | Description                                                                 |                                                                                                    |                                                                                    |                                                                                                    |  |  |
|--------------------------------------------------------|-----------------------------------------------------------------------------|----------------------------------------------------------------------------------------------------|------------------------------------------------------------------------------------|----------------------------------------------------------------------------------------------------|--|--|
| Total configurability<br>(see chapter 4.3,<br>page 23) | From keypad or serial commuser selects:<br>- the type of input              | ype and functionality of the alarms<br>rol parameter values<br>ess levels                                                                                                    |                                                                                    |                                                                                                    |  |  |
| <b>PV Input</b><br>(see chapter 11,12 and<br>page 26)  | Common<br>characteristics                                                   | A/D converter with resolution of 160000 points<br>Update measurement time: 50 ms<br>Sampling time: 0.1 10.0 s Configurable<br>Input shift: -60+60 digit<br>Input filter with enable/disable: 0.1 99.9 seconds |                                                                                    |                                                                                                    |  |  |
|                                                        | Accuracy                                                                    | $0.25\% \pm 1$ digits for temperature so $0.1\% \pm 1$ digits (for mV and mA)                                                                                                    | Between 100240Vac the error is minimal                                             |                                                                                                    |  |  |
|                                                        | Resistance thermometer<br>(for $\Delta$ T: R1+R2 must be<br><320 $\Omega$ ) | Pt100Ω a 0°C (IEC 751)<br>°C/°F selectable                                                                                                    | 2 or 3 wires connection<br>Burnout (with any combination)                          | $\begin{array}{l} \mbox{Max. wire Res: } 20\Omega\mbox{ max. (3 wires)} \\ \mbox{Input drift: } 0.1^{\circ}\mbox{C}/10^{\circ}\mbox{T}_{env} \\ < 0.1^{\circ}\mbox{C}/10\Omega\mbox{ Wire Res.} \end{array}$ |  |  |
|                                                        | Thermocouple                                                                | L, J, T, K, S, R, B, N, E, W3, W5 (IEC 584)<br>Rj >10M $\Omega$ °C/°F selectable                                                                                                    | Internal cold junction<br>compensation con NTC<br>Error 1°C/20°C ±0.5°C<br>Burnout |                                                                                                    |  |  |
|                                                        | DC input (current)                                                          | 4 20mA, 0 20mA Rj =30Ω                                                                                                    | Burnout. Engineering units                                                         |                                                                                                    |  |  |
|                                                        | DC input (voltage)                                                          | 0 50mV, 0 300mV Rj >10M $\Omega$                                                                                                    | conf. decimal point position with or without $\sqrt{-}$                            | Input drift: <0.1%/20°C Tony                                                                                                    |  |  |
|                                                        | Do input (voltage)                                                          | 1 5, 0 5, 0 10V Rj>10kΩ                                                                                                    | Init. Scale -999 9999                                                              | $<5\mu$ V/10 $\Omega$ Wire Res.                                                                                                    |  |  |
|                                                        | Frequency (option)<br>0 2.0/0 20.0kHz                                       | Low level ≤2V<br>High level 4 24V                                                                                                    | (min. range of 100 digits)                                                         |                                                                                                    |  |  |

Series RE 3070 | User manual

- 68 - **RI** 

Regeltechnik Kornwestheim GmbH Telefon +49 7154 1314-0 Internet: http://www.rtk.de 70806 Kornwestheim Telefax +49 7154 1314-333 e-mail: info@rtk.de

Regeltechnik Kornwestheim GmbH Telefon +49 7154 1314-0 Internet: http://www.rtk.de 70806 Kornwestheim Telefax +49 7154 1314-333 e-mail: info@rtk.de

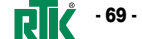

| Features<br>at 25°C env. temp. | Description                                                                |                                      |                                                                                                    |                               |                           |                |                         |                                         |                           |                               |                               |
|--------------------------------|----------------------------------------------------------------------------|--------------------------------------|----------------------------------------------------------------------------------------------------|-------------------------------|---------------------------|----------------|-------------------------|-----------------------------------------|---------------------------|-------------------------------|-------------------------------|
| Auxiliary inputs               | Remote<br>Setpoint                                                         | Current: 0/420mA:                    |                                                                                                    | Rj                            | Rj = 30Ω Bias             |                | Bias in<br>Batio        | as in engineering units and $\pm$ range |                           |                               |                               |
|                                | Not isolated<br>accuracy 0.1%                                              | Voltage: 1 5, 0 5, 0 10V: Rj = 300kΩ |                                                                                                    |                               |                           |                | Local + Remote Setpoint |                                         |                           |                               |                               |
|                                | Potentiometer                                                              | 100Ω 10k                             | Ω                                                                                                    |                               |                           |                | Feedb                   | ack valve pos                           | sition                    |                               |                               |
| Digital inputs                 | The closure of the external contact                                        | Auto/Man m<br>hold, slope i          | Auto/Man mode change, Local/Remote Setpoint mode change, 3 Stored Setpoint activation, keyboard lock, meas hold, slope inhibit and output forcing |                               |                           |                |                         |                                         | k, measure                |                               |                               |
| 3 logic                        | following actions:                                                         | Program Hol                          | d/Run (if optio                                                                                                    | on installed),                | Program Sele              | ction an       | d Skip                  | o to Next Segi                          | ment                      |                               |                               |
|                                | 1 single,<br>split range or<br>double action<br>PID loop or<br>ON/OFF with |                                      | Control output                                                                                                    |                               | Alarm                     | Alar           | m                       | Alarm                                   | Alarm                     | Retrans                       | mission                       |
|                                |                                                                            |                                      | Main                                                                                                    | Secondary                     | AL1                       | AL2            | 2                       | AL3                                     | AL4                       | PV                            | / SP                          |
|                                |                                                                            | Single<br>action                     | <b>OP1</b><br>Relay/Triac                                                                                                    |                               |                           | OP2<br>Relay/1 | <b>2</b><br>Triac       | <b>OP3</b><br>Relay/Triac               | <b>OP4</b><br>Relay/Triac | <b>OP5</b><br>Analog./Digital | <b>OP6</b><br>Analog./Digital |
|                                |                                                                            |                                      | <b>OP5</b><br>Analog./Digital                                                                                                    |                               | <b>OP1</b><br>Relay/Triac | OP2<br>Relay/1 | <b>2</b><br>Triac       | <b>OP3</b><br>Relay/Triac               | <b>OP4</b><br>Relay/Triac |                               | <b>OP6</b><br>Analog./Digital |
|                                |                                                                            | Split range                          | 0P5<br>Analog./Digital                                                                                                    | <b>OP6</b><br>Analog./Digital | <b>OP1</b><br>Relay/Triac | OP2<br>Relay/1 | <b>2</b><br>Triac       | 0P3<br>Relay/Triac                      | <b>OP4</b><br>Relay/Triac |                               |                               |
| Operating mode<br>and Outputs  |                                                                            | p or<br>- with                       | 0P1<br>Relay/Triac                                                                                                    | <b>OP2</b><br>Relay/Triac     |                           |                |                         | 0P3<br>Relay/Triac                      | <b>OP4</b><br>Relay/Triac | 0P5<br>Analog./Digital        | 0P6<br>Analog./Digital        |
|                                | 1, 2,3 or 4                                                                | Doublo                               | 0P1                                                                                                    | 0P5                           |                           | OP2            | 2                       | OP3                                     | 0P4                       |                               | 0P6                           |
|                                | alarms                                                                     | action                               | Relay/Triac                                                                                                    | Analog./Digital               |                           | Relay/1        | Triac                   | Relay/Triac                             | Relay/Triac               |                               | Analog./Digital               |
|                                |                                                                            | Heat/Cool                            | OP5                                                                                                    | OP2                           | OP1                       |                |                         | 0P3                                     | OP4                       |                               | OP6                           |
|                                |                                                                            |                                      | Analog./Digital                                                                                                    | Relay/Irlac                   | Relay/Irlac               | 0.00           |                         | Relay/Irlac                             | Relay/Irlac               |                               | Analog./Digital               |
|                                |                                                                            |                                      | Analog /Digital                                                                                                    | Analog /Digital               | UP1<br>Relav/Triac        | Relav/1        | z<br>Triac              | UP3<br>Relav/Triac                      | UP4<br>Relav/Triac        |                               |                               |
|                                |                                                                            |                                      | OP1                                                                                                    | OP2                           | nonaj/ mao                |                |                         | 0P3                                     | 0P4                       | 0P5                           | OP6                           |
|                                |                                                                            | Valve drive                          | Relay/Triac                                                                                                    | Relay/Triac                   |                           |                |                         | Relay/Triac                             | Relay/Triac               | Analog./Digital               | Analog./Digital               |

| Features<br>at 25°C env. temp. | Description                                                                 |                                 |                                               |                                           |  |
|--------------------------------|-----------------------------------------------------------------------------|---------------------------------|-----------------------------------------------|-------------------------------------------|--|
|                                | Algorithm PID with overshoot control/ON-OFF - PID with valve drive algorith |                                 |                                               | hm, for controlling motorised positioners |  |
|                                | Proportional band (P) 0.5999.9%                                             |                                 |                                               |                                           |  |
|                                | Integral time (I) 19999 s                                                   |                                 |                                               |                                           |  |
|                                | Derivative time (D)                                                         | 0.1999.9 s<br>0.110.0 digit     |                                               |                                           |  |
|                                | Error dead band                                                             |                                 |                                               |                                           |  |
|                                | Overshoot control                                                           | 0.011.00                        |                                               |                                           |  |
|                                | Manual reset                                                                | 0100%                           |                                               | Single action                             |  |
|                                | Cycle time (Time proportional only)                                         | 0.2100.0 s                      |                                               | PD algorithm                              |  |
|                                | Min./Max output limits                                                      | 0100% separately adjustable     |                                               |                                           |  |
|                                | Control output rate limit                                                   | 0.0199.99%/s                    |                                               |                                           |  |
|                                | Soft-start output value                                                     | 1100% - Time 19999 s            | acc 0                                         |                                           |  |
| Control mode                   | Output safety value                                                         | -100100%                        |                                               |                                           |  |
| Control mode                   | Control output forcing value                                                | -100100%                        |                                               |                                           |  |
|                                | Control output hysteresis                                                   | 05% Span in engineering units ( |                                               | ON-OFF algorithm                          |  |
|                                | Dead band                                                                   | 0.05.0%                         |                                               |                                           |  |
|                                | Cool proportional band (P)                                                  | 0.5999.9%                       |                                               |                                           |  |
|                                | Cool integral time (I)                                                      | 19999 s                         |                                               | Double action                             |  |
|                                | Cool derivative time (D)                                                    | 0.1999.9 s                      | UFF = 0                                       | PID algorithm                             |  |
|                                | Cool cycle time (Time proportional only)                                    | 0.2100.0 s                      |                                               | (Heat / Cool)                             |  |
|                                | Control output high limit                                                   | 0100%                           |                                               |                                           |  |
|                                | Cool output max. rate                                                       | 0.0199.99%/s DFF = 0            |                                               |                                           |  |
|                                | Motor travel time                                                           | avel time 15600 s               |                                               |                                           |  |
|                                | Motor minimum step                                                          | to 0.15.0%                      | Valve drive PID algorithm<br>Raise/Stop/Lower |                                           |  |
|                                | Feedback potentiometer                                                      | 100Ω …10kΩ                      |                                               |                                           |  |

- 70 - **RIČ** Series RE 3070 | User manual

Regeltechnik Kornwestheim GmbH Telefon +49 7154 1314-0 Internet: http://www.rtk.de 70806 Kornwestheim Telefax +49 7154 1314-333 e-mail: info@rtk.de

Regeltechnik Kornwestheim GmbH 70806 Kornwestheim Telefon +49 7154 1314-0 Internet: http://www.rtk.de Telefax +49 7154 1314-333 e-mail: info@rtk.de

Contro

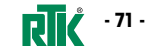

| Features<br>at 25°C env. temp.                      | Description                                                                                      |                                                                                            |                                                                     |                                                                                                    |          |                                                                      |  |  |
|-----------------------------------------------------|--------------------------------------------------------------------------------------------------|--------------------------------------------------------------------------------------------|---------------------------------------------------------------------|----------------------------------------------------------------------------------------------------|----------|----------------------------------------------------------------------|--|--|
| OP1-OP2 outputs                                     | SPST Relay N.O., 2A/250Vac (4A/120Vac) for resistive load<br>Triac, 1A/250Vac for resistive load |                                                                                            |                                                                     |                                                                                                    |          |                                                                      |  |  |
| OP3 output                                          | SPDT relay N.O., 2A/250Vac (4A/120Vac) for resistive load                                        |                                                                                            |                                                                     |                                                                                                    |          |                                                                      |  |  |
| OP4 output                                          | SPST relay N.O. 2A/250Va                                                                         | SPST relay N.O. 2A/250Vac (4A/120Vac) for resistive load                                   |                                                                     |                                                                                                    |          |                                                                      |  |  |
| Analogue/digital<br>OP5 and<br>OP6 (option) outputs | Control or PV/SP/OP retransmission                                                               | Galvanic isolation: 500<br>Short circuit protected<br>Resolution: 12 bi<br>Accuracy: 0.1 % | Vac/1 min<br>it<br>%                                                | Analogue:         0/15V, 010V, 500Ω/20mA r           0/420mA, 750Ω/15V max.           Digital:         0/24Vdc ±10%; 30mA max.           for solid state relay |          | 10V, 500Ω/20mA max.,<br>, 750Ω/15V max.<br>0%; 30mA max.<br>te relay |  |  |
|                                                     | Hysteresis 05% Span ir                                                                           | n engineering units                                                                        |                                                                     |                                                                                                    |          |                                                                      |  |  |
|                                                     | Action                                                                                           | Active high                                                                                |                                                                     | Deviation th                                                                                                    | nreshold | ±range                                                               |  |  |
|                                                     |                                                                                                  |                                                                                            | Action type                                                         | Band thresh                                                                                                    | nold     | 0 range                                                              |  |  |
| AL1 - AL2 - AL3 - AL4<br>alarms                     |                                                                                                  | Active low                                                                                 |                                                                     | Absolute th                                                                                                    | reshold  | whole range                                                          |  |  |
|                                                     | ACTION                                                                                           |                                                                                            | Sensor break, heater break alarm                                    |                                                                                                    |          |                                                                      |  |  |
|                                                     |                                                                                                  | Special functions                                                                          | Acknowledge (latching), activation inhibit (blocking)               |                                                                                                    |          |                                                                      |  |  |
|                                                     |                                                                                                  |                                                                                            | Connected to Timer or program (if options installed) (only 0P3-0P4) |                                                                                                    |          |                                                                      |  |  |
|                                                     | Local + 3 memorised                                                                              |                                                                                            |                                                                     |                                                                                                    |          |                                                                      |  |  |
|                                                     | Remote only                                                                                      |                                                                                            |                                                                     | Up and down ramps 0.1999.9 digit/min or digit/hour (OFF=0)                                                                                                    |          |                                                                      |  |  |
| Sataaint                                            | Local and Remote                                                                                 |                                                                                            | Up and down ramps 0.1                                               |                                                                                                    |          |                                                                      |  |  |
| Serbouur                                            | Local with trim                                                                                  |                                                                                            | High limit: from low limit                                          | Low limit: from low limit to high range                                                                                                    |          |                                                                      |  |  |
|                                                     | Remote with trim                                                                                 |                                                                                            |                                                                     |                                                                                                    |          |                                                                      |  |  |
|                                                     | Programmable                                                                                     | If option installed                                                                        |                                                                     |                                                                                                    |          |                                                                      |  |  |

| Features<br>at 25°C env. temp. | Description                                                                                                    |                                                                                                    |                           |  |  |  |  |
|--------------------------------|----------------------------------------------------------------------------------------------------|----------------------------------------------------------------------------------------------------|---------------------------|--|--|--|--|
| Programmable Setpoint          | 4 programs, 16 segments (1 initial and 1 end)<br>From 1 to 9999 cycles or continuous cycling (DFF)                                              |                                                                                                    |                           |  |  |  |  |
| (optional)                     | Time values in seconds, minutes and hours<br>Start, stop, hold, etc. activated from the keypad, digital input and serial communications         |                                                                                                    |                           |  |  |  |  |
| Tuning                         | Fuzzy-Tuning type . The method according to the Adaptive Tune self-learn                                                                        | Fuzzy-Tuning type         The controller selects automatically the best method according to the process conditions         Step response           Natural frequency         Natural frequency                                   |                           |  |  |  |  |
| Auto/Man station               | Standard with bumples                                                                                                    | s function, by keypad, digital input or serial communications                                                                                                    |                           |  |  |  |  |
| Serial comm. (option)          | RS485 isolated, SLAVE<br>RS485 isolated, MASTE<br>RS485 asynchronous/is                                                                         | Modbus/Jbus protocol, 1200, 2400, 4800, 9600, 19.200 bit/s, 3 wires<br>R Modbus/Jbus protocol, 1200, 2400, 4800, 9600, 19.200 bit/s, 3 wires<br>solated, PROFIBUS DP protocol, from 9600 bit/s at 12MB/s selectable, max. lenght | 100m (at 12 Mb/s)         |  |  |  |  |
| Auxiliary Supply               | +24Vdc ± 20% 30mA r                                                                                                    | nax for external transmitter supply                                                                                                    |                           |  |  |  |  |
|                                | Measure input Detection of out of range, short circuit or sensor break with automatic activation of the safety strategies and alerts on display |                                                                                                    |                           |  |  |  |  |
| Operational                    | Control output                                                                                                    | t Safety and forcing value -100100% separately adjustable                                                                                                    |                           |  |  |  |  |
| safety                         | Parameters                                                                                                    | Parameter and configuration data are stored in a non volatile memory for an unlimited time                                                                                                    |                           |  |  |  |  |
|                                | Power supply<br>(PTC protected)                                                                                                    | Password to access the comparation and parameters data - Past wew<br>100 240Vac (-15% +10%) 50/60Hz or<br>24Vac (-15% +25%) 50/60Hz and 24Vdc (-15% +25%)                                                                        | Power consumption 5W max. |  |  |  |  |
|                                | Safety                                                                                                    | Compliance to EN61010-1 (IEC 1010-1), installation class 2 (2500V) pollution class                                                                                                    | ss 2, instrument class II |  |  |  |  |
| General                        | Electromagnetic<br>compatibility                                                                                                    | Compliance to the CE standards (see page 2)                                                                                                    |                           |  |  |  |  |
| characteristics                | UL and cUL Approval                                                                                                    | File 176452                                                                                                    |                           |  |  |  |  |
|                                | Protection EN60529<br>(IEC 529)                                                                                                    | IP65 front panel                                                                                                    |                           |  |  |  |  |
|                                | Dimensions                                                                                                    | <sup>1</sup> / <sub>8</sub> DIN - 48 x 96, depth 110 mm, weight 380 g max.                                                                                                    |                           |  |  |  |  |

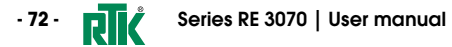

 Regeltechnik Kornwestheim GmbH
 Telefon +49 7154 1314-0
 Internet: http://www.rtk.de

 70806 Kornwestheim
 Telefox +49 7154 1314-333
 e-mail: info@rtk.de

 Regeltechnik Kornwestheim GmbH
 Telefon +49 7154 1314-0
 Internet: http://www.rtk.de

 70806 Kornwestheim
 Telefax +49 7154 1314-333
 e-mail: info@rtk.de

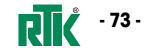

Wiring diagrams – 3172\_ST5112 9.

· 74 · RI

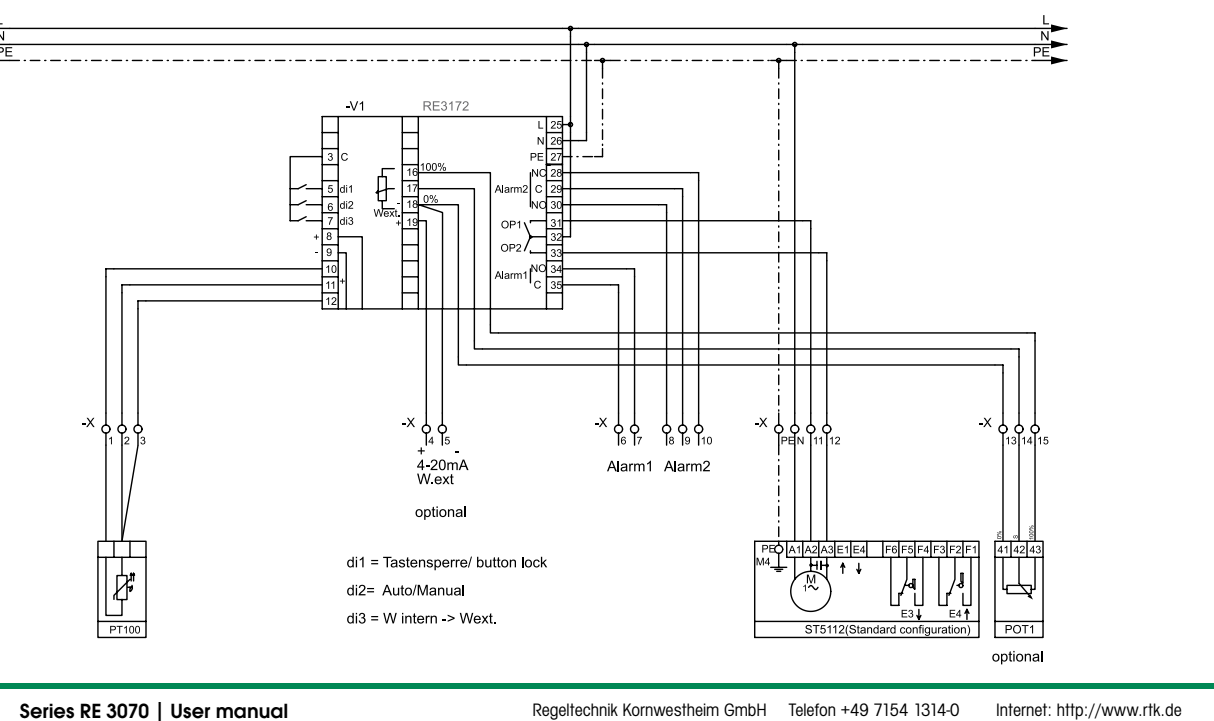

Wiring diagrams – 3172\_ST5113 9.

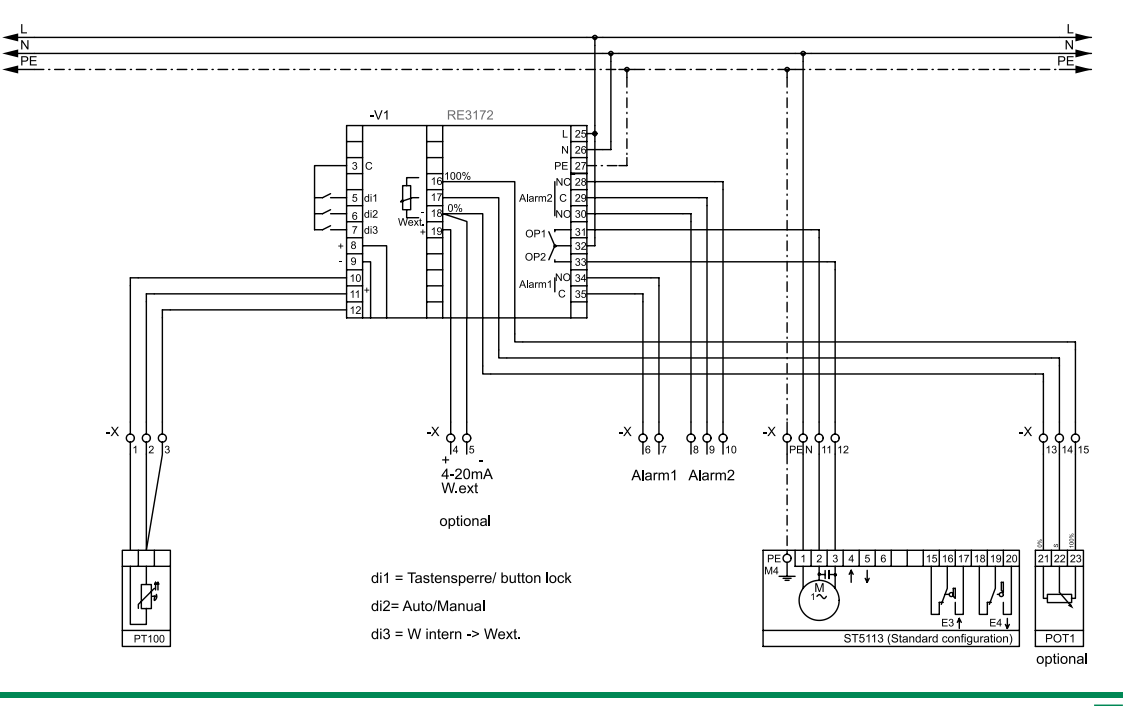

User manual | Series RE 3070

**RIČ** - 75 -

70806 Kornwestheim

Telefax +49 7154 1314-333 e-mail: info@rtk.de

Regeltechnik Kornwestheim GmbH Telefon +49 7154 1314-0 70806 Kornwestheim

Internet: http://www.rtk.de Telefax +49 7154 1314-333 e-mail: info@rtk.de

Wiring diagrams – 3172\_ST5113\_07 9.

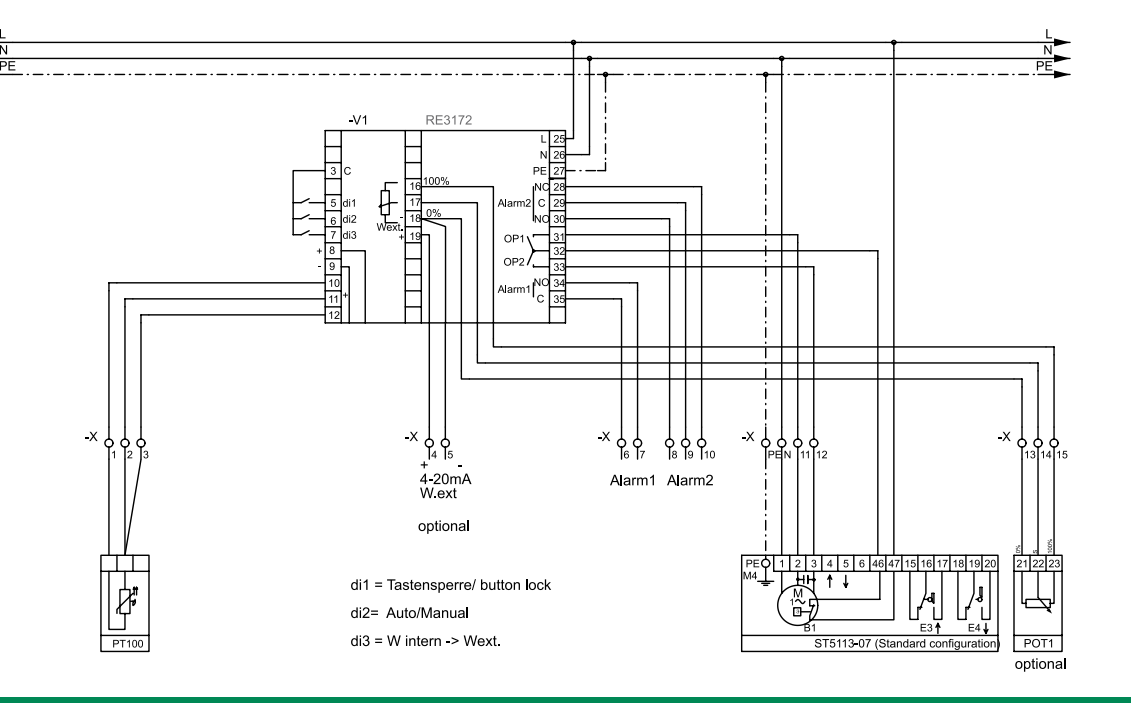

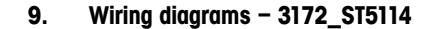

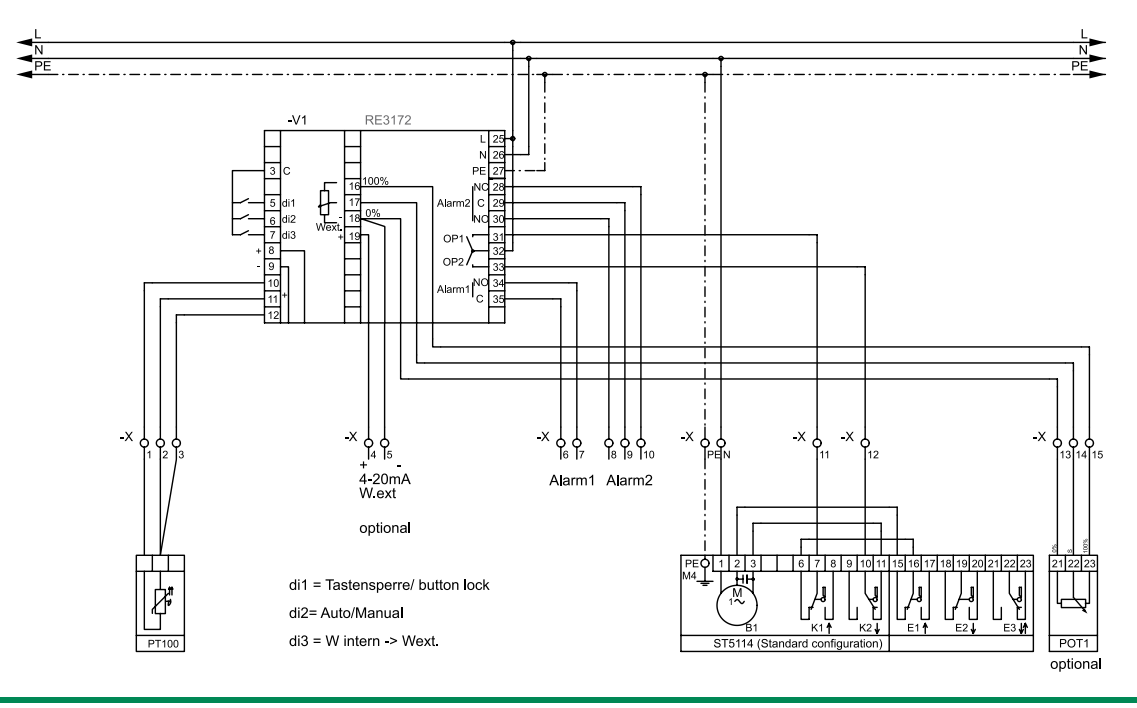

User manual | Series RE 3070

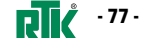

- 76 - **RI** Series RE 3070 | User manual

70806 Kornwestheim

Regeltechnik Kornwestheim GmbH Telefon +49 7154 1314-0 Internet: http://www.rtk.de Telefax +49 7154 1314-333 e-mail: info@rtk.de

Regeltechnik Kornwestheim GmbH Telefon +49 7154 1314-0 Internet: http://www.rtk.de 70806 Kornwestheim

Telefax +49 7154 1314-333 e-mail: info@rtk.de

Wiring diagrams – 3172\_ST5114\_07 9.

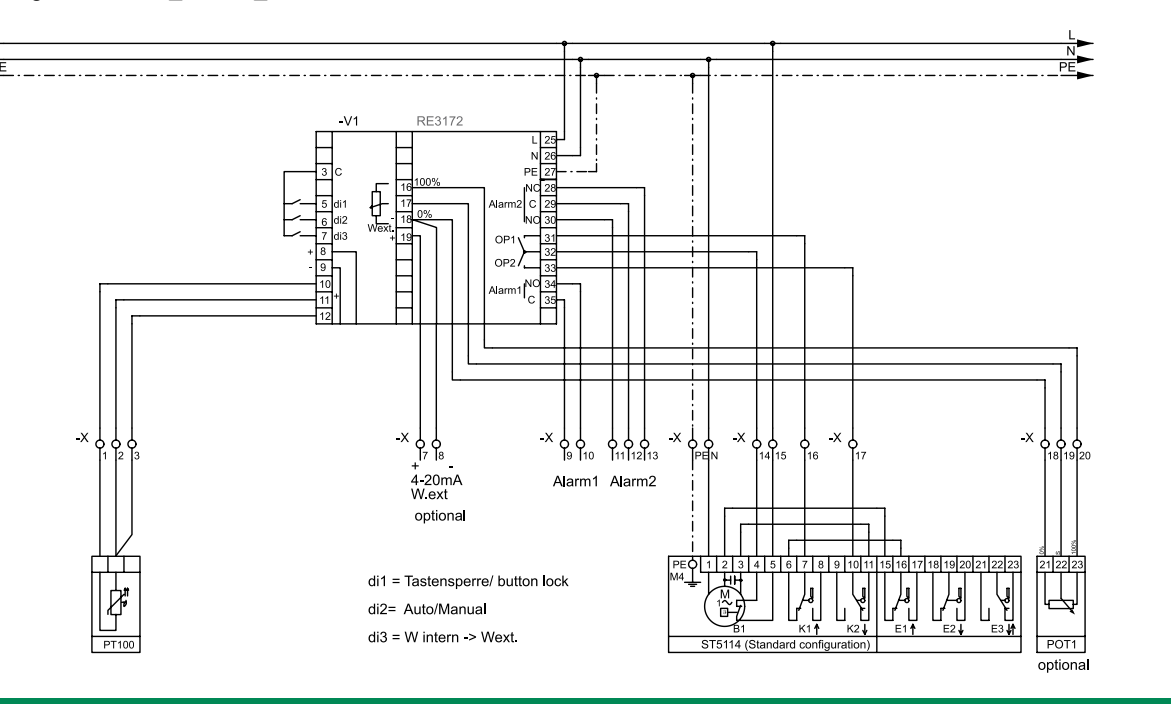

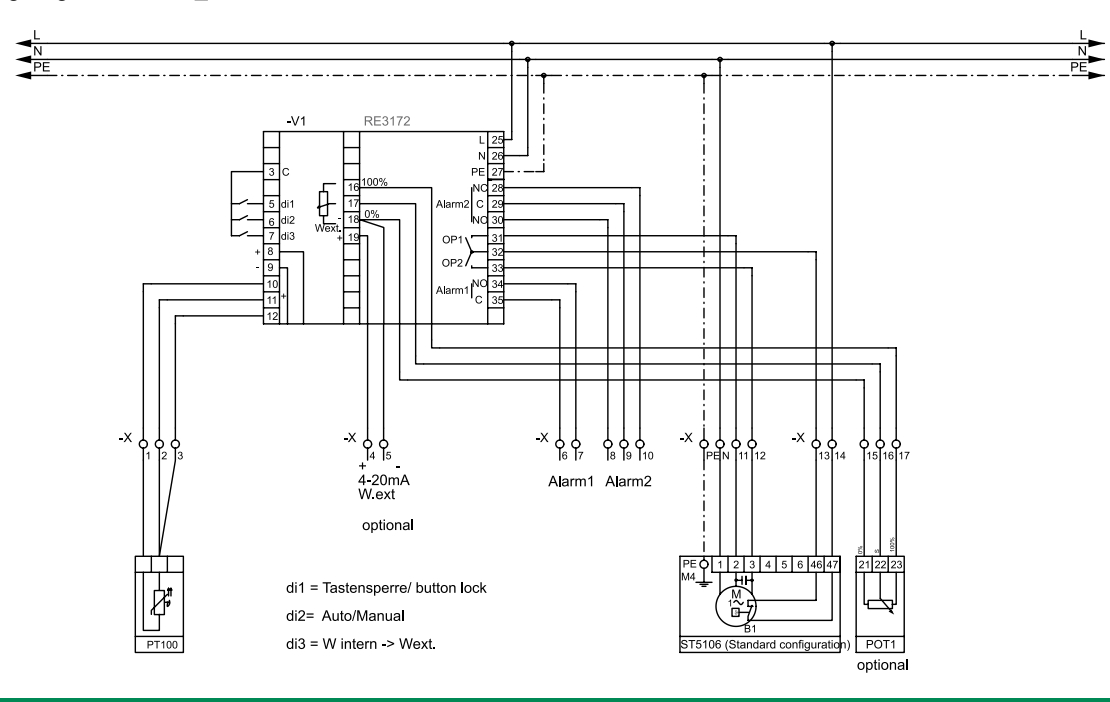

User manual | Series RE 3070

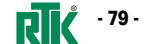

- 78 - **RI** Series RE 3070 | User manual

70806 Kornwestheim

Regeltechnik Kornwestheim GmbH Telefon +49 7154 1314-0 Internet: http://www.rtk.de Telefax +49 7154 1314-333 e-mail: info@rtk.de

Regeltechnik Kornwestheim GmbH Telefon +49 7154 1314-0 Internet: http://www.rtk.de 70806 Kornwestheim Telefax +49 7154 1314-333 e-mail: info@rtk.de

Wiring diagrams – 3472\_ST5112 9.

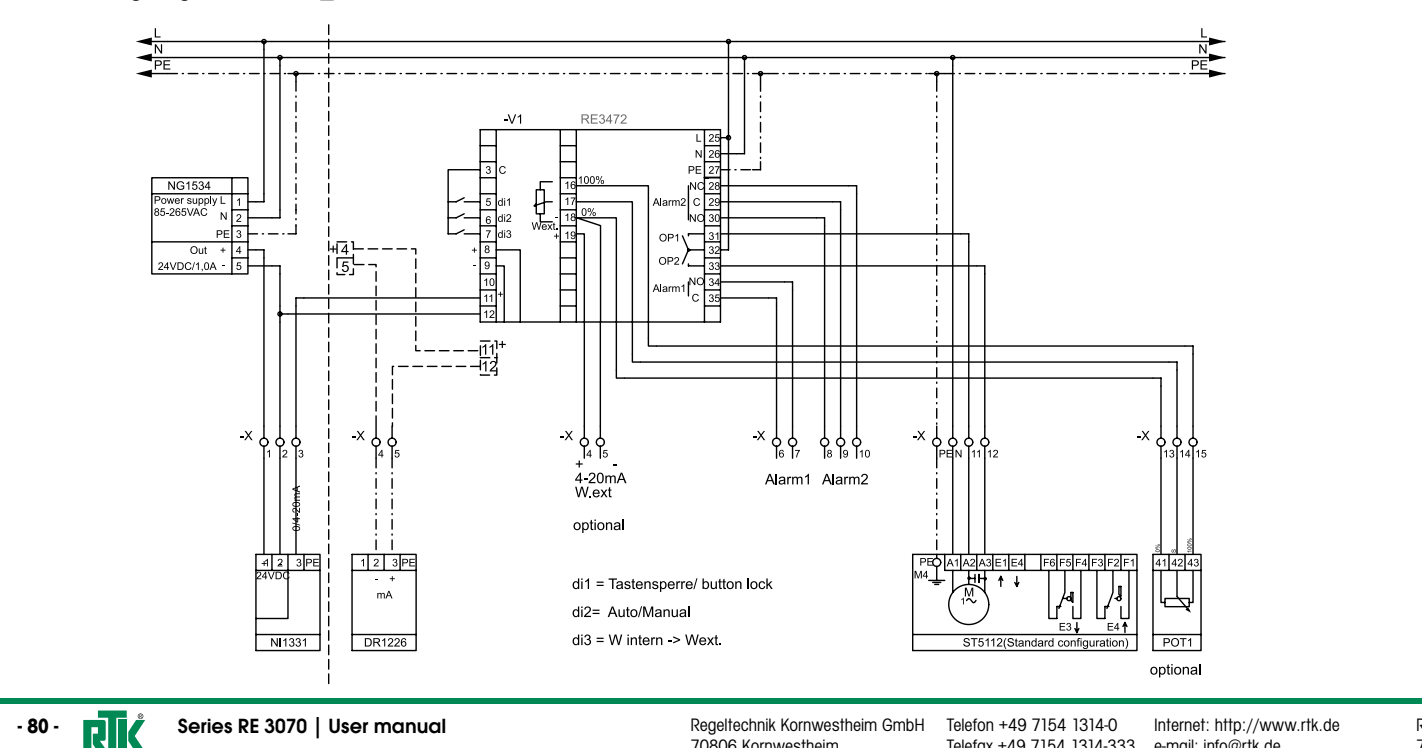

Wiring diagrams – 3472\_ST5113 9.

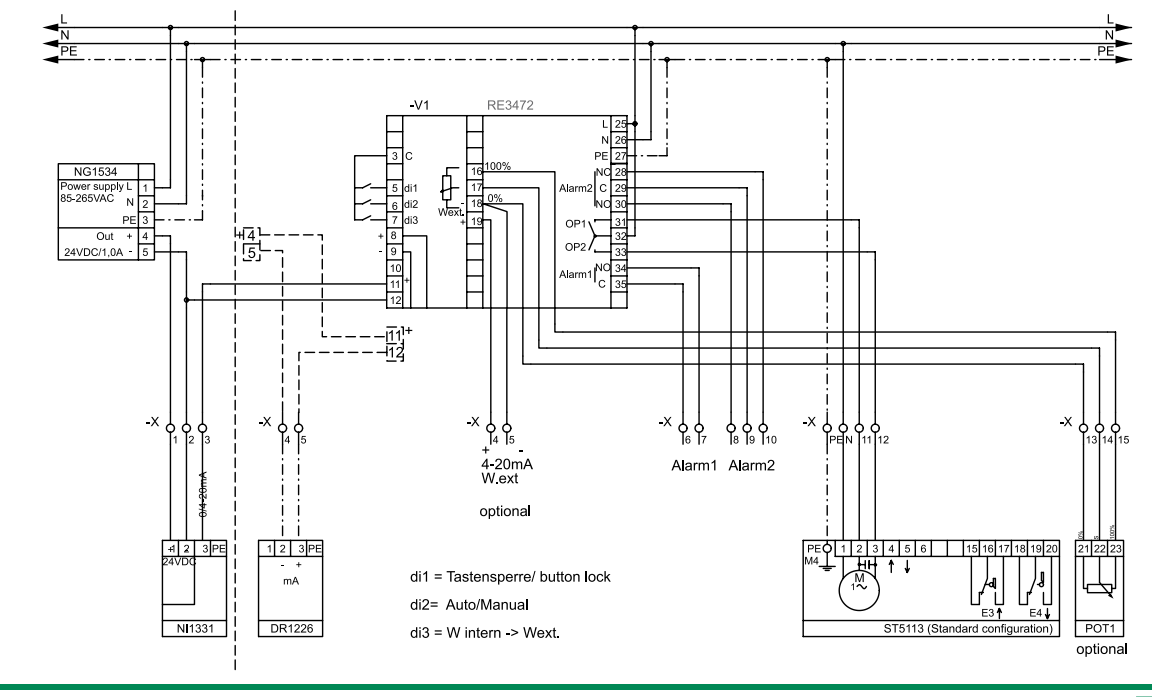

User manual | Series RE 3070

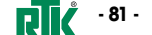

70806 Kornwestheim

Telefax +49 7154 1314-333 e-mail: info@rtk.de

Regeltechnik Kornwestheim GmbH Telefon +49 7154 1314-0 70806 Kornwestheim

Internet: http://www.rtk.de Telefax +49 7154 1314-333 e-mail: info@rtk.de

9. Wiring diagrams – 3472\_ST5113\_07

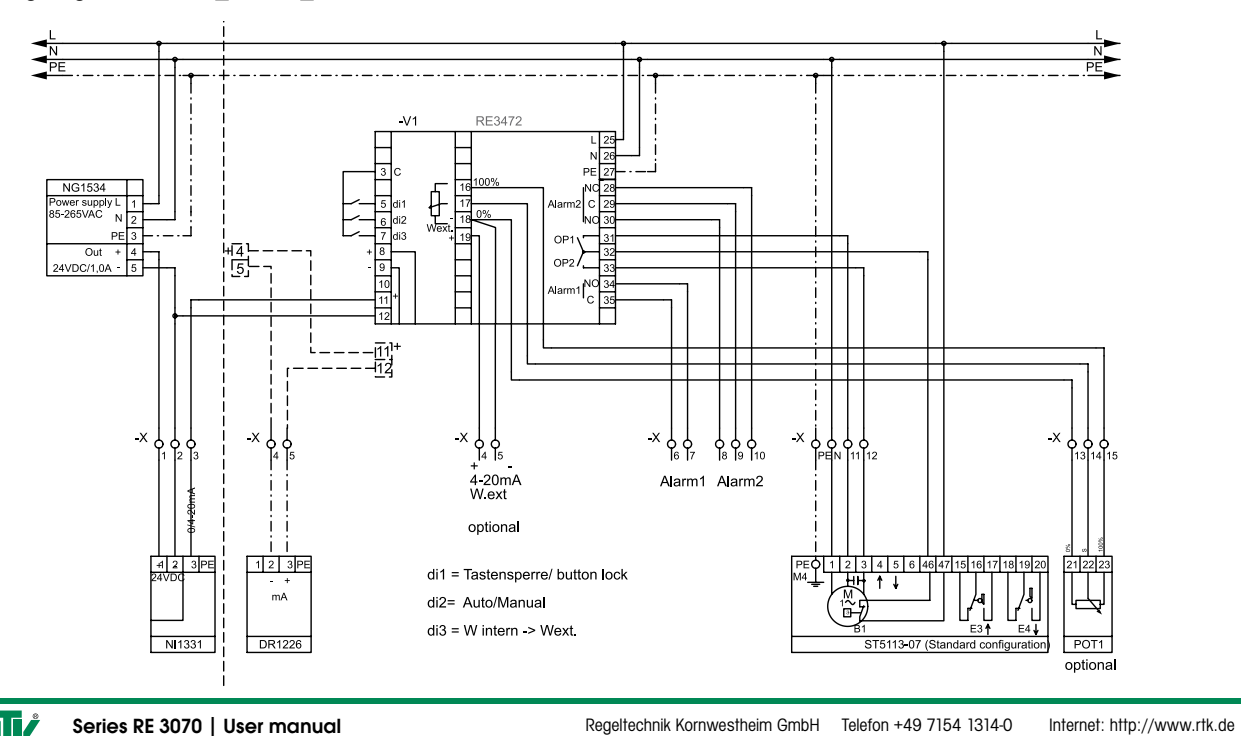

9. Wiring diagrams – 3472\_ST5114

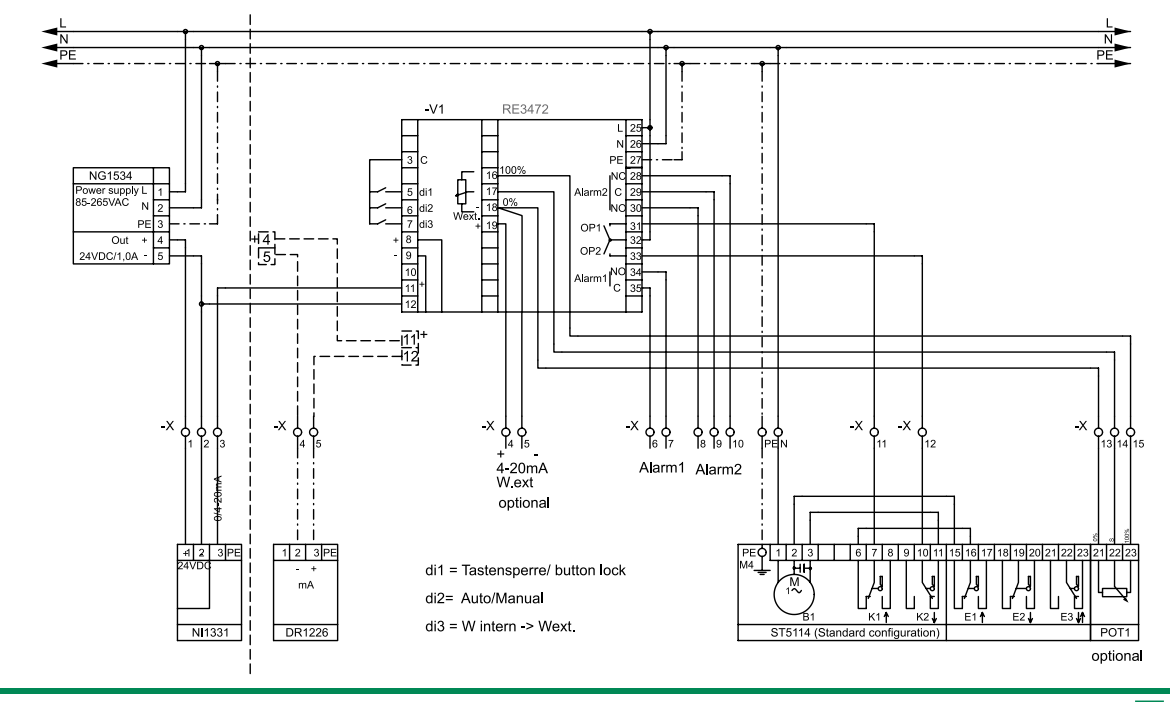

User manual | Series RE 3070

**RIČ** - 83 -

Regeltechnik Kornwestheim GmbH 70806 Kornwestheim

H Telefon +49 7154 1314-0 Internet: http://www.rtk.de Telefax +49 7154 1314-333 e-mail: info@rtk.de

70806 Kornwestheim

westheim Telefax +49 7154 1314-333 e-mail: info@rtk.de

- 82 - RI

Wiring diagrams - 3472\_ST5114\_07 9.

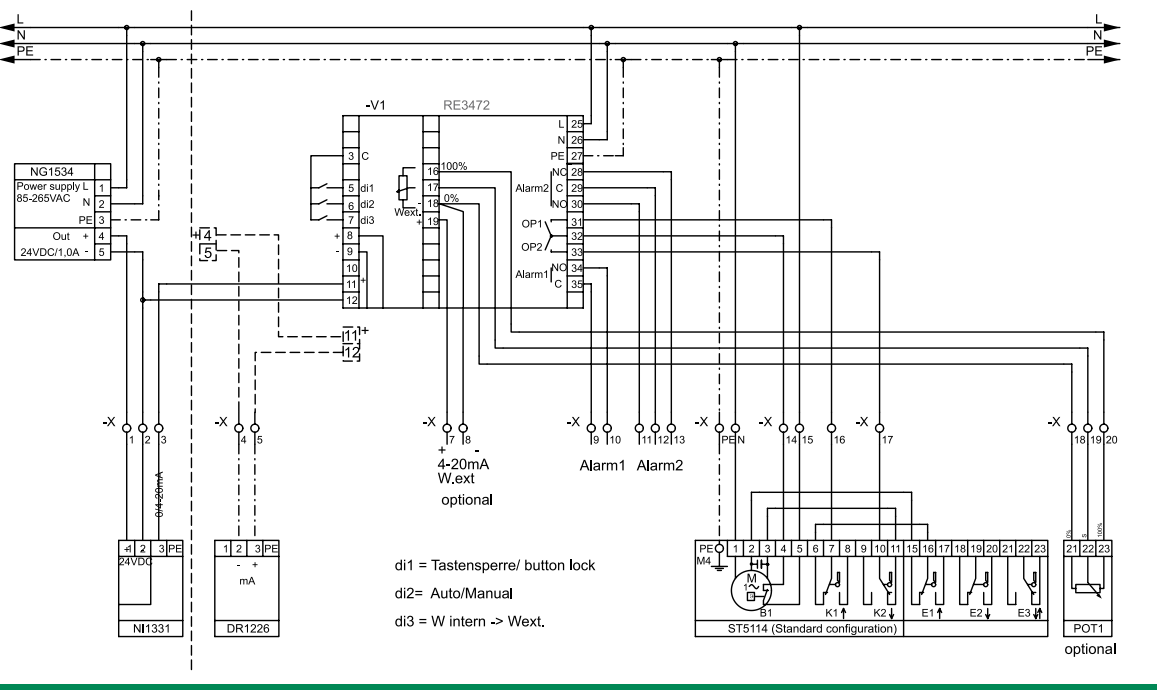

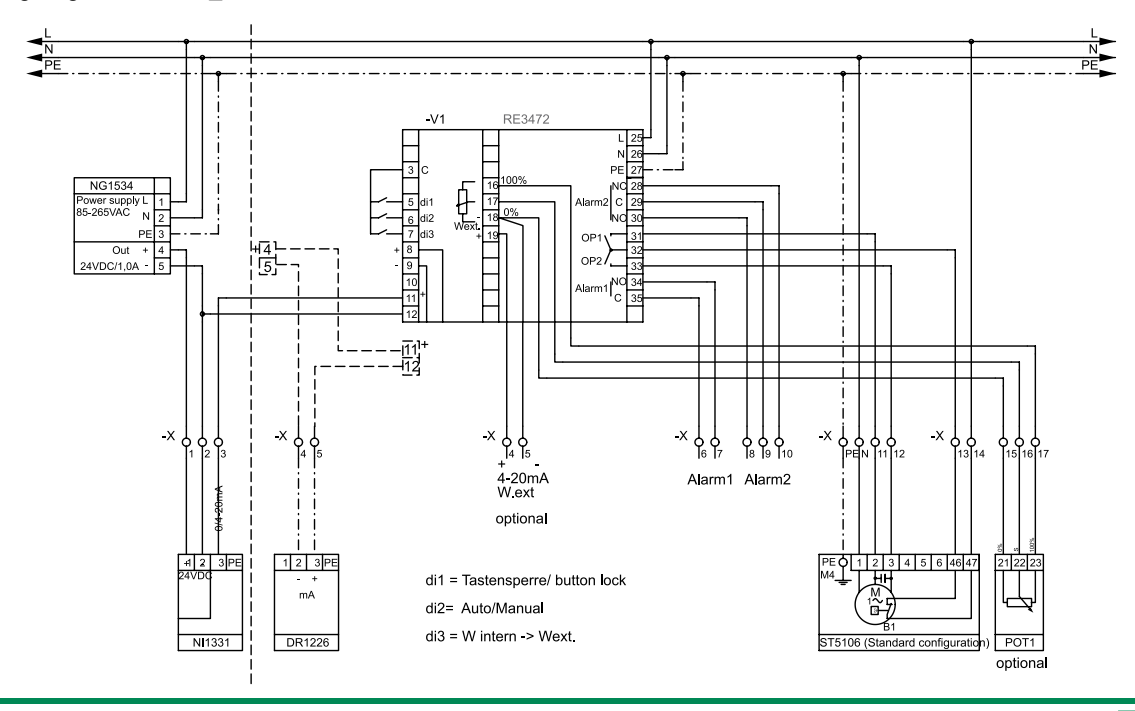

Internet: http://www.rtk.de

Series RE 3070 | User manual

- 84 - RT

Regeltechnik Kornwestheim GmbH Telefon +49 7154 1314-0 Internet: http://www.rtk.de Telefax +49 7154 1314-333 e-mail: info@rtk.de 70806 Kornwestheim

Regeltechnik Kornwestheim GmbH Telefon +49 7154 1314-0 70806 Kornwestheim Telefax +49 7154 1314-333 e-mail: info@rtk.de

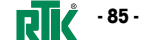

9. Wiring diagrams – 3672\_PV61xx

- 86 - RT

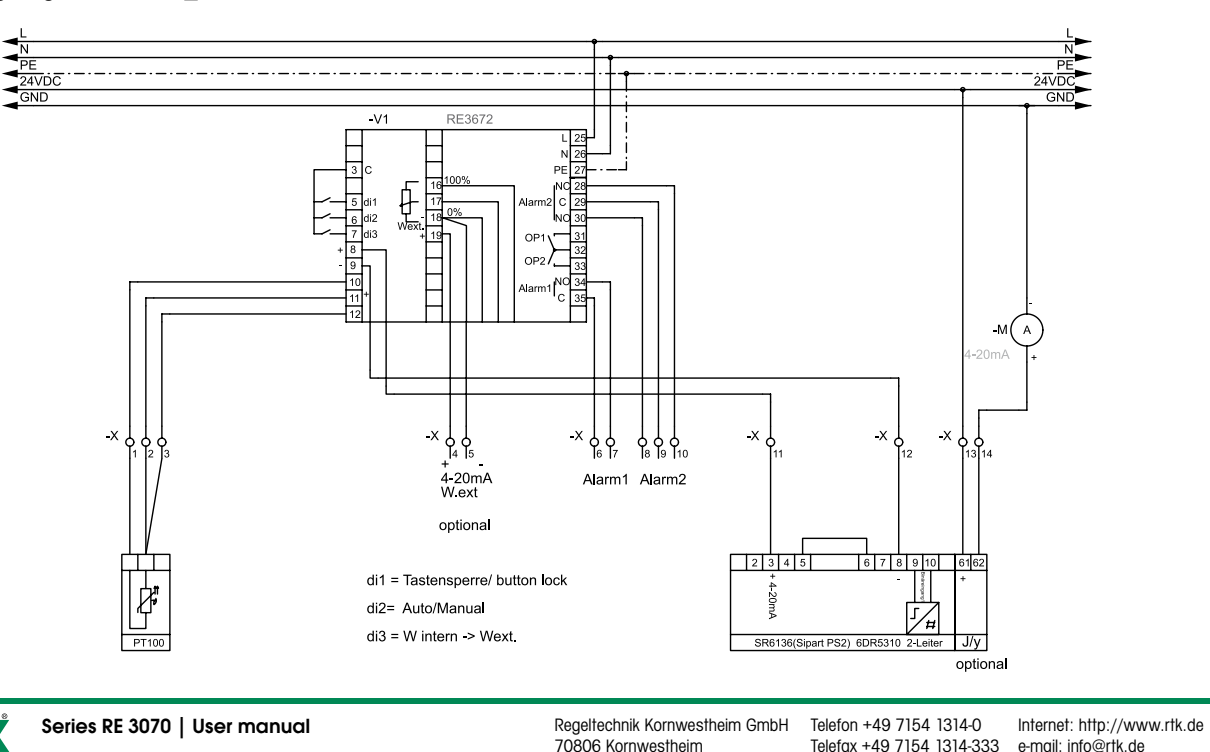

9. Wiring diagrams – 3972\_PV61xx

Regeltechnik Kornwestheim GmbH

70806 Kornwestheim

Telefon +49 7154 1314-0

Telefax +49 7154 1314-333 e-mail: info@rtk.de

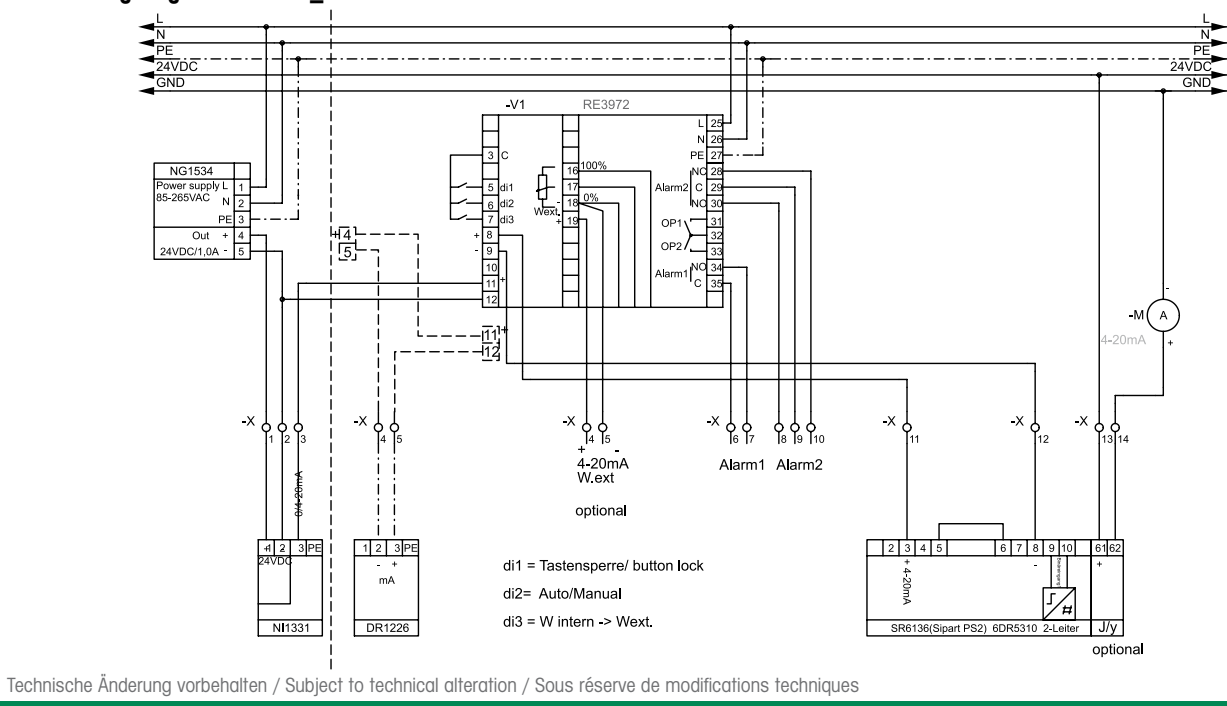

Internet: http://www.rtk.de

User manual | Series RE 3070

**RIČ** - 87 -

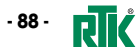

Regeltechnik Kornwestheim GmbHTe70806 KornwestheimTe

Telefon +49 7154 1314-0 Telefax +49 7154 1314-333

Internet: http://www.rtk.de e-mail: info@rtk.de